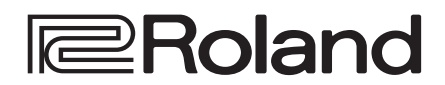

リファレンス・マニュアル

## **HD VIDEO SWITCHER**

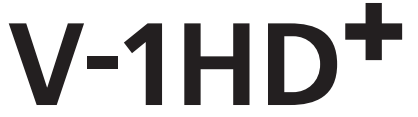

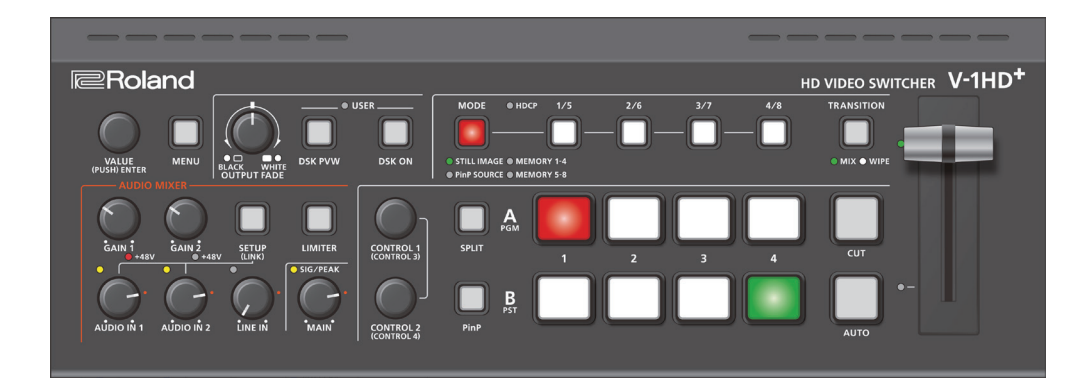

• Roland は、日本国およびその他の国におけるローランド株式会社の登録商標または商標です。

• 文中記載の会社名および製品名などは、各社の登録商標または商標です。

| 各部の名称とはたらき                                                   | 4  |
|--------------------------------------------------------------|----|
| トップ・パネル                                                      | 5  |
| リア・パネル (機器を接続する)                                             | 7  |
| サイド・パネル (機器を接続する)                                            | 8  |
| マルチビュー表示・・・・・・・・・・・・・・・・・・・・・・・・・・・・・・・・・・・・                 | 9  |
|                                                              | 10 |
| 電源を入れる/切る・・・・・・・・・・・・・・・・・・・・・・・・・・・・・・・・・・・                 | 10 |
| メニューを操作する                                                    | 10 |
| 映像の入出力設定                                                     | 11 |
|                                                              | 11 |
| システム・フォーマットを設定する                                             | 11 |
| INIPUT 4 端子の入力フォーマットを設定する                                    | 11 |
| 出力映像を調整する                                                    | 12 |
| 入力映像を調整する                                                    | 12 |
| 出力バスの割り当てを変更する                                               | 13 |
| 著作権保護 (HDCP) された映像を入力する                                      | 13 |
|                                                              |    |
| 映像の操作                                                        | 14 |
| 映像を切り替える                                                     | 14 |
| 操作モードを設定する                                                   | 14 |
| A/B モードで切り替える                                                | 14 |
| PGM/PST モードで切り替える                                            | 15 |
| ミック人/ クイノのハターノを変更する                                          | 10 |
| [CUT] [AUTU] ボタンの歳能を変更する                                     | 10 |
| 日朝町に咲家を切り皆える(オート・スイッチンフ)・・・・・・・・・・・・・・・・・・・・・・・・・・・・・・・・・・・・ | 10 |
| 動下し 「ビング」と オート・フィッチング 継能をオンノノオフすろ                            | 18 |
| 動作モードを設定する                                                   | 18 |
| 静止面を読み込む                                                     | 20 |
| USB メモリーから静止画を読み込む                                           | 20 |
| 入力映像から静止画をキャプチャーする                                           | 21 |
| 静止画を削除する......................                               | 21 |
| 読み込んだ静止画を出力する・・・・・・・・・・・・・・・・・・・・・・・・・・・・・・・・・・・・            | 22 |
| INPUT 1 ~ 4 に静止画を割り当てる                                       | 22 |
| 最終出力に静止画を挿入する                                                | 22 |
| 最終出力映像をフェード・イン/アウトする                                         | 23 |
| 入力映像を静止する(フリーズ)                                              | 23 |
|                                                              | 24 |
|                                                              | 24 |
| ピクチャーインピクチャー (PinP) で映像を合成する                                 | 25 |
| 動作モードを設定する                                                   | 25 |
| 子画面をすぐに最終出力する・・・・・・・・・・・・・・・・・・・・・・・・・・・・・・・・・・・・            | 25 |
| 合成結果を確認してから最終出力する                                            | 26 |
| 子画面の詳細を設定する・・・・・・・・・・・・・・・・・・・・・・・・・・・・・・・・・・・・              | 27 |
| 子画面をキー合成する                                                   | 28 |
| ダウンストリーム・キーヤー (DSK) で映像を合成する                                 | 29 |
| ロゴや画像を合成する(ルミナンス・キー)                                         | 29 |
| 被写体と背景を合成する(クロマ・キー)                                          | 30 |

| 音声の操作                             | 32 |
|-----------------------------------|----|
| 入力ゲイン(感度)を調節する                    | 32 |
| 音量バランスを調整する                       | 33 |
| 入力音声にエフェクトをかける                    | 34 |
| 出力音声にエフェクトをかける                    | 35 |
|                                   | 36 |
| 特定の音声を確認する(ソロ)                    | 36 |
|                                   | 37 |
|                                   | 3/ |
| その他の機能                            | 38 |
| 設定を保存する/呼び出す(プリセット・メモリー)          | 38 |
| USB メモリーをフォーマットする                 | 39 |
| USBメモリーに本体の設定をバックアップ/リストアする       | 40 |
| [DSK PVW] [DSK ON] ボタンに別の機能を割り当てる | 41 |
| 誤操作を防止する(パネル・ロック)                 | 42 |
| 本機から外部レコーダーの録画開始/停止をコントロールする      | 42 |
| 設定を工場出荷時の状態に戻す(ファクトリー・リセット)・・・・・  | 43 |
| メニュー一覧                            | 44 |
| 1: VIDEO INPUT                    | 44 |
| 2: VIDEO OUTPUT                   | 45 |
| 3 : TRANSITION TIME               | 45 |
| 4: MIX/WIPE                       | 45 |
| 5:SPLIT.                          | 46 |
| 6: PinP.                          | 47 |
| 7 : DSK                           | 49 |
| 8 : AUDIO INPUT                   | 50 |
| 9: AUDIO OUTPUT                   | 54 |
| 10: AUDIO FOLLOW                  | 55 |
| 11: PRESET MEMORY                 | 55 |
| 12:STILL IMAGE                    | 56 |
| 13:FREEZE                         | 56 |
| 14: AUTO SWITCHING                | 57 |
| 15: USB MEMORY                    | 57 |
| 16:TALLY/RS-232                   | 58 |
| 17:SYSTEM                         | 58 |
| RS-232 コマンド・リファレンス                | 61 |
| RS-232 インターフェース                   | 61 |
| コマンド・フォーマット                       | 61 |
| コマンド一覧                            | 62 |
| <br>資料                            | 65 |
| <b>実行</b><br>主な仕様                 | 65 |
|                                   | 67 |
| TALLY 端子仕様                        | 67 |
| ビデオ・ブロック・ダイアグラム                   | 68 |
| オーディオ・ブロック・ダイアグラム                 | 68 |

# トップ・パネル

## [OUTPUT FADE] つまみ (P.23)

最終出力映像と音声をフェード・イン/アウトします。 つまみを反時計方向に回すと黒画面、時計方向に回すと白画面で フェードします。

[OUTPUT FADE] つまみの左右にあるインジケーターがフェード 状態を示します。

| 赤点滅 | フェード・イン/アウト中 |
|-----|--------------|
| 赤点灯 | フェード・アウト完了   |
| 消灯  | 通常の出力        |

### USER (P.29、30)

[DSK PVW] ボタン

オン(点灯)にすると、DSK 合成の結果をプレビュー出力します。

#### [DSK ON] ボタン

DSK 合成をオン/オフします。

※上記は、工場出荷時の設定です。各ボタンに、別の機能を割り当て ることもできます (P.41)。別の機能が割り当てられているときは、 USER インジケーターが点灯します。

### メニュー (P.10)

#### [MENU] ボタン

オン(点灯)にすると、OUTPUT 2 端子に接続したディスプレイに、 メニューを表示します。 下の階層に移動しているときは、1 つ上の階層に戻します。 最上層のメニューを開いているときは、メニューを閉じます。

#### [VALUE] つまみ

メニュー項目を選んだり、設定値を変更したりします。 押すと、選んだメニュー項目や変更した設定値を決定します。

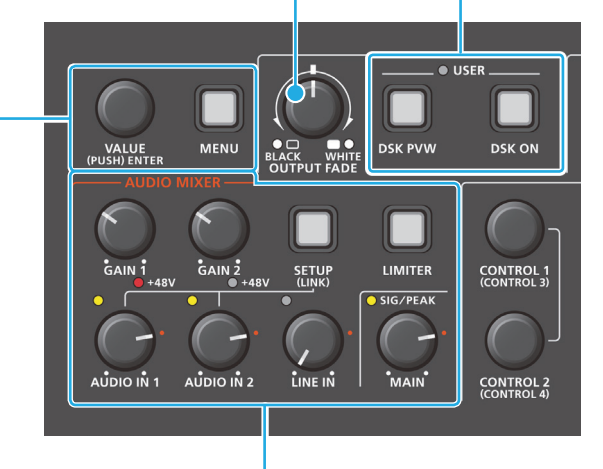

### AUDIO MIXER

#### [GAIN 1] [GAIN 2] つまみ

AUDIO IN 1 / AUDIO IN 2 の入力ゲイン(感度)を調節しま す (P.32)。

#### +48V インジケーター (AUDIO IN 1、2)

ファンタム電源がオンのときに点灯します。

#### [SETUP] ボタン

#### AUDIO INPUT メニューを表示します。

長押しすると、ステレオ・リンク機能をオン/オフします(P.32)。 オン(点灯)にすると、AUDIO IN 1 と 2 がリンクして、ステレ オ・チャンネルとして動作します。

#### [AUDIO IN 1] [AUDIO IN 2] [LINE IN] つまみ

AUDIO IN 1 / AUDIO IN 2 / LINE IN の音量を調節します (P.33)。

#### SIG/PEAK インジケーター(AUDIO IN 1、2 / LINE IN)

音声の入力を感知すると、緑または黄点灯します。過大入力になると、赤点灯します(P.32)。

#### SIG/PEAK インジケーター (MAIN)

全体の音量レベルを表示します。

| 赤点灯 | 音量が過大 |
|-----|-------|
| 黄点灯 | 適正な音量 |
| 緑点灯 | 音量が過小 |

#### [MAIN] つまみ

全体の音量を調節します(P.33)。

#### [LIMITER] ボタン

リミッター(音割れ防止)をオン/オフします。オンのときは、 ボタンが緑点灯します。

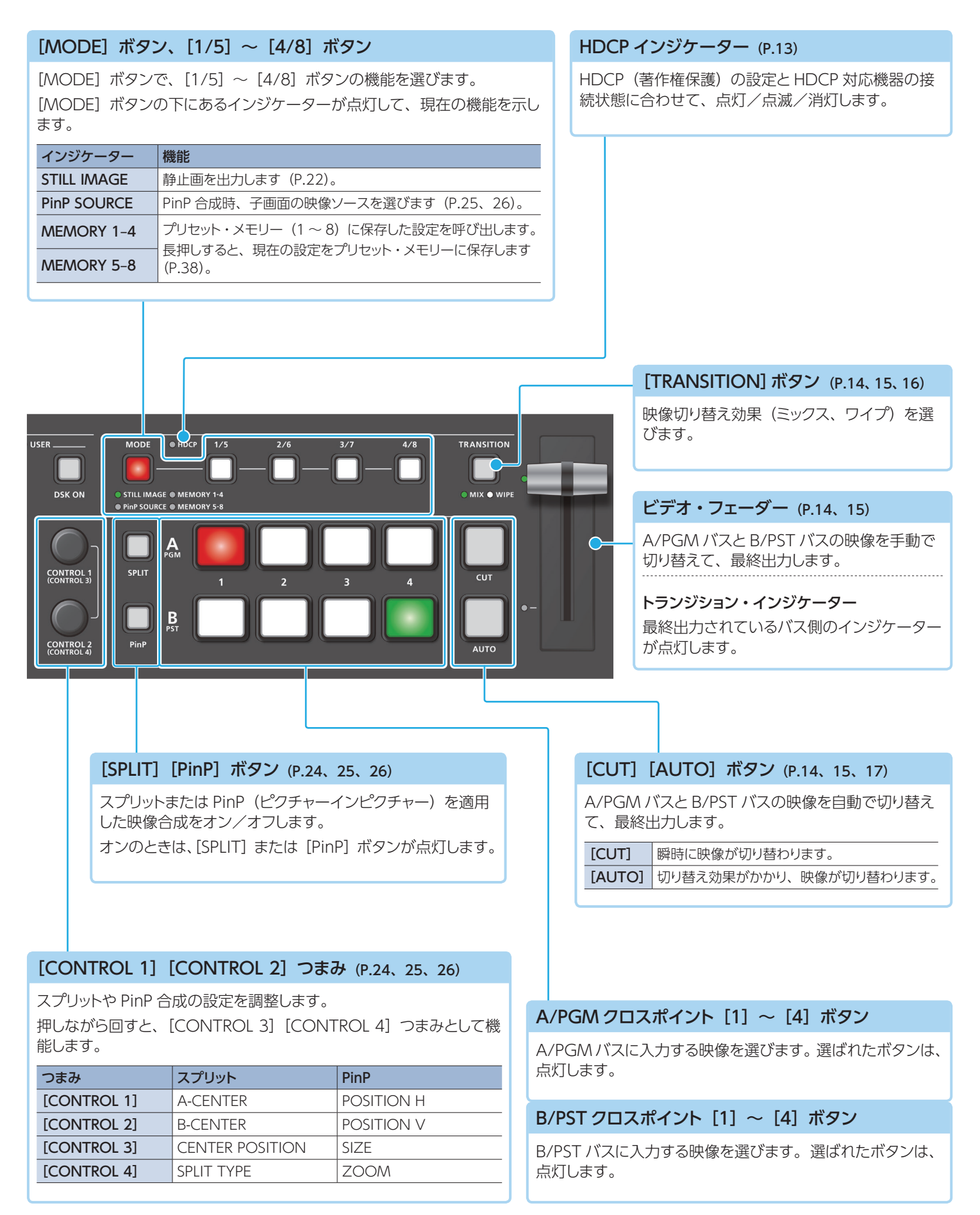

# リア・パネル(機器を接続する)

※他の機器と接続するときは、誤動作や故障を防ぐため、必ずすべての機器の音量を絞り、すべての機器の電源を切ってください。

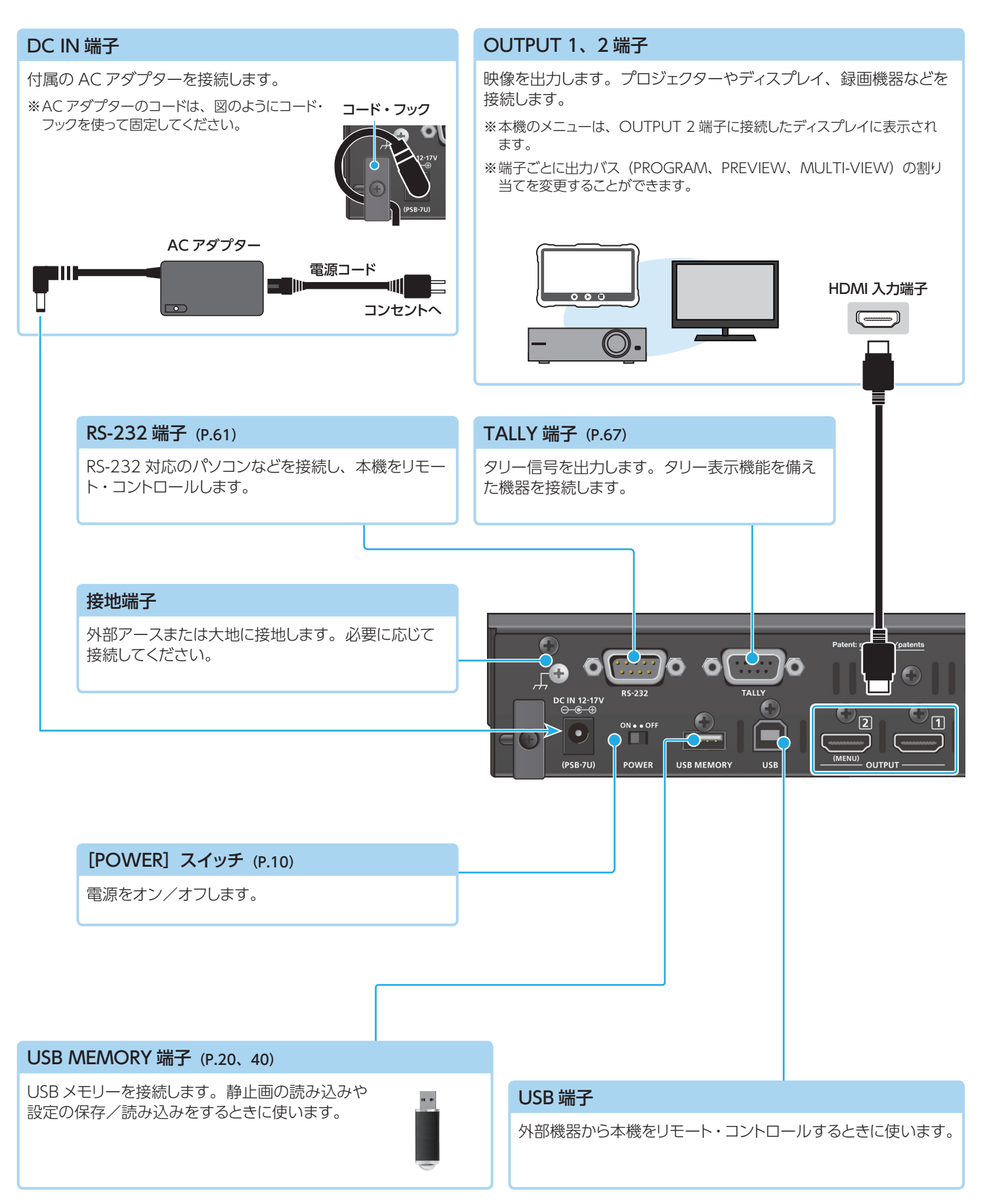

※ 放熱口(フロント/サイド・パネルなどにあるスリット)をふさがないでください。放熱口をふさいでしまうと本体内部の温度が上昇し、熱によって故障 する恐れがあります。

#### AUDIO IN 1、2 端子/LINE IN L、R 端子

0 0 0 0

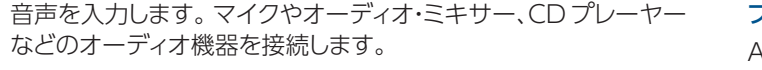

1111111111

オーディオ出力端子

్ర్గం

 $\bigcirc$ 

### ファンタム電源の設定

AUDIO IN 1、2 端子からは、ファンタム電源(+48V)を供給 することができます。ファンタム電源が必要なコンデンサー・マ イクを使うときは、ファンタム電源をオンにしてください。 [SETUP] ボタン ⇒ [AUDIO IN 1] または [AUDIO IN 2] ⇒ [PHANTOM +48V] を [ON] にします。オンのときは、 +48V インジケーターが点灯します。

#### 注意

ファンタム電源が不要なときは、必ずファンタム電源をオフにしてくだ さい。ダイナミック・マイクやオーディオ再生装置などにファンタム電源 を供給すると、故障の原因になります。

#### ピン配置

AUDIO IN 1、2 端子

#### 

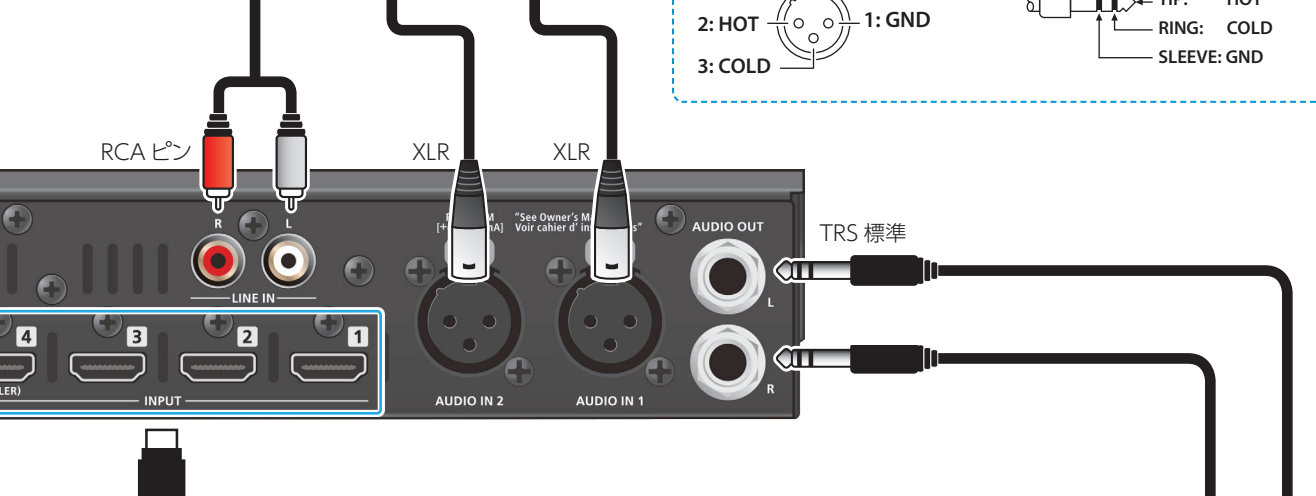

NPUT 1~4端子

映像を入力します。ビデオ・カメラ、BD プレーヤーなどの ビデオ機器やパソコンを接続します。

音声ミックスの結果を出力します。オーディオ・レコーダーやアンプ、 スピーカーなどを接続します。

オーディオ入力端子

# サイド・パネル (機器を接続する)

※ 他の機器と接続するときは、誤動作や故障を防ぐため、必ずすべての機器の音量を絞り、すべての機器の電源を切ってください。

#### MIC/AUX IN 端子

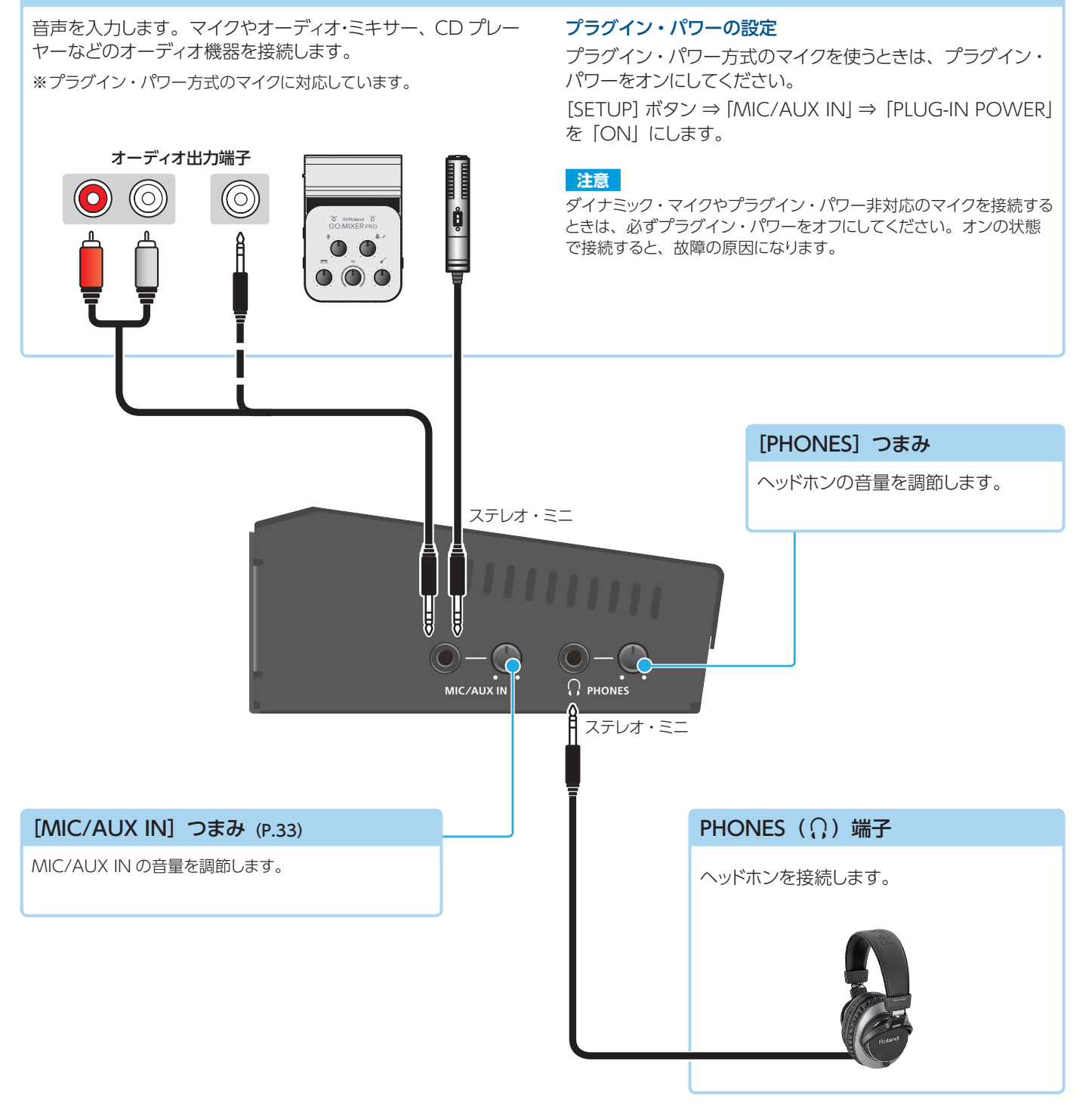

# マルチビュー表示

本機は、マルチビュー出力に対応しています。外部モニターに、最終出力映像やプレビュー映像、入力映像などを分割表示することができます。 工場出荷時は、OUTPUT 2 端子からマルチビューが出力されます。

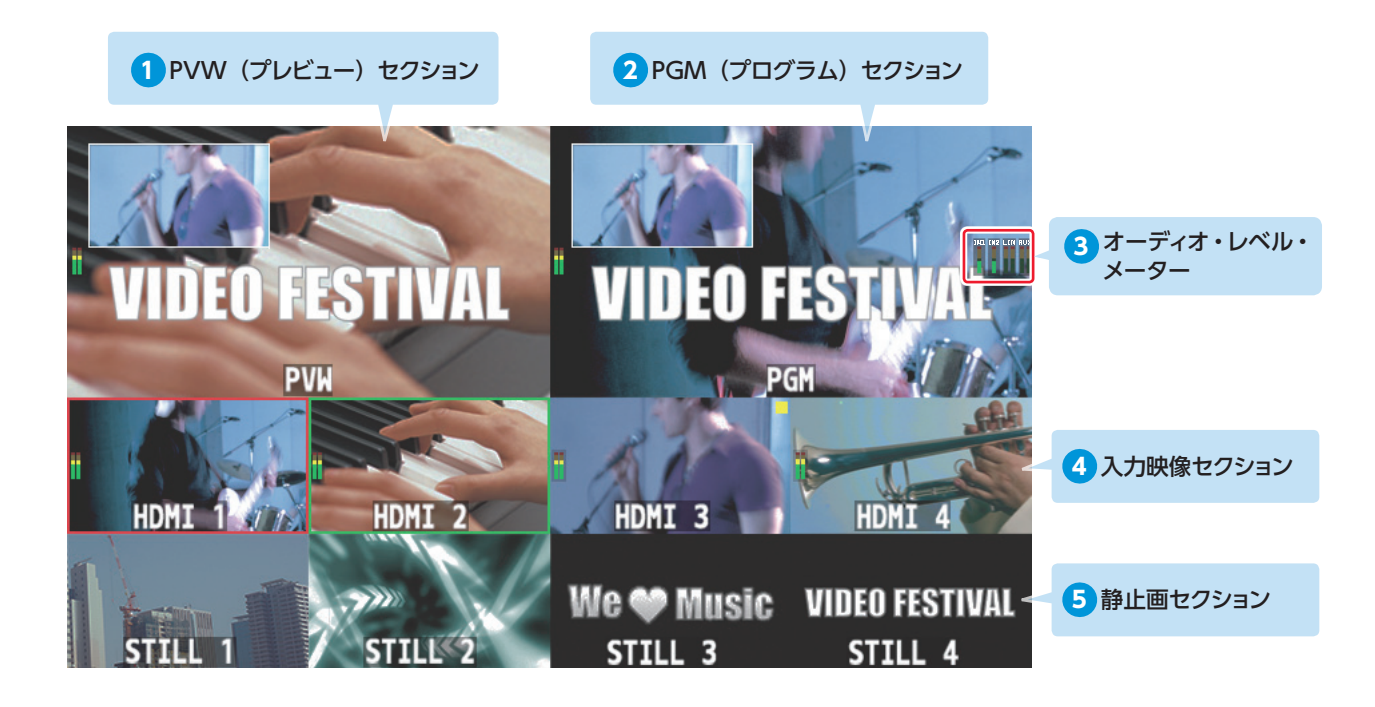

## PVW (プレビュー) セクション

プレビュー出力映像(次に出力される映像)を表示します。 ※フェード・イン/アウトの効果(P.23)は、反映されません。

## 2 PGM(プログラム)セクション

最終出力映像を表示します。

## 3オーディオ・レベル・メーター

音声端子から入力される音声のレベル・メーターを表示します。

#### 4 入力映像セクション

INPUT 1~4端子から入力される映像をモニターします。 最終出力映像とプレビュー出力映像(次に出力される映像)に、タ リー枠を表示します。

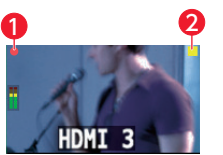

#### 1 REC インジケーター

REC ステータス機能対応カメラの接続時に、 カメラの REC ボタンが押されたことを示し ます。

PinP インジケーター PinP 合成の映像ソースに選ばれていること を示します。

## 5静止画セクション

読み込んだ静止画(P.20、21)を表示します。

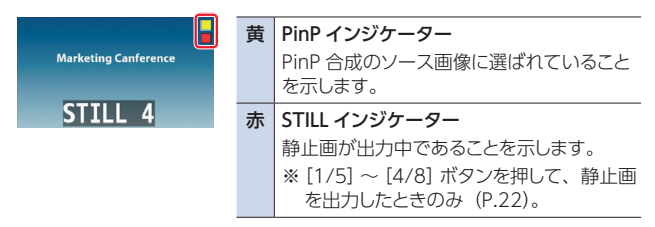

#### オーディオ・レベル・メーター表示

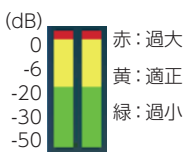

レベル・メーターの下に、以下の状態を示すマークを表示します。

| MT  | ミュート機能 (P.37) がオン     |
|-----|-----------------------|
| A.F | オーディオ・フォロー機能(P.36)がオン |

#### XE

REC ステータス機能に対応したカメラについては、ローランドのホームページをご覧ください。

#### https://proav.roland.com/jp/

メニューは、OUTPUT 2 端子に接続したディスプレイに表示されます (P.10)。

## 電源を入れる/切る

と操作

正しく接続したら、必ず次の手順で電源を入れてください。手順を間 違えると、誤動作をしたり故障したりすることがあります。

※ 電源を入れる/切るときは、音量を絞ってください。音量を絞って も電源を入れる/切るときに音がすることがありますが、故障では ありません。

## 電源を入れる

- ※本体に静止画が保存されている場合(P.20)、画像サイズや静止 画の保存枚数に応じて、起動時間が長くなります。
- 1. すべての機器の電源がオフになっていることを確認する。
- 2. 本機の [POWER] スイッチをオンにして、電源を入れる。

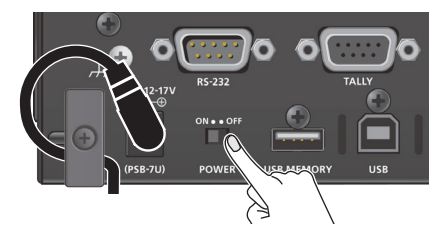

3. ソース機器 ⇒ 出力機器の順に電源を入れる。

## 電源を切る

- 1.出力機器 ⇒ ソース機器の順に電源を切る。
- 本機の [POWER] スイッチをオフにする。

# メニューを操作する

メニューを表示して、映像/音声に関する設定や本体の設定をします。 メニューは、OUTPUT 2端子に接続したディスプレイに表示されます。

## 1. [MENU] ボタンを押して、メニューを表示させる。

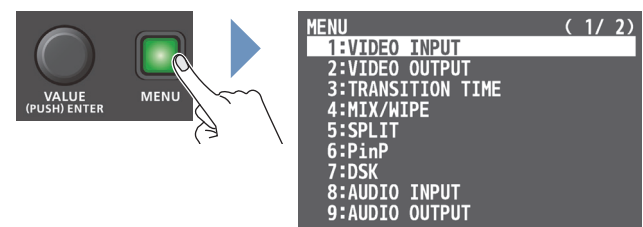

メニューは、機能ごとに分けられています。

[VALUE] つまみを回して変更したいメニュー項目を選び、
 [VALUE] つまみを押して決定する。

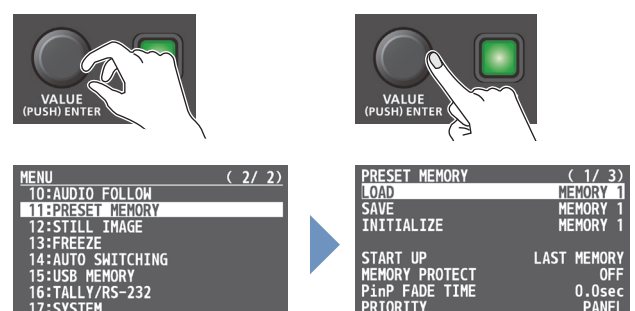

# 必要に応じて、手順2を繰り返す。 [MENU] ボタンを押すと、1つ上の階層に戻ります。

- [VALUE] つまみを回して設定値を変更し、[VALUE] つ まみを押して確定する。
  - [VALUE] つまみを押しながら回すと、設定値を大きく変えること ができます。
  - [VALUE] つまみを長押しすると、設定中のメニュー項目が初期値 に戻ります。
- 5. [MENU] ボタンを何回か押して、メニューを閉じる。

#### (メモ)

[SETUP] ボタンは、AUDIO INPUT メニューを表示するショート カット・ボタンです。

#### オート・オフ機能について

本機には、以下の状態のまま 240 分経過すると、自動的に電源が 切れる「オート・オフ機能」が搭載されています。

- 本機が何も操作されない
- 音声/映像の入力がない
- OUTPUT 1、2 端子に機器が接続されていない

工場出荷時、オート・オフ機能は、オフに設定されています。 オート・オフ機能を使うときは、[MENU] ボタン ⇒ [SYSTEM] ⇒ [AUTO OFF] を [ON] に設定します。

- ※ 電源が切れると保存していないデータは失われます。残してお きたいデータはあらかじめ保存しておいてください。
- ※ 電源を再びオンにするときは、電源を入れ直してください。

# 映像の入出力フォーマットを設定する

接続する機器に合わせて、入出力フォーマットを設定します。

## システム・フォーマットを設定する

本機では、システム・フォーマットによって、入出力フォーマットが決定 されます。接続する機器に合わせて、システム・フォーマットを設定し ます。

| シフテム・フォーフット | <b>入力フォーマット</b> (*1) | 出力フォーマット      |
|-------------|----------------------|---------------|
|             | INPUT 1~3 端子         | OUTPUT 1、2 端子 |
| 1080p       | 1080p、1080i          | 1080p         |
| 1080i       | 1080p、1080i          | 1080i         |
| 720p        | 720p                 | 720p          |

(\*1) INPUT 4 端子は、システム・フォーマットに関係なく、個別に入力フォーマットを設定することができます。
詳しくは、このページの「INPUT 4 端子の入力フォーマットを設定する」を

許しては、このペーシの「INPOT 4 喃子の人」フォーマットを設定する」を ご覧ください。

# [MENU] ボタン ⇒ [SYSTEM] ⇒ [SYSTEM FORMAT] を選び、[VALUE] ボタンを押す。

| SYSTEM                | (   | 1/4)   |
|-----------------------|-----|--------|
| HDCP                  |     | 0FF    |
| FRAME RATE            | 5   | 9.94Hz |
| SYSTEM FORMAT         |     | 1080p  |
| CUT SW ASSIGN         |     |        |
| AUTO SW ASSIGN 🗛      | UT0 | TAKE▼  |
| PANEL OPERATION       |     | A/B    |
| PANEL LOCK            |     | ENTER  |
| CONTROL KNOB PRIORITY |     | PinP   |

- [VALUE] つまみで「1080p」、「1080i」、または「720p」
   を選び、[VALUE] つまみを押して確定する。
- ※ 設定の変更は、[VALUE] つまみを押して確定するまで反映されま せん。
- 3. [MENU] ボタンを何回か押して、メニューを閉じる。

## 内部処理について

本機の内部処理は、プログレッシブです。インターレースで入力された映像は、自動的にプログレッシブに変換されます。 このとき、映像がギザギザになったように見えたり、PinPの子画面やマルチビューの映像がぶれたりすることがあります。 これはプログレッシブ変換によるもので、故障ではありません。

# フレーム・レートについて

入出力映像のフレーム・レートは、「59.94Hz」と「50Hz」に対応しています。 [MENU] ボタン ⇒ [SYSTEM] ⇒ [FRAME RATE] で設定します。

## INPUT 4 端子の入力フォーマットを 設定する

工場出荷時、INPUT 4 端子の EDID 情報は、「INTERNAL」(すべての入力可能フォーマットの EDID 情報が送信される設定)になっています。

任意の入力フォーマットを指定したい場合は、入力する映像信号に合わ せて、送信する EDID 情報の設定を変更します。

#### EDID とは?

EDID とは、本機をソース機器に接続したときに、本機からソース機器に送信されるデータです。EDID には、本機に入力できるフォーマット(解像度、カラー・スペース、色深度)や音声情報などのデータが記録されています。 ソース機器は、受信した EDID 情報を元に本機に最適な映像を出

ソース機器は、受信した EDID 情報を元に本機に最適な映像をと 力します。

 [MENU] ボタン ⇒ [VIDEO INPUT] ⇒ [INPUT 4 (SCALER)] ⇒ [EDID] を選び、[VALUE] つまみを押す。

| VIDEO INPU | Т |          | ( | 1/ | 1) |
|------------|---|----------|---|----|----|
| 1:INPUT    | 1 |          |   |    |    |
| 2:INPUT    | 2 |          |   |    |    |
| 3: TNPIIT  | 3 |          |   |    | _  |
| 4:INPUT    | 4 | (SCALER) |   |    |    |
|            |   |          |   |    |    |
|            |   |          |   |    |    |

 [VALUE] つまみで「EDID」を選び、[VALUE] つまみ を押す。

| INPUT 4 (SCALER) | (1/3)    |
|------------------|----------|
| INPUT STATUS     | ENTER    |
| INPUT ASSIGN     | HDMI     |
| FLICKER FILTER   | 0FF      |
| FLIP H           | 0FF      |
| FITP V           | OFF.     |
| EDID             | INTERNAL |

- [VALUE] つまみで入力フォーマット(送信する EDID 情報) を選び、[VALUE] つまみを押して確定する。
- ※ 設定の変更は、[VALUE] つまみを押して確定するまで反映されません。

|                     | 設定値                  |                        |
|---------------------|----------------------|------------------------|
|                     | INTERNAL(すべての入力可能なフォ | +ーマットの EDID 情報を送信します。) |
| SXGA+ (1400 x 1050) |                      | UXGA (1600 x 1200)     |
|                     | SVGA (800 x 600)     | WUXGA (1920 x 1200)    |
|                     | XGA (1024 x 768)     | 720p                   |
|                     | WXGA (1280 x 800)    | 1080i                  |
|                     | FWXGA (1366 x 768)   | 1080p                  |
|                     | SXGA (1280 x 1024)   |                        |
|                     |                      |                        |

4. [MENU] ボタンを何回か押して、メニューを閉じる。

### 映像の入出力設定

## 出力映像を調整する

本機の出力を受ける機器に合わせて、出力映像を調整します。

 [MENU] ボタン ⇒ [VIDEO OUTPUT] ⇒ [OUTPUT 1] または [OUTPUT 2] を選び、[VALUE] つまみを押す。

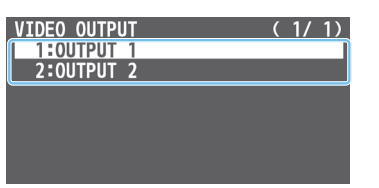

 [VALUE] つまみでメニュー項目を選び、[VALUE] つま みを押す。

| OUTPUT 1<br>OUTPUT STATUS<br>OUTPUT ASSIGN<br>COLOR SPACE<br>DVI-D/HDMI SIGNAL | (1/2)<br>CONNECTED<br>PROGRAM<br>YPbPr<br>HDMI | OUTPUT 1<br>BRIGHTNESS<br>CONTRAST<br>SATURATION<br>RED<br>GREEN<br>BLUE | ( 2/ 2)<br>0<br>0<br>0<br>0<br>0<br>0<br>0<br>0 |
|--------------------------------------------------------------------------------|------------------------------------------------|--------------------------------------------------------------------------|-------------------------------------------------|
|                                                                                |                                                | REC CONTROL                                                              | ON                                              |

| メニュー項目            | 説明                                  |
|-------------------|-------------------------------------|
| OUTPUT STATUS     | OUTPUT 端子の接続状態を表示します。               |
| OUTPUT ASSIGN     | OUTPUT端子に割り当てる出力バスを設定します<br>(P.13)。 |
| COLOR SPACE       | カラー・スペース(映像の色を表現するための方<br>式)を設定します。 |
| DVI-D/HDMI SIGNAL | 出力信号の種類を設定します。                      |
| BRIGHTNESS        | 明るさを調節します。                          |
| CONTRAST          | コントラストを調節します。                       |
| SATURATION        | 彩度を調節します。                           |
| RED               | 赤レベルを調節します。                         |
| GREEN             | 緑レベルを調節します。                         |
| BLUE              | 青レベルを調節します。                         |

- 3. [VALUE] つまみで設定値を変更する。
- 4. [MENU] ボタンを何回か押して、メニューを閉じる。

### XE

| ディスプレイの画質調整に便利なテスト・パターンを出力すること               |
|----------------------------------------------|
| ができます。                                       |
| [MENU] ボタン ⇒ [SYSTEM] ⇒ [TEST PATTERN] でテスト・ |
| パターンの種類を選びます。                                |

# 入力映像を調整する

入力映像の画質を調整します。 INPUT 4 端子の映像では、スケーリングの調整もできます。

 [MENU] ボタン ⇒ [VIDEO INPUT] ⇒ [INPUT 1] ~ [INPUT 4 (SCALER)] を選び、[VALUE] つまみを押す。

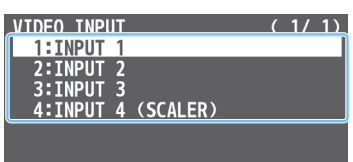

 [VALUE] つまみでメニュー項目を選び、[VALUE] つま みを押す。

#### (INPUT 1 $\sim$ 3、INPUT 4 (SCALER)

| INPUT 1      | (1/1) |
|--------------|-------|
| INPUT STATUS | ENTER |
| INPUT ASSIGN | HDMI  |
| FLIP H       | OFF   |
| FLIP V       | OFF   |
| BRIGHTNESS   | 0     |
| CONTRAST     | 0     |
| SATURATION   | 0     |
|              |       |

| メニュー項目       | 説明                        |  |  |
|--------------|---------------------------|--|--|
| INPUT STATUS | 入力映像の情報を表示します。            |  |  |
| INPUT ASSIGN | 映像ソースを選びます (P.22)。        |  |  |
| FLIP H       | 「ON」にすると、映像を左右反転させて入力します。 |  |  |
| FLIP V       | 「ON」にすると、映像を上下反転させて入力します。 |  |  |
| BRIGHTNESS   | 明るさを調節します。                |  |  |
| CONTRAST     | コントラストを調節します。             |  |  |
| SATURATION   | 彩度を調節します。                 |  |  |

#### (INPUT 4 (SCALER)

| INPUT 4 (SCALER) | (2/3)  | INPUT 4 (SCALER) | (3/3) |
|------------------|--------|------------------|-------|
| ZOOM             | 100.0% | BRIGHTNESS       | 0     |
| SCALING TYPE     | FULL   | CONTRAST         | 0     |
| -MANUAL SIZE H   |        | SATURATION       | 0     |
| -MANUAL SIZE V   |        | RED              | 0     |
| POSITION H       | 0      | GREEN            | 0     |
| POSITION V       | 0      | BLUE             | 0     |
|                  |        |                  |       |
|                  |        |                  |       |

| メニュー項目         | 説明                                         |  |  |
|----------------|--------------------------------------------|--|--|
| FLICKER FILTER | 「ON」にすると、ちらつきを軽減します。                       |  |  |
| EDID           | 入力フォーマット (EDID) を設定します (P.11)。             |  |  |
| ZOOM           | 拡大/縮小率を設定します。                              |  |  |
| SCALING TYPE   | スケーリング・タイプを設定します。                          |  |  |
| MANUAL SIZE H  | スケーリング・タイプが「MANUAL」のときの水平<br>方向のサイズを調節します。 |  |  |
| MANUAL SIZE V  | スケーリング・タイプが「MANUAL」のときの垂直<br>方向のサイズを調節します。 |  |  |
| POSITION H     | 水平方向の位置を調節します。                             |  |  |
| POSITION V     | 垂直方向の位置を調節します。                             |  |  |
| RED            | 赤レベルを調節します。                                |  |  |
| GREEN          | 緑レベルを調節します。                                |  |  |
| BLUE           | 青レベルを調節します。                                |  |  |

[VALUE] つまみで設定値を変更する。

4. [MENU] ボタンを何回か押して、メニューを閉じる。

# 出力バスの割り当てを変更する

本機には、「PROGRAM」「PREVIEW」「MULTI-VIEW」の3種類の 出力バスがあります。OUTPUT 1、2端子それぞれに、任意の出力 バスを割り当てることができます。

| 出力バス       | 説明                                                                      |
|------------|-------------------------------------------------------------------------|
| PROGRAM    | 映像合成など、すべての処理が反映された映像を出力します<br>(最終出力映像)。                                |
| PREVIEW    | 映像合成まで処理された映像を出力します(プレビュー出力<br>映像)。<br>フェード・イン/アウトの効果 (P.23) は、反映されません。 |
| MULTI-VIEW | マルチビューを出力します。                                                           |

 [MENU] ボタン ⇒ [VIDEO OUTPUT] ⇒ [OUTPUT 1] または「OUTPUT 2」を選び、[VALUE] つまみを押す。

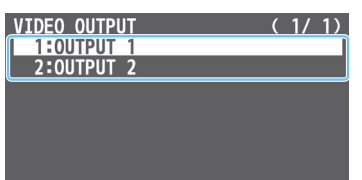

[VALUE] つまみで「OUTPUT ASSIGN」を選び、
 [VALUE] つまみを押す。

| OUTPUT 2          | (1/2)      |
|-------------------|------------|
| OUTPUT STATUS     | CONNECTED  |
| OUTPUT ASSIGN     | MULTI-VIEW |
| COLOR SPACE       | YPbPr      |
| DVI-D/HDMI SIGNAL | HDMI       |
|                   |            |
|                   |            |

- 3. [VALUE] つまみで、割り当てる出力バスを選ぶ。
- 4. [MENU] ボタンを何回か押して、メニューを閉じる。

XE

OUTPUT 1 端子からマルチビューを出力した場合、タリー枠や オーディオ・レベル・メーター、ラベル、メニューなどは表示され ません。

## 著作権保護(HDCP)された映像を 入力する

BD プレーヤーなどから著作権保護(HDCP)された映像を入力する には、HDCPの入力を有効にする必要があります。

※ 著作権保護(HDCP)された映像/音声を出力するときは、HDCP 対応の機器を接続してください。

#### HDCPとは?

ビデオ再生機器からディスプレイなどの表示機器にデジタル信号 を送る際、その経路を暗号化し、コンテンツが不正にコピーされ るのを防止するための著作権保護技術です。

[MENU] ボタン ⇒ [SYSTEM] ⇒ [HDCP] を選び、
 [VALUE] つまみを押す。

| SYSTEM                | (1/4)       |
|-----------------------|-------------|
| HDCP                  | 0FF         |
| FRAME RATE            | 59.94Hz     |
| SYSTEM FORMAT         | 1080p       |
| CUT SW ASSIGN         | ▲CUT▼       |
| AUTO SW ASSIGN        | ▲AUTO TAKE▼ |
| PANEL OPERATION       | A/B         |
| PANEL LOCK            | ENTER       |
| CONTROL KNOB PRIORITY | ' PinP      |

 [VALUE] つまみで「ON」を選び、[VALUE] つまみを 押して確定する。

| 設定値 | 説明                                                   |
|-----|------------------------------------------------------|
| ON  | 著作権保護(HDCP)された映像を入力できます。また、出力<br>される映像に HDCP を付加します。 |
| OFF | 著作権保護(HDCP)された映像は入力できません。                            |

- ※ 設定の変更は、[VALUE] つまみを押して確定するまで反映されません。
- 3. [MENU] ボタンを何回か押して、メニューを閉じる。

### HDCP 対応機器の確認

#### ソース機器

ソース機器の HDCP 対応状況は、[MENU] ボタン ⇒ [INPUT 1] ~ [INPUT 4 (SCALER)] ⇒ [INPUT STATUS] で確認できます。 著作権保護 (HDCP) された映像が入力されているときは、[DETECT] と表示されます。

| INPUT 1     | (1/1)       |
|-------------|-------------|
| STATUS:     | DETECTED    |
| H PIXELS:   | 1920        |
| V PIXELS:   | 1080        |
| FRAME RATE: | 59.94Hz     |
| SCAN TYPE:  | PROGRESSIVE |
| HDCP:       | DETECT      |

#### 出力機器

HDCP インジケーターの表示で、出力機器の HDCP 対応状況を確認できます。

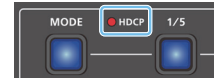

| インジケー | -9- | HDCP | 接続状態                                                                              |
|-------|-----|------|-----------------------------------------------------------------------------------|
| 点灯    |     | ON   | OUTPUT 端子のいずれかに、HDCP 対応機器が<br>接続されています。                                           |
| 点滅    | •   | ON   | OUTPUT 端子に HDCP 対応機器が接続されてい<br>ません。または、OUTPUT 端子のいずれかに、<br>HDCP に非対応の機器が接続されています。 |
| 消灯    | •   | OFF  | _                                                                                 |

# 映像を切り替える

A/PGM バスと B/PST バスの映像を切り替えて、最終出力します。

## 操作モードを設定する

映像切り替えには、「A/B モード」と「PGM/PST モード」の2つの操作モードがあります。

A/PGM パスの映像 B/PST パスの映像 島/PST パスの映像

#### A/B モード (工場出荷時の設定)

ビデオ・フェーダーを操作すると、ビデオ・フェーダーがスライドして いるバス側の映像が最終出力されます。

もう一方のバスの映像が、プレビュー出力映像(次に出力される映像) になります。

[CUT] [AUTO] ボタンを操作したときは、A/PGM バスと B/PST バ スの映像が交互に最終出力されます。

#### PGM/PST モード

常に A/PGM バスの映像が最終出力されます。 B/PST バスの映像が、プレビュー出力映像(次に出力される映像)に なります。

ビデオ・フェーダーや [CUT] [AUTO] ボタンを操作すると、最終出 力映像とプレビュー出力映像が入れ替わります。

#### [MENU] ボタン ⇒ [SYSTEM] ⇒ [PANEL OPERATION] を選び、[VALUE] つまみを押す。

| SYSTEM                | (1/4)      |
|-----------------------|------------|
| HDCP                  | 0FF        |
| FRAME RATE            | 59.94Hz    |
| SYSTEM FORMAT         | 1080p      |
| CUT SW ASSIGN         | ▲TRANSFORM |
| AUTO SW ASSTGN        | AUTO TAKET |
| PANEL OPERATION       | A/B        |
| PANEL LOCK            | ENTER      |
| CONTROL KNOB PRIORITY | PinP       |

- 2. [VALUE] つまみで「A/B」または「PGM/PST」を選ぶ。
- 3. [MENU] ボタンを何回か押して、メニューを閉じる。

## A/B モードで切り替える

ここでは、操作モードの設定で「A/B モード」を選んだ場合の手順を 説明します。 操作モードについて、詳しくはこのページの「操作モードを設定する」 をご覧ください。

#### 1. ビデオ・フェーダーを上端または下端にスライドさせる。

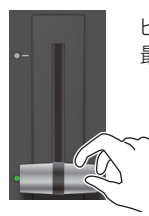

ビデオ・フェーダーをスライドさせたバス側の映像が 最終出力されます。

### ビデオ・フェーダーをスライドした方向とは反対側のクロス ポイント [1] ~ [4] ボタンを押して、プレビュー出力映像 (次に出力される映像)を選ぶ。

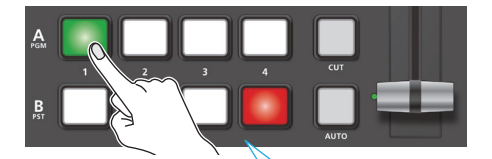

赤点灯:最終出力映像 緑点灯:プレビュー出力映像(次に出力される映像)

 [TRANSITION] ボタンを押して、切り替え効果(ミックス、 ワイプ)を選ぶ。

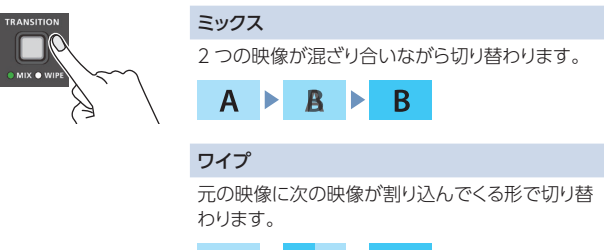

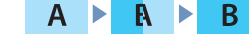

#### <ボタン操作で切り替える場合>

**4.** [CUT] または [AUTO] ボタンを押す。

| A |  |  | R     |        |
|---|--|--|-------|--------|
|   |  |  | CUT V | $\sim$ |
| B |  |  |       |        |

| ボタン    | 説明                                                        |
|--------|-----------------------------------------------------------|
| [CUT]  | 瞬時に映像が切り替わります。                                            |
| [AUTO] | 切り替え効果がかかり、自動的に映像が切り替わります。<br>映像の切り替わり中、[AUTO] ボタンが点滅します。 |

## <フェーダー操作で切り替える場合>

## 4. ビデオ・フェーダーを手順1と反対の方向にスライドさせる。

最終出力されているバス側のトランジション・ インジケーターが点灯します。

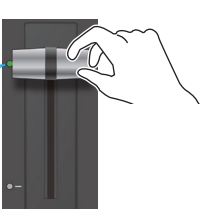

ビデオ・フェーダーの動きに合わせて、映像が切り替わります。

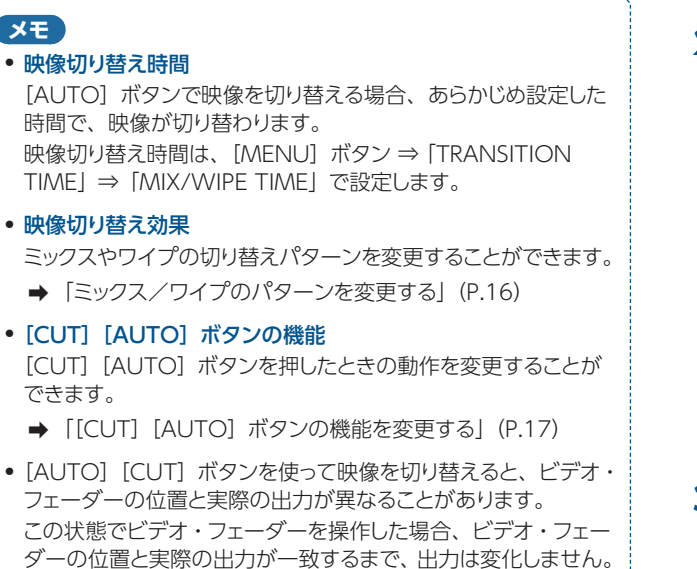

PGM/PST モードで切り替える

ここでは、操作モードの設定で「PGM/PST モード」を選んだ場合の 手順を説明します。

操作モードについて、詳しくは「操作モードを設定する」(P.14)を ご覧ください。

### 1. ビデオ・フェーダーを上端または下端にスライドさせる。

A/PGM バスの映像が最終出力されます。

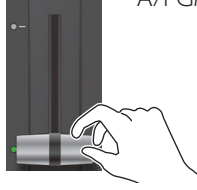

2. B/PST クロスポイント[1]~[4] ボタンを押して、プレビュー 出力映像(次に出力される映像)を選ぶ。

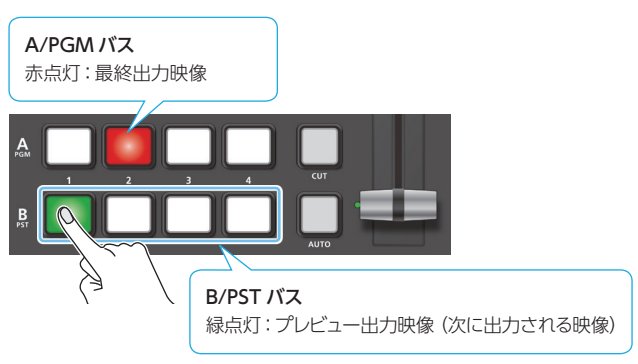

 [TRANSITION] ボタンを押して、切り替え効果(ミックス、 ワイプ)を選ぶ。

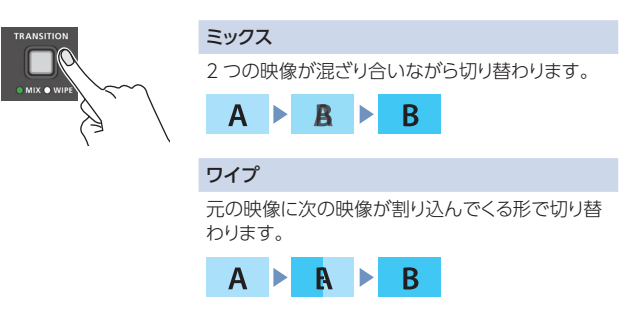

#### <ボタン操作で切り替える場合>

4. [CUT] または [AUTO] ボタンを押す。

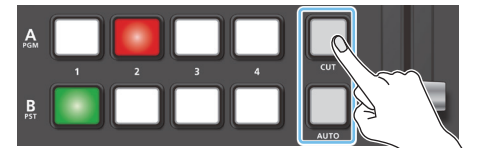

| ボタン    | 説明                                                        |  |  |  |
|--------|-----------------------------------------------------------|--|--|--|
| [CUT]  | 瞬時に映像が切り替わります。                                            |  |  |  |
| [AUTO] | 切り替え効果がかかり、自動的に映像が切り替わります。<br>映像の切り替わり中、[AUTO] ボタンが点滅します。 |  |  |  |

#### <フェーダー操作で切り替える場合>

### 4. ビデオ・フェーダーを手順1と反対の方向にスライドさせる。

フェーダーをスライドさせたバス側のトラン ジション・インジケーターが点灯します。

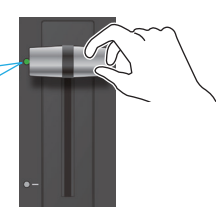

ビデオ・フェーダーの動きに合わせて、映像が切り替わります。

#### XE

#### • 映像切り替え時間

[AUTO] ボタンで映像を切り替える場合、あらかじめ設定した 時間で、映像が切り替わります。 映像切り替え時間は、[MENU] ボタン ⇒ [TRANSITION TIME] ⇒ [MIX/WIPE TIME] で設定します。

#### • 映像切り替え効果

- ミックスやワイプの切り替えパターンを変更することができます。
  →「ミックス/ワイプのパターンを変更する」(P.16)
- [AUTO] [CUT] ボタンを使って映像を切り替えると、ビデオ・ フェーダーの位置と実際の出力が異なることがあります。 この状態でビデオ・フェーダーを操作した場合、ビデオ・フェー ダーの位置と実際の出力が一致するまで、出力は変化しません。

## ミックス/ワイプのパターンを変更する

ミックス/ワイプの切り替えパターンやワイプの方向などを変更することができます。

 [MENU] ボタン ⇒ [MIX/WIPE] を選び、[VALUE] つ まみを押す。

| MENU              | ( | 1/ | 2) |
|-------------------|---|----|----|
| 1:VIDEO INPUT     |   |    |    |
| 2:VIDEO OUTPUT    |   |    |    |
| 3:TRANSITION TIME |   |    | _  |
| 4:MIX/WIPE        |   |    |    |
| 5:SPLIT           |   |    |    |
| 6:PinP            |   |    |    |
| /:DSK             |   |    |    |
| 8:AUDIO INPUI     |   |    |    |
| 9:AUDIO OUIPUI    |   |    |    |

 [VALUE] つまみでメニュー項目を選び、[VALUE] つま みを押す。

| MIX/WIPE          | ( <u>1/ 1)</u> |
|-------------------|----------------|
| TRANSITION TYPE   | WIPE           |
| MIX TYPE          | MIX            |
| WIPE TYPE         | UPPER LEFT     |
| WIPE DIRECTION    | NORMAL         |
| WIPE BORDER COLOR | RED            |
| WIPE BORDER WIDTH | 11             |

| メニュー項目            | 説明                     |  |
|-------------------|------------------------|--|
| MIX TYPE          | ミックスの切り替えパターンを設定します。   |  |
| WIPE TYPE         | ワイプの切り替えパターンを設定します。    |  |
| WIPE DIRECTION    | ワイプの方向を設定します。          |  |
| WIPE BORDER COLOR | ワイプの周囲に付ける縁取りの色を設定します。 |  |
| WIPE BORDER WIDTH | ワイプの周囲に付ける縁取りの幅を設定します。 |  |

- 3. [VALUE] つまみで設定値を変更する。
- 4. [MENU] ボタンを何回か押して、メニューを閉じる。

#### XE

[TRANSITION] ボタンを押しながら [CONTROL 1] または [CONTROL 2] つまみを回すと、MIX/WIPE メニューの設定を 変更することができます。

※ [CONTROL 1] [CONTROL 2] つまみを押しながら回すと、[CONTROL 3] [CONTROL 4] つまみとして機能します。

#### ミックス選択時

| 操作                         | 説明       |
|----------------------------|----------|
| [TRANSITION] + [CONTROL 1] | MIX TYPE |

#### ワイプ選択時

| 操作                         | 説明                |
|----------------------------|-------------------|
| [TRANSITION] + [CONTROL 1] | WIPE TYPE         |
| [TRANSITION] + [CONTROL 2] | WIPE DIRECTION    |
| [TRANSITION] + [CONTROL 3] | WIPE BORDER COLOR |
| [TRANSITION] + [CONTROL 4] | WIPE BORDER WIDTH |

# [CUT] [AUTO] ボタンの機能を変更する

[CUT] [AUTO] ボタンを押したときの動作を変更することができます。 ※ PGM/PST モードの場合(P.15)、[CUT] [AUTO] ボタンの 機能は固定です。

 [MENU] ボタン ⇒ [SYSTEM] ⇒ [CUT SW ASSIGN] または [AUTO SW ASSIGN] を選び、[VALUE] つまみ を押す。

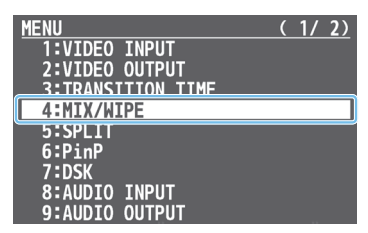

#### 2. [VALUE] つまみでボタンの機能を選ぶ。

| 設定値           | 説明                                                             |  |  |  |  |
|---------------|----------------------------------------------------------------|--|--|--|--|
| CUT SW ASSIGN |                                                                |  |  |  |  |
| ▲AUTO TAKE    | B/PST バスの映像が選ばれているときに、A/PGM バスの映像に切り替えます。                      |  |  |  |  |
| ▲AUTO TAKE▼   | A/PGM バスと B/PST バスの映像を切り替えます。                                  |  |  |  |  |
| ▲CUT          | B/PST バスの映像が選ばれているときに、A/PGM バスの映像にカットで切り替えます。                  |  |  |  |  |
| ▲CUT▼         | A/PGM バスとB/PST バスの映像をカットで切り替えます。                               |  |  |  |  |
| ▲TRANSFORM    | B/PST バスの映像が選ばれているときに、ボタンを押して<br>いる間だけ、A/PGM バスの映像にカットで切り替えます。 |  |  |  |  |
| AUTO SW ASSI  | GN                                                             |  |  |  |  |
| AUTO TAKE     | A/PGM バスの映像が選ばれているときに、B/PST バスの映像に切り替えます。                      |  |  |  |  |
| ▲AUTO TAKE▼   | A/PGM バスと B/PST バスの映像を切り替えます。                                  |  |  |  |  |
| CUT▼          | A/PGM バスの映像が選ばれているときに、B/PST バスの映像にカットで切り替えます。                  |  |  |  |  |
| ▲CUT▼         | A/PGMバスとB/PSTバスの映像をカットで切り替えます。                                 |  |  |  |  |
| TRANSFORM     | A/PGM バスの映像が選ばれているときに、ボタンを押し<br>ている間だけ、B/PST バスの映像にカットで切り替えます。 |  |  |  |  |

3. [MENU] ボタンを何回か押して、メニューを閉じる。

## 自動的に映像を切り替える(オート・スイッチング)

INPUT 1 ~ 4 の映像やプリセット・メモリー (P.38) を自動的に切り替えます (オート・スイッチング機能)。 映像を自動的に切り替えることで、オペレーションを省力化することができます。

## 動作モードについて

オート・スイッチングには、状況に合わせて選べる「インプット・スキャン」「プリセット・メモリー・スキャン」「BPM シンク」の3つの動作モードが用意されています。

#### 指定した間隔で切り替える(インプット・スキャン)

あらかじめ指定した時間が経過すると、自動的に INPUT 1~4 の映像を切り替えます。映像ごとに表示時間を変えたり、映像をランダムに切り替えたりすることもできます。

複数のカメラ映像を切り替えて、弾き語りをライブ配信するときなどに 便利です。

※ 映像入力がない場合は、スキップされます。

#### プリセット・メモリーを切り替える(プリセット・メモリー・スキャン)

プリセット・メモリー 1~8を自動的に切り替えます。各プリセット・メ モリーに保存されている設定に従って、映像/音声が切り替わります。 ※設定が保存されていないプリセット・メモリーは、スキップされます。

#### BPM に合わせて切り替える (BPM シンク)

設定した BPM のタイミングで、映像を自動的に切り替えます。 DJパフォーマンスや音楽演奏のライブ配信などで、楽曲に同期した映 像切り替えをすることができます。

## オート・スイッチング機能をオン/オフする

 [MENU] ボタン ⇒ [AUTO SWITCHING] ⇒ [AUTO SWITCHING] を選び、[VALUE] つまみを押す。

| AUTO         | SWITCHING              |      | (      | 1/          | 2)         |
|--------------|------------------------|------|--------|-------------|------------|
| AUTO         | SWITCHING              |      |        | (           | )FF        |
| TYPE         |                        |      | INPU   | S           | LAN        |
| SCAN<br>SCAN | SEQUENCE<br>TRANSITION | TIME | N<br>Z | 10R1<br>1.0 | 1AL<br>sec |

- [VALUE] つまみで「ON」または「OFF」を選ぶ。
- 3. [MENU] ボタンを何回か押して、メニューを閉じる。

## 動作モードを設定する

#### インプット・スキャン

[MENU] ボタン ⇒ [AUTO SWITCHING] ⇒ [TYPE]
 を選び、[VALUE] つまみを押す。

| AUTO         | SWITCHING<br>SWITCHING |      | ( )     | 1/2)<br>0FF   |
|--------------|------------------------|------|---------|---------------|
| TYPE         |                        |      | INPUT   | SCAN          |
| SCAN<br>SCAN | SEQUENCE<br>TRANSITION | TIME | N(<br>4 | ORMAL<br>Osec |

- [VALUE] つまみで「INPUT SCAN」を選び、[VALUE] つまみを押す。
- [VALUE] つまみでメニュー項目を選び、[VALUE] つま みを押す。

| AUTO SWITCHING<br>AUTO SWITCHING<br>TYPE | ( <u>1/2)</u><br>OFF<br>INPUT SCAN | AUTO SWITCHING<br>INPUT 1 TIME<br>INPUT 2 TIME<br>INPUT 3 TIME | ( 2/ 2)<br>5sec<br>5sec<br>5sec |
|------------------------------------------|------------------------------------|----------------------------------------------------------------|---------------------------------|
| SCAN SEQUENCE<br>SCAN TRANSITION TIME    | NORMAL<br>4.Osec                   | ÎNPUT 4 TÎMÊ                                                   | 5sec                            |
|                                          |                                    |                                                                |                                 |

| メニュー項目                | 説明                                         |
|-----------------------|--------------------------------------------|
| SCAN SEQUENCE         | 映像を表示する順番を設定します。                           |
|                       | NORMAL:<br>INPUT 1 → 4 の順に切り替わります。         |
|                       | <b>REVERSE:</b><br>INPUT 4 → 1 の順に切り替わります。 |
|                       | RANDOM :                                   |
|                       | ランダムに切り替わります。                              |
| SCAN TRANSITION TIME  | 映像切り替え時間を設定します。                            |
| INPUT 1 $\sim$ 4 TIME | 映像の表示時間を設定します。「OFF」にす<br>ると、スキップされます。      |

- 4. [VALUE] つまみで設定値を変更する。
- 5. [MENU] ボタンを何回か押して、メニューを閉じる。

#### プリセット・メモリー・スキャン

[MENU] ボタン ⇒ [AUTO SWITCHING] ⇒ [TYPE]
 を選び、[VALUE] つまみを押す。

|      | SWITCHING<br>SWITCHING |      | ( TNDUT | 1/2)<br>0FF |
|------|------------------------|------|---------|-------------|
| SCAN | SEQUENCE               |      | INPUT   | ORMAI       |
| SCAN | TRANSITION             | TIME | 4       | .Osec       |
|      |                        |      |         |             |

- [VALUE] つまみで [PRESET MEMORY SCAN] を選び、
   [VALUE] つまみを押す。
- **3.** [VALUE] つまみでメニュー項目を選び、[VALUE] つま みを押す。

| AUTO | SWITCHING | i      | (      | 1/2)  | AUTO S | MI | TCHING | (2/2) |
|------|-----------|--------|--------|-------|--------|----|--------|-------|
| AUTO | SWITCHING | à      |        | 0FF   | MEMORY | 1  | TIME   | 5sec  |
| TYPE |           | PRESET | MEMORY | SCAN  | MEMORY | 2  | TIME   | 5sec  |
|      |           |        |        |       | MEMORY | 3  | TIME   | 5sec  |
| SCAN | SEQUENCE  |        | N      | ORMAL | MEMORY | 4  | TIME   | 5sec  |
|      |           |        |        |       | MEMORY | 5  | TIME   | 5sec  |
|      |           |        |        |       | MEMORY | 6  | TIME   | 5sec  |
|      |           |        |        |       | MEMORY | 7  | TIME   | 5sec  |
|      |           |        |        |       | MEMORY | 8  | TIME   | 5sec  |
|      |           |        |        |       |        |    |        |       |

| メニュー項目               | 説明                                                    |
|----------------------|-------------------------------------------------------|
|                      | プリセット・メモリーを切り替える順番を設定します。                             |
|                      | NORMAL:<br>プリセット・メモリー 1 → 8 の順に切り替わります。               |
| SCAN SEQUENCE        | REVERSE:<br>プリセット・メモリー 8 → 1 の順に切り替わります。              |
|                      | RANDOM:<br>ランダムに切り替わります。                              |
| MEMORY 1 ~ 8<br>TIME | 次のプリセット・メモリーに切り替えるまでの時間を<br>設定します。「OFF」にすると、スキップされます。 |

- 4. [VALUE] つまみで設定値を変更する。
- 5. [MENU] ボタンを何回か押して、メニューを閉じる。

#### BPM シンク

[MENU] ボタン → 「AUTO SWITCHING」 → 「TYPE」
 を選び、[VALUE] つまみを押す。

|              | SWITCHING<br>SWITCHING |      | (       | 1/2)<br>0FF   |
|--------------|------------------------|------|---------|---------------|
| ITTPE        |                        |      | INPUT   | SCAN          |
| SCAN<br>SCAN | SEQUENCE<br>TRANSITION | TIME | N(<br>4 | ORMAL<br>Osec |

- [VALUE] つまみで「BPM SYNC」を選び、[VALUE] つまみを押す。
- [VALUE] つまみでメニュー項目を選び、[VALUE] つま みを押す。

| AUTO SWITCHING<br>AUTO SWITCHING<br>TYPE | <u>( 1/ 1)</u><br>OFF<br>BPM SYNC |
|------------------------------------------|-----------------------------------|
| BPM                                      | 120                               |
| MODE                                     | TRANSITION                        |
| SPEED                                    | х1                                |
| TAP RESET                                | ON                                |

|   | メニュー項目    | 説明                                                                                             |
|---|-----------|------------------------------------------------------------------------------------------------|
|   | BPM       | BPMを設定します。                                                                                     |
| , | MODE      | 映像の切り替わりかたを設定します。<br>TRANSITION:<br>映像の切り替わり時に、現在選ばれている切り替え効果 (ミッ<br>クスまたはワイプ) がかかります。<br>CUT: |
|   |           |                                                                                                |
|   | SPEED     | 設定した BPM の何倍で映像を切り替えるかを設定します。                                                                  |
|   | TAP RESET | [DSK PVW] または [DSK ON] ボタンで BPM を変更したときの映像切り替え動作を設定します。                                        |

- **4.** [VALUE] つまみで設定値を変更する。
- 5. [MENU] ボタンを何回か押して、メニューを閉じる。

## ×ŧ

[DSK PVW] [DSK ON] ボタンに [BPM TAP] 機能を割り当て ると、ボタンを押す間隔で BPM を設定することができます (P.41)。 現在の BPM に同期して、[DSK PVW] または [DSK ON] ボタ ンが点滅します。

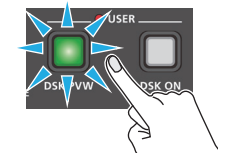

## 静止画を読み込む

静止画を読み込んで、映像と同じように出力したり (P.22)、DSK 合成 (P.29) のソースとして使ったりすることができます。静止画の読み込みには、 「USB メモリーから読み込む方法」と「入力映像をキャプチャーする方法」の 2 つの方法があります。

静止画は、4枚まで本体に保存することができます。

※本体に静止画が保存されると、画像サイズと静止画の保存枚数に応じて、起動時間が長くなります。

## USB メモリーから静止画を読み込む

USB メモリーに保存した静止画を本体に読み込みます。

#### 注意

- 静止画はスケーリングができません。あらかじめ、出力フォーマットに合わせた解像度の静止画をご用意ください。
- USB メモリーを初めて使うときは、必ず本機でフォーマットして ください (P.39)。
- [PLEASE WAIT] と表示されている間は、絶対に電源を切ったり、USB メモリーを抜いたりしないでください。
- USBメモリーによっては、認識されるまでに時間がかかる場合 があります。

# 読み込み対応フォーマット

|        | Windows Bitmap File(.bmp)、24 ビットカラー、無圧縮 |
|--------|-----------------------------------------|
| フォーマット | PNG File(.png)、24 ビットカラー                |
|        | ※ αチャンネルは非対応です。                         |
| 解像度    | 最大 1920×1080 ピクセル                       |
|        | 半角英数 28 文字以内                            |
| ファイル名  | ※ 必ず拡張子「.bmp」「.png」を付けてください。            |

## 静止画を読み込む

- USB メモリーのルート・ディレクトリーに、静止画を保存 する。
- USB MEMORY 端子に、静止画を保存した USB メモリー を接続する。
- 3. [MENU] ボタン ⇒ [STILL IMAGE] ⇒ [LOAD FROM USB MEMORY] を選び、[VALUE] つまみを押す。

 [VALUE] つまみで静止画の保存先メモリー (STILL 1 ~ 4) を選び、[VALUE] つまみを押す。

USB メモリー内の静止画が一覧表示されます。

5. [VALUE] つまみで読み込みたい静止画を選び、[VALUE] つまみを押す。

確認メッセージが表示されます。

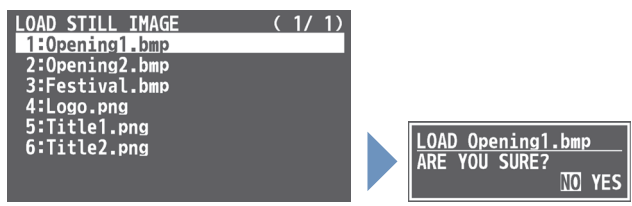

※ 操作を中止したいときは、[MENU] ボタンを押します。

[VALUE] つまみで [YES] を選び、 [VALUE] つまみを押す。

静止画が本体に読み込まれます。完了すると「COMPLETE」と表示されます。

※ ファイル・サイズが大きい静止画と PNG ファイルは、読み込みに 時間がかかります。

7. [MENU] ボタンを何回か押して、メニューを閉じる。

## 入力映像から静止画をキャプチャーする

入力映像から静止画をキャプチャーして、本体に保存します。

#### 注意 「PLEASE WAIT」 というメッセージが表示されている間は、電源 を切らないでください。

# **1.** [MENU] ボタン ⇒ [STILL IMAGE] ⇒ [CAPTURE IMAGE] を選び、[VALUE] つまみを押す。

CAPTURE IMAGE 画面が表示されます。

また、B/PST クロスポイント・ボタンが黄点滅します。

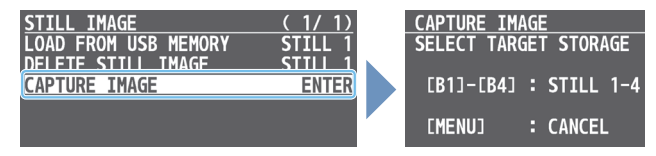

 B/PST クロスポイント [1] ~ [4] ボタンを押して、静止 画の保存先メモリー(STILL 1~4)を選ぶ。

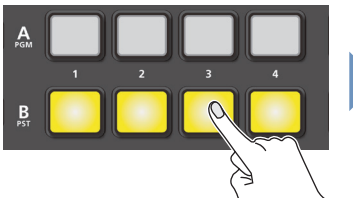

[MENU] : CANCEL

CAPTURE IMAGE SELECT CAPTURE SOURCE

[A1]-[A4] : INPUT 1-4

- ※ 操作を中止したいときは、[MENU] ボタンを押します。
- 赤点滅している A/PGM クロスポイント [1] ~ [4] ボタ ンを押して、キャプチャーする入力映像を選ぶ。

キャプチャーが実行されます。完了すると「COMPLETE」と表示 されます。

赤点滅:映像入力あり A CAPTURE IMAGE 1 2 3 4 B COMPLETE [MENU] : EXIT

4. [MENU] ボタンを何回か押して、メニュー画面を閉じる。

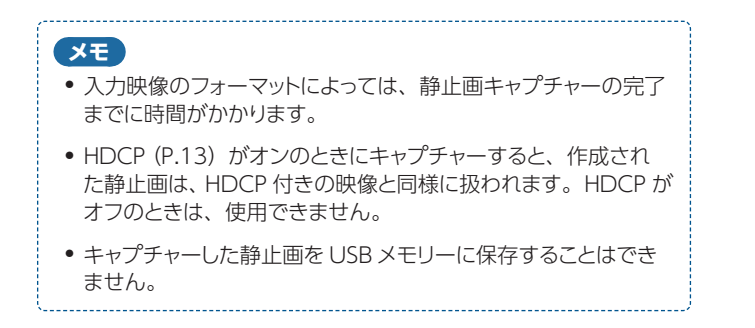

### 静止画を削除する

本体に保存されている静止画を削除します。

 [MENU] ボタン ⇒ [STILL IMAGE] ⇒ [DELETE STILL IMAGE] を選び、[VALUE] つまみを押す。

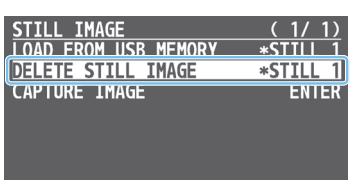

**2.** [VALUE] つまみで削除したい静止画(STILL 1 ~ 4)を 選び、[VALUE] つまみを押す。

確認メッセージが表示されます。

DELETE STILL IMAGE 4 ARE YOU SURE? IN YES

- ※ 操作を中止したいときは、[MENU] ボタンを押します。
- [VALUE] つまみで [YES] を選び、[VALUE] つまみを押す。
   静止画が削除されます。完了すると「COMPLETE」と表示されます。
- 4. [MENU] ボタンを何回か押して、メニューを閉じる。

## 読み込んだ静止画を出力する

INPUT 1~4 に静止画を割り当てて映像と同じように出力したり、最終出力を一時的に止めて静止画を出力したりすることができます。

## INPUT 1~4 に静止画を割り当てる

INPUT 1~4の映像ソースに、本体に読み込んだ静止画を割り当てて、 映像と同じように出力します。

#### 1. 以下の手順に従って、本体に静止画を読み込みます。

- ➡ 「USB メモリーから静止画を読み込む」(P.20)
- ➡「入力映像から静止画をキャプチャーする」(P.21)
- [MENU] ボタン ⇒ [VIDEO INPUT] ⇒ [INPUT 1] ~ [INPUT 4 (SCALER)] を選び、[VALUE] つまみを押す。

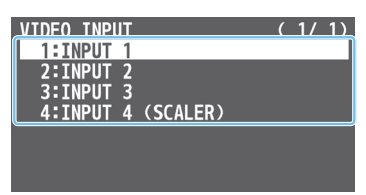

 [VALUE] つまみで「INPUT ASSIGN」を選び、[VALUE] つまみを押す。

| INPUT 1      | (1/1) |
|--------------|-------|
| INPUT STATUS | ENTER |
| INPUT ASSIGN | HDMI  |
| FLIP H       | OFF   |
| FLIP V       | 0FF   |
| BRIGHTNESS   | 0     |
| CONTRAST     | 0     |
| SATURATION   | 0     |

- [VALUE] つまみで、割り当てる静止画(STILL 1 ~ 4) を選ぶ。
- 5. [MENU] ボタンを何回か押して、メニューを閉じる。
- 「映像を切り替える」(P.14)の手順に従って、静止画を 出力する。

## 最終出力に静止画を挿入する

最終出力を一時的に止めて、任意の静止画を出力します。 ※ プレビューにも最終出力と同じ静止画が出力されます。

#### 1. 以下の手順に従って、本体に静止画を読み込みます。

- ➡「USBメモリーから静止画を読み込む」(P.20)
- ➡「入力映像から静止画をキャプチャーする」(P.21)
- [MODE] ボタンを何回か押して、「STILL IMAGE」を選ぶ。

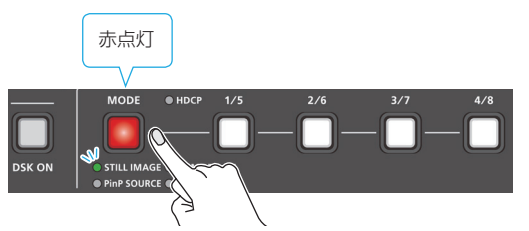

[1/5] ~ [4/8] ボタンが、静止画 (STILL 1 ~ 4) 選択ボタンとして機能します。

## 3. [1/5] ~ [4/8] ボタンを押して、出力したい静止画を選ぶ。

ボタンが赤点灯し、静止画がカットで出力されます。

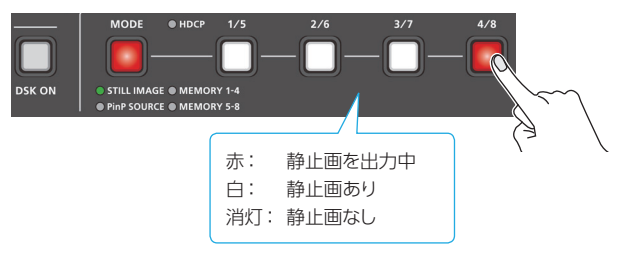

 通常の出力に戻すときは、赤点灯している [1/5] ~ [4/8] ボタンを押す。

カットで通常の出力に戻ります。

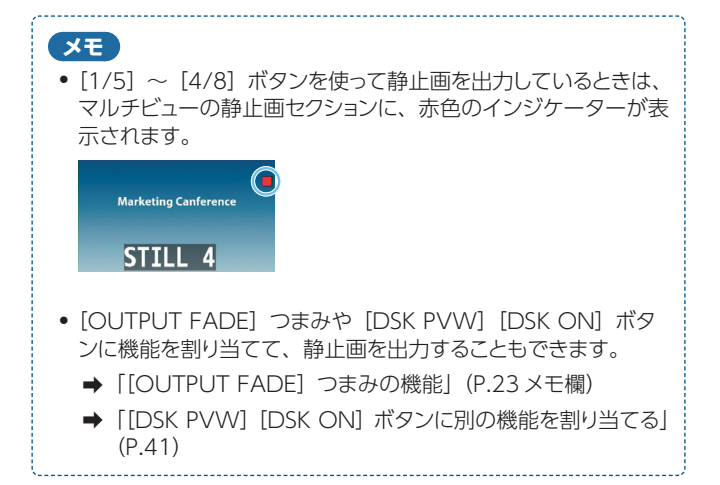

# 最終出力映像をフェード・イン/アウト する

最終出力映像から黒画面/白画面へフェード・アウト、または黒画面/ 白画面から最終出力映像へフェード・インします。

映像出力したくない場面で、映像を黒画面/白画面にすることができ ます。

- ※ 工場出荷時の設定では、最終出力映像と音声が同時にフェード・イ ン/アウトします。
- ※フェード・イン/アウトの効果が適用されるのは、最終出力のみです。

#### [OUTPUT FADE] つまみを時計方向、または反時計方向 いっぱいに回す。

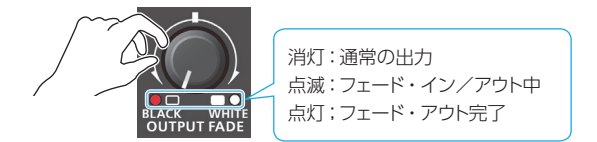

[OUTPUT FADE] つまみを時計方向に回すと白画面に、反時計 方向に回すと黒画面にフェード・アウトします。

2. フェード・インさせるときは、[OUTPUT FADE] つまみ を中央の位置に戻す。

#### XE

#### [OUTPUT FADE] つまみの機能

[OUTPUT FADE] つまみに、別の機能を割り当てて使うことが できます。

[MENU] ボタン ⇒ [SYSTEM] ⇒ OUTPUT FADE ASSIGN [TURN LEFT] (反時計方向)、[TURN RIGHT] (時計方向) で 設定します。

| 設定値                   | 説明                                           |
|-----------------------|----------------------------------------------|
| BLACK                 | 最終出力映像を黒画面でフェード・イン/アウトします。                   |
| WHITE                 | 最終出力映像を白画面でフェード・イン/アウトします。                   |
| AUDIO                 | 出力音量を調節します。                                  |
| BLACK&AUDIO           | 最終出力映像と音声を同時にフェード・イン/アウトします。 映像は黒画面でフェードします。 |
| WHITE&AUDIO           | 最終出力映像と音声を同時にフェード・イン/アウトします。 映像は白画面でフェードします。 |
| STILL 1 ~ 4<br>OUTPUT | 指定した静止画をカットで最終出力/プレビュー出力し<br>ます。             |

## 入力映像を静止する(フリーズ)

入力映像を一時的に静止します(フリーズ機能)。 映像を静止させた状態で、切り替え効果をかけることができます。

## 動作モードを設定する

フリーズには、入力映像をすべて静止する「ALL モード」と、指定した 入力映像だけを静止する「SELECT モード」の2つの動作モードがあ ります。用途に合わせて動作モードを設定します。

[MENU] ボタン ⇒ [FREEZE] ⇒ [TYPE] を選び、
 [VALUE] つまみを押す。

| FREEZE | (1/1) |
|--------|-------|
| FRFF7F | 0FF   |
| TYPE   | ALL   |
|        |       |

[VALUE] つまみで「ALL」または「SELECT」を選び、
 [VALUE] つまみを押す。

| 設定値    | 説明                   |
|--------|----------------------|
| ALL    | 入力されているすべての映像が静止します。 |
| SELECT | 指定した入力映像だけが静止します。    |

#### 「SELECT」を選んだ場合

[VALUE] つまみで「INPUT 1」~「INPUT 4」を選び、
 [VALUE] つまみを押す。

| FREEZE |   | ( 1/ 1) |
|--------|---|---------|
| FREEZE |   | 0FF     |
| TYPF   |   | SELECT  |
| -INPUT | 1 | ENABLE  |
| -INPUT | 2 | ENABLE  |
| -INPUT | 3 | ENABLE  |
| -INPUT | 4 | ENABLE  |

[VALUE] つまみで、「ENABLE」または [DISABLE] を選ぶ。

| 設定値     | 説明           |
|---------|--------------|
| ENABLE  | 入力映像が静止します。  |
| DISABLE | 入力映像は静止しません。 |

5. [MENU] ボタンを何回か押して、メニューを閉じる。

#### 入力映像を静止する

[MENU] ボタン ⇒ [FREEZE] ⇒ [FREEZE] を選び、
 [VALUE] つまみを押す。

| FREEZE | (1/1) |
|--------|-------|
| FREEZE | OFF   |
| Түре   | ALL   |
|        |       |

**2.** [VALUE] つまみで「ON」を選ぶ。

フリーズ機能がオンになり、入力映像が静止します。

3. [MENU] ボタンを何回か押して、メニュー画面を閉じる。

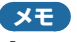

[DSK PVW] [DSK ON] ボタンにフリーズ機能を割り当てて、 オン/オフを切り替えることができます (P.41)。

# スプリットで映像を合成する

画面を左右/上下に分割にして2つの映像を合成します。

#### ●映像の配置

左または上側: A/PGM バスの映像 右または下側: B/PST バスの映像

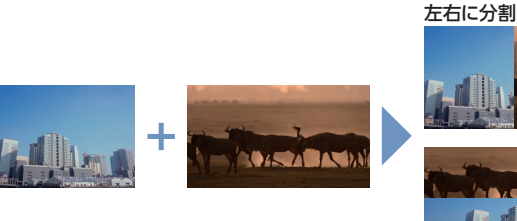

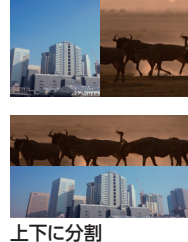

A/PGM クロスポイント [1] ~ [4] ボタンを押して、上または左側に表示させたい映像を選ぶ。

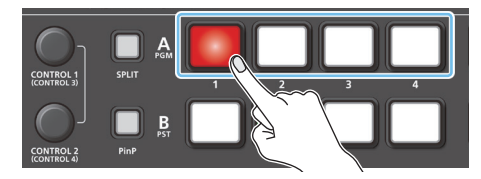

B/PST クロスポイント [1] ~ [4] ボタンを押して、下または右側に表示させたい映像を選ぶ。

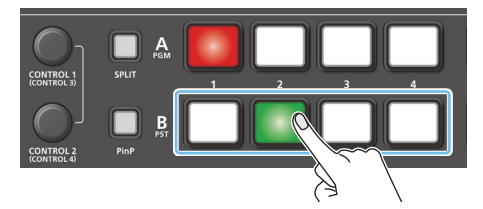

 [SPLIT] ボタンを押して、スプリット合成をオン(点灯)に する。

手順1と2で選んだ映像が合成されます。

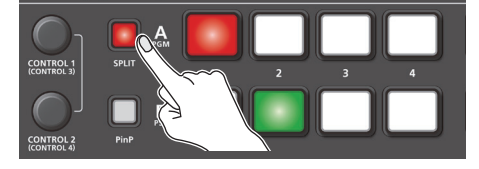

4. [CONTROL 2] つまみを押しながら回して、合成タイプを 選ぶ。

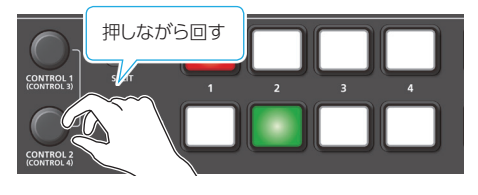

|                      | 設定値     | 説明                   |  |  |
|----------------------|---------|----------------------|--|--|
| 映像の中央部を縦に切り出して合成します。 |         | 映像の中央部を縦に切り出して合成します。 |  |  |
| S                    | SPLIT V |                      |  |  |
|                      |         | 映像の中央部を横に切り出して合成します。 |  |  |
|                      | SPLIT H |                      |  |  |

 [CONTROL 1] [CONTROL 2] つまみで、映像や境界 線の位置を調整する。

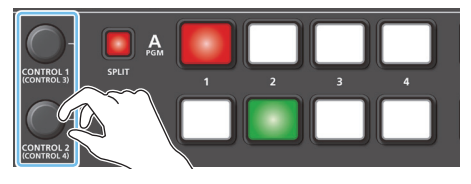

押しながら回すと、[CONTROL 3] [CONTROL 4] つまみとして 機能します。

| つまみ                                  | 説明                 |  |
|--------------------------------------|--------------------|--|
| [CONTROL 1] 左または上側に配置された映像の位置を調節します。 |                    |  |
| [CONTROL 2] 右または下側に配置された映像の位置を調節します。 |                    |  |
| [CONTROL 3] 境界線の位置を調節します。            |                    |  |
| [CONTROL 4]                          | 合成タイプを選びます (手順 4)。 |  |

 スプリットをオフにするときは、もう一度 [SPLIT] ボタン を押す。

### XE

[CONTROL 1] [CONTROL 2] つまみの操作対象
 スプリットと PinP 合成 (P.25) の両方がオンのときは、どち
 らか一方の設定を [CONTOL 1] [CONTOL 2] つまみで操
 作することができます。
 操作対象は、[MENU] ボタン ⇒ [SYSTEM] ⇒ [CONTROL
 KNOB PRIORITY] で設定します。
 境界線の色や幅を変更することができます。
 [MENU] ボタン ⇒ [SPLIT] ⇒ [BORDER COLOR]、

「BORDER WIDTH」で設定します。

# ピクチャーインピクチャー(PinP)で映像を合成する

背景映像の上に子画面(小さい別の画面)の映像を合成します。

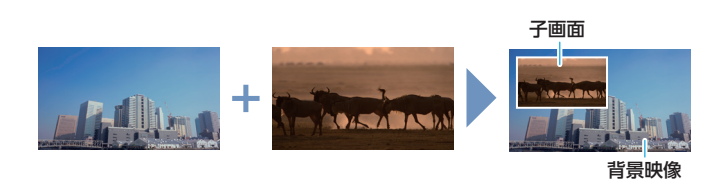

## 動作モードを設定する

PinP 合成には、「PVW.PGM モード」と「PVW モード」の2つの動 作モードがあります。モードによって、子画面が最終出力されるタイミ ングが異なります。

#### PVW.PGM モード(工場出荷時の設定)

[PinP] ボタンで、PinP 合成をオン/オフします。PinP 合成をオンに すると、すぐに子画面が最終出力されます。 子画面は、プレビュー出力と最終出力の両方に表示されます。

#### PVW モード

[PinP] ボタンで、子画面のプレビュー出力をオン/オフします。オン にすると、子画面がプレビュー出力にのみ表示されます。最終出力す る前に、合成結果を確認することができます。 [AUTO] [CUT] ボタンやビデオ・フェーダーで映像を切り替えると、 PinP 合成がオンになり、合成結果が最終出力されます。

[MENU] ボタン ⇒ [PinP] ⇒ [PinP TARGET] を選び、
 [VALUE] つまみを押す。

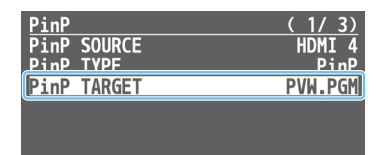

- 2. [VALUE] つまみで [PVW.PGM] または [PVW] を選ぶ。
- 3. [MENU] ボタンを何回か押して、メニューを閉じる。

## 子画面をすぐに最終出力する

ここでは、動作モードの設定で「PVW.PGM モード」を選んだ場合の 手順を説明します。

動作モードについて、詳しくはこのページの「動作モードを設定する」 をご覧ください。

#### [MODE] ボタンを何回か押して、[PinP SOURCE]を選ぶ。

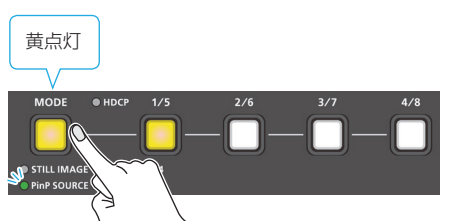

[1/5] ~ [4/8] ボタンが、子画面の映像選択ボタン (HDMI 1~4) として機能します。

 [1/5] ~ [4/8] ボタンを押して、子画面にしたい映像を 選ぶ。

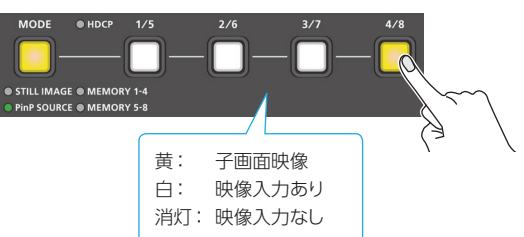

**3.** [PinP] ボタンを押して、PinP 合成をオン(点灯)にする。 子画面がプレビュー出力/最終出力されます。

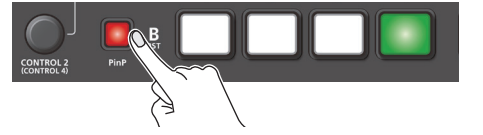

**4.** [CONTROL 1] [CONTROL 2] つまみで、子画面を調 整する。

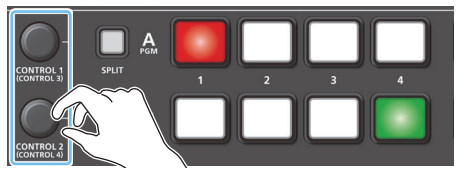

押しながら回すと、[CONTROL 3] [CONTROL 4] つまみとして 機能します。

| つまみ         | 説明                    |  |
|-------------|-----------------------|--|
| [CONTROL 1] | 子画面の水平方向の位置を調節します。    |  |
| [CONTROL 2] | 子画面の垂直方向の位置を調節します。    |  |
| [CONTROL 3] | 子画面のサイズ(拡大/縮小)を調節します。 |  |
| [CONTROL 4] | 子画面映像の拡大率を調節します。      |  |

5. PinP 合成をオフにするときは、もう一度 [PinP] ボタンを 押す。

### 映像合成の操作

#### XE

- ・子画面がフェード・イン/アウトする時間は、[MENU] ボタン
   ⇒ [TRANSITION] ⇒ [PinP TIME] で設定します。
- [CONTROL 1] [CONTROL 2] つまみの操作対象
   スプリット (P.24) と PinP 合成の両方がオンのときは、どちらか一方の設定を [CONTOL 1] [CONTOL 2] つまみで操作することができます。
   操作対象は、[MENU] ボタン ⇒ [SYSTEM] ⇒ [CONTROL KNOB PRIORITY] で設定します。
- 本体に読み込んだ静止画(P.20)を子画面のソース画像にすることができます。
   [MENU] ボタン ⇒ 「PinP」 ⇒ 「PinP SOURCE」を「STILL 1 ~ 4」に設定します。

## 合成結果を確認してから最終出力する

ここでは、動作モードの設定で「PVW モード」を選んだ場合の手順を 説明します。

動作モードについて、詳しくは「動作モードを設定する」(P.25)を ご覧ください。

#### 1. 背景映像をプレビュー出力する。

マルチビューの PVW セクションで、背景映像を確認します。

[MODE] ボタンを何回か押して、[PinP SOURCE]を選ぶ。

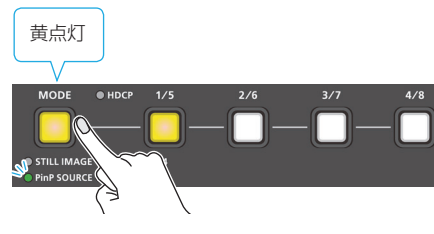

[1/5]~[4/8] ボタンが、子画面の映像選択ボタン (HDMI 1~4) として機能します。

3. [1/5] ~ [4/8] ボタンを押して、子画面にしたい映像を 選ぶ。

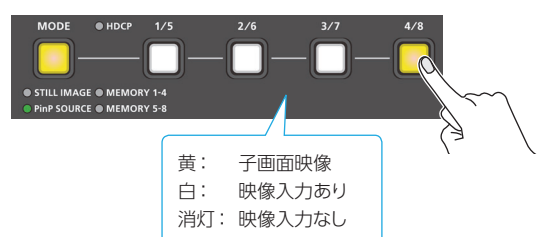

**4.** [PinP] ボタンを押して、子画面のプレビュー出力をオンに する。

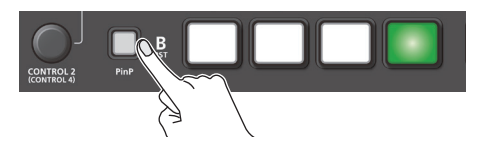

マルチビューの PVW セクションに子画面が表示され、子画面の位置や大きさを確認することができます。 この段階では、最終出力には反映されません。

[CONTROL 1] [CONTROL 2] つまみで、子画面を調整する。

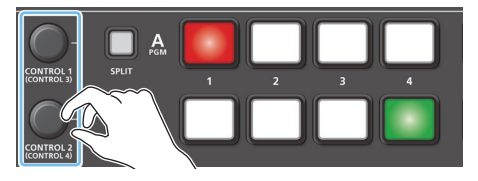

押しながら回すと、[CONTROL 3] [CONTROL 4] つまみとして 機能します。

|                          | つまみ         | 説明                    |
|--------------------------|-------------|-----------------------|
| [CONTROL 1] 子画面の水平方向の位置を |             | 子画面の水平方向の位置を調節します。    |
|                          | [CONTROL 2] | 子画面の垂直方向の位置を調節します。    |
| [CONTROL 3]              |             | 子画面のサイズ(拡大/縮小)を調節します。 |
|                          | [CONTROL 4] | 子画面映像の拡大率を調節します。      |

6. [AUTO] または [CUT] ボタンを押して、映像を切り替える。

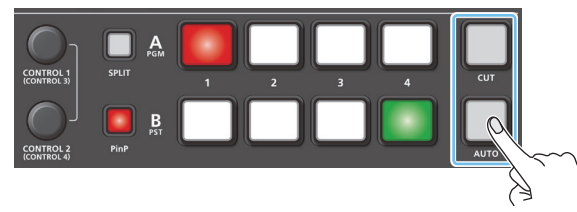

[PinP] ボタンが点灯し、PinP 合成がオンになります。子画面が背 景映像と合成されて、最終出力されます。

- ※ ビデオ・フェーダーでも同様に操作できます。
- 7. PinP 合成をオフにするときは、もう一度 [AUTO] または [CUT] ボタンを押す。

[PinP] ボタンが消灯します。

 子画面のプレビュー出力をオフにするときは、もう一度 [PinP] ボタンを押す。

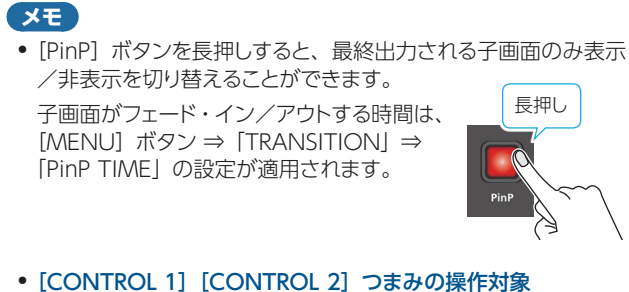

- スプリット (P.24) と PinP 合成の両方がオンのときは、どち らか一方の設定を [CONTOL 1] [CONTOL 2] つまみで操 作することができます。 操作対象は、[MENU] ボタン ⇒ [SYSTEM] ⇒ [CONTROL KNOB PRIORITY] で設定します。 • 本体に読み込んだ静止画 (P.20) を子画面のソース画像にす
- ることができます。 [MENU] ボタン ⇒ [PinP] ⇒ [PinP SOURCE] を [STILL 1 ~ 4] に設定します。

## 子画面の詳細を設定する

子画面のサイズや形、縁取り幅などを細かく設定することができます。

### 1. [MENU] ボタン ⇒ [PinP」を選び、 [VALUE] つまみを押す。

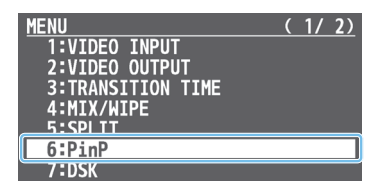

 [VALUE] つまみでメニュー項目を選び、[VALUE] つま みを押す。

| PinP     |   | (2/3)  | PinP         | (3/3)     |
|----------|---|--------|--------------|-----------|
| WINDOW   |   |        | WINDOW       |           |
| POSITION | Н | -40.0% | SHAPE        | RECTANGLE |
| POSITION | ٧ | -40.0% | BORDER COLOR | WHITE     |
| SIZE     |   | 35.0%  | BORDER WIDTH | 3         |
| CROPPING | Н | 100.0% |              |           |
| CROPPING | V | 100.0% | VIEW         |           |
|          |   |        | POSITION H   | 0.0%      |
|          |   |        | POSITION V   | 0.0%      |
|          |   |        | ZOOM         | 100%      |

| メニュー項目       | 説明                      |
|--------------|-------------------------|
| WINDOW       | 子画面を調整します。              |
| POSITION H   | 水平方向の位置を調節します。          |
| POSITION V   | 垂直方向の位置を調節します。          |
| SIZE         | サイズ(拡大/縮小)を調節します。       |
| CROPPING H   | 水平方向のサイズを調節します。         |
| CROPPING V   | 垂直方向のサイズを調節します。         |
| SHAPE        | 子画面の形(長方形、丸、ひし形)を設定します。 |
| BORDER COLOR | 縁取りの色を設定します。            |
| BORDER WIDTH | 縁取りの幅を調節します。            |
| VIEW         | 子画面に表示される映像を調整します。      |
| POSITION H   | 水平方向の位置を調節します。          |
| POSITION V   | 垂直方向の位置を調節します。          |
| ZOOM         | 拡大率を調節します。              |

- 3. [VALUE] つまみで設定値を変更する。
- 4. [MENU] ボタンを何回か押して、メニューを閉じる。

## 子画面をキー合成する

子画面の一部を透明にして、背景映像と合成します。 黒または白背景のルミナンス・キー、青または緑背景のクロマ・キー を使うことができます。

#### ルミナンス・キー

黒または白部分を透明にしてロゴや画像を切り抜き、背景映像に重ね て合成します。

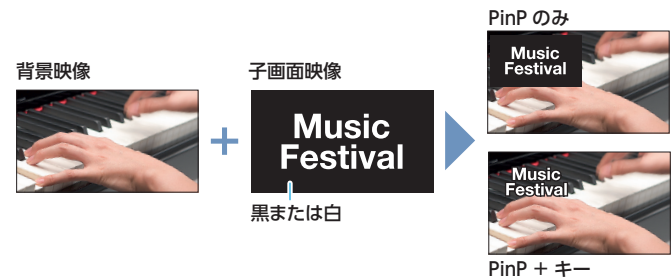

#### クロマ・キー

青または緑部分を透明にして映像を切り抜き、背景映像に重ねて合成 します。

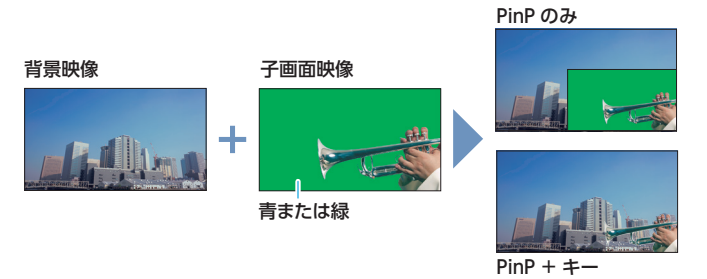

[MENU] ボタン ⇒ [PinP] ⇒ [PinP TYPE] を選び、
 [VALUE] つまみを押す。

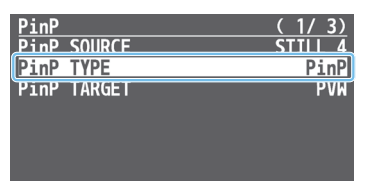

 [VALUE] つまみで、PinP 合成のタイプを選び、[VALUE] つまみを押す。

| 設定値                     | 説明                                                             |
|-------------------------|----------------------------------------------------------------|
| LUMINANCE-<br>WHITE KEY | PinP とルミナンス・キー(白)の組み合わせです。<br>子画面映像の白い部分を透明にして、背景映像と合成<br>します。 |
| Luminance-<br>Black key | PinP とルミナンス・キー(黒)の組み合わせです。<br>子画面映像の黒い部分を透明にして、背景映像と合成<br>します。 |
| CHROMA KEY              | PinP とクロマ・キーの組み合わせです。<br>子画面映像の青または緑部分を透明にして、背景映像<br>と合成します。   |

- 3. メニュー項目を選び、効果のかかり具合を調整する。
- ※ メニュー項目の詳細については、「6:PinP」(P.47) をご覧くだ さい。
- 4. [MENU] ボタンを何回か押して、メニューを閉じる。

# ダウンストリーム・キーヤー(DSK)で映像を合成する

上流側(アップストリーム)で合成された映像に対して、下流側(ダウンストリーム)でさらに文字や映像をキー合成します(DSK 合成)。文字や映像を表示したまま、背景の映像を切り替えることができます。 DSK 合成では、黒または白背景のルミナンス・キー、青または緑背景のクロマ・キーを使うことができます。

## ロゴや画像を合成する(ルミナンス・キー)

黒または白部分を透明にしてロゴや画像を切り抜き、背景映像に重ねて合成します。

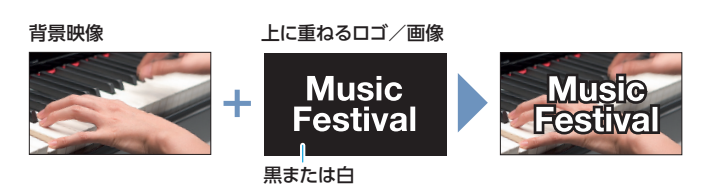

合成具合を調整する

### 1. 背景映像をプレビュー出力する。

マルチビューの PVW セクションで、背景映像を確認します。

 [DSK PVW] ボタンを押して、DSK プレビュー出力をオン (点灯)にする。

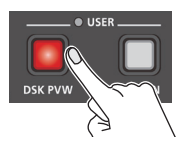

マルチビューの PVW セクションに、合成結果がプレビュー表示されます。

この段階では、最終出力には反映されません。

[MENU] ボタン ⇒ [DSK] ⇒ 以下のメニュー項目を選び、
 [VALUE] つまみを押す。

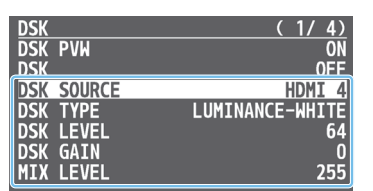

#### **ODSK SOURCE**

上に重ねるロゴや画像のソースを選びます。

| 設定値              | 説明                      |
|------------------|-------------------------|
| HDMI 1 $\sim$ 4  | INPUT 1 ~ 4 端子から入力される映像 |
| STILL $1 \sim 4$ | 本体に読み込んだ静止画 (P.20)      |

#### **ODSK TYPE**

[LUMINANCE-WHITE] または [LUMINANCE-BLACK] に設定 します。

| 設定値             | 説明                     |
|-----------------|------------------------|
| LUMINANCE-WHITE | 明るさを基準にして、白い部分を透明にします。 |
| LUMINANCE-BLACK | 明るさを基準にして、黒い部分を透明にします。 |

#### DSK LEVEL

キーの抜け具合を調節します。

#### OSK GAIN

キーのエッジのぼかし具合を調節します。

#### **MIX LEVEL**

キー全体の濃度(ミックス・レベル)を調節します。

- 4. [VALUE] つまみで、設定値を変更する。 合成結果を確認しながら、各メニュー項目を設定します。
- 5. [MENU] ボタンを何回か押して、メニューを閉じます。

DSK 合成する

1. [DSK ON] ボタンを押して、DSK 合成をオン(点灯)にする。

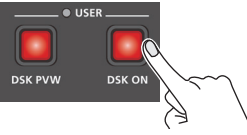

合成結果が最終出力されます。

 DSK 合成をオフにするときは、もう一度 [DSK] ボタンを 押します。

## ロゴや画像を加工する

上に重ねたロゴや画像を塗りつぶしたり、縁取りを付けたりすることが できます。

[MENU] ボタン ⇒ [DSK] で、以下のメニュー項目を設定します。

| メニュー項目      | 説明                                          |
|-------------|---------------------------------------------|
| FILL TYPE   | 「MATTE」に設定すると、上に重ねたロゴや画像を指<br>定した色で塗りつびします。 |
| MATTE COLOR | 塗りつぶし色は、「MATTE COLOR」で設定します。                |
| EDGE TYPE   | 縁取りの種類を設定します。                               |
| EDGE COLOR  | 縁取りの色を設定します。                                |
| EDGE WIDTH  | 縁取りの幅を設定します。                                |

### XE

- ロゴや画像がフェード・イン/アウトする時間は、[MENU] ボ タン ⇒ [TRANSITION] ⇒ [DSK TIME] で設定します。
- [DSK PVW] [DSK ON] ボタンに、別の機能を割り当てるこ とができます (P.41)。USER インジケーターが消灯してい るときは、[DSK PVW] [DSK ON] ボタンとして機能します。

## 被写体と背景を合成する(クロマ・キー)

青または緑部分を透明にして映像を切り抜き、背景映像に重ねて合成します。ブルー・バックやグリーン・バックで撮影した被写体を合成することが できます。

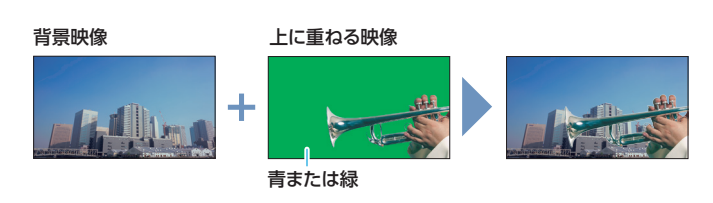

# 合成具合を調整する

1. 背景映像をプレビュー出力する。

マルチビューの PVW セクションで、背景映像を確認します。

 [DSK PVW] ボタンを押して、DSK プレビュー出力をオン (点灯) にする。

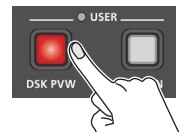

マルチビューの PVW セクションに、合成結果がプレビュー表示されます。この段階では、最終出力には反映されません。

[MENU] ボタン ⇒ [DSK] ⇒ 以下のメニュー項目を選び、
 [VALUE] つまみを押す。

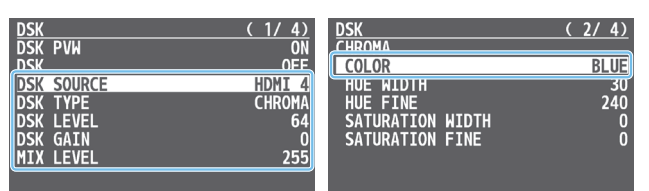

#### **ODSK SOURCE**

上に重ねる映像を選びます。

| 設定値         | 説明                      |
|-------------|-------------------------|
| HDMI 1 ~ 4  | INPUT 1 ~ 4 端子から入力される映像 |
| STILL 1 ~ 4 | 本体に読み込んだ静止画 (P.20)      |

#### **ODSK TYPE**

[CHROMA] に設定します。

#### **ODSK LEVEL**

キーの抜け具合を調節します。

#### **ODSK GAIN**

キーのエッジのぼかし具合を調節します。

#### MIX LEVEL

キー全体の濃度(ミックス・レベル)を調節します。

#### ●COLOR

キー色 (抜き色) を [GREEN] (緑) または [BLUE] (青) にします。

#### 4. [VALUE] つまみで設定値を変更する。

合成結果を確認しながら、各メニュー項目を設定します。

5. [MENU] ボタンを何回か押して、メニューを閉じます。

DSK 合成する

1. [DSK ON]ボタンを押して、DSK 合成をオン(点灯)にする。

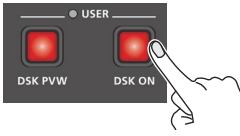

合成結果が最終出力されます。

 DSK 合成をオフにするときは、もう一度 [DSK] ボタンを 押します。

# キー色(抜き色)を微調整する

キー色を微調整することができます。 [MENU] ボタン ⇒ 「DSK」で、以下のメニュー項目を設定します。

| メニュー項目           | 説明             |
|------------------|----------------|
| HUE WIDTH        | 色相の幅を調節します。    |
| HUE FINE         | 色相の中心位置を調節します。 |
| SATURATION WIDTH | 彩度の幅を調節します。    |
| SATURATION FINE  | 彩度の中心位置を調節します。 |

## 上に重ねた映像を加工する

上に重ねたロゴや画像を塗りつぶしたり、縁取りを付けたりすることが できます。

[MENU] ボタン ⇒ [DSK] で、以下のメニュー項目を設定します。

| メニュー項目      | 説明                           |  |
|-------------|------------------------------|--|
| FILL TYPE   | 「MATTE」に設定すると、上に重ねた映像を指定し    |  |
| MATTE COLOR | 塗りつぶし色は、「MATTE COLOR」で設定します。 |  |
| EDGE TYPE   | 縁取りの種類を設定します。                |  |
| EDGE COLOR  | 縁取りの色を設定します。                 |  |
| EDGE WIDTH  | 縁取りの幅を設定します。                 |  |

#### XE

- 上に重ねる映像がフェード・イン/アウトする時間は、[MENU]
   ボタン ⇒ [TRANSITION] ⇒ [DSK TIME] で設定します。
- [DSK PVW] [DSK ON] ボタンには、別の機能を割り当てる ことができます (P.41)。USER インジケーターが消灯して いるときは、[DSK PVW] [DSK ON] ボタンとして機能します。

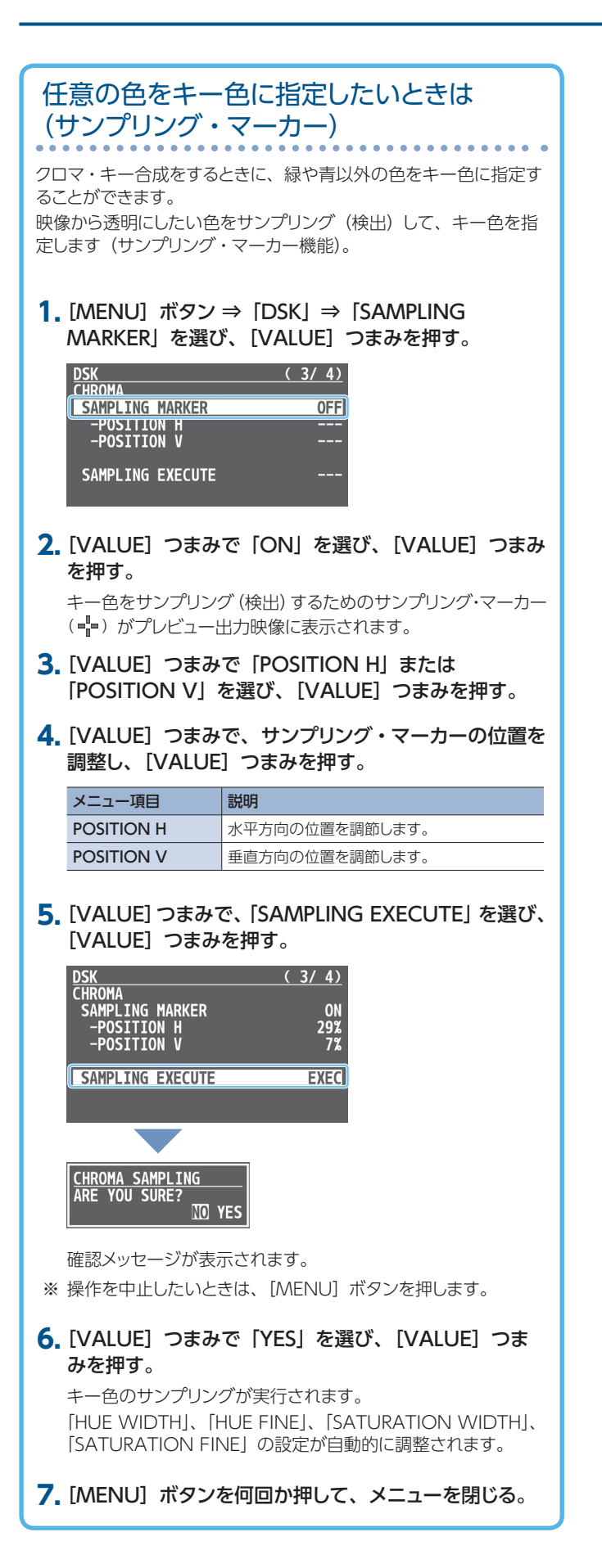

# 入力ゲイン(感度)を調節する

入力音声が適正なレベルになるように、入力ゲインを調節します。

### AUDIO IN 1, 2

ここでは、AUDIO IN 1 の音声を例にして説明します。

1. [AUDIO IN 1] つまみを指標 (0dB) 付近に合わせる。

指標 (0dB)

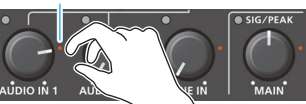

[MAIN] つまみを指標(0dB)付近に合わせる。

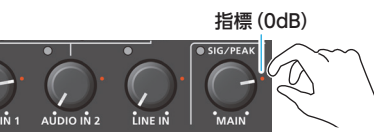

[GAIN 1] つまみを反時計方向いっぱいに回して、入力ゲインを最小(0dB)にする。

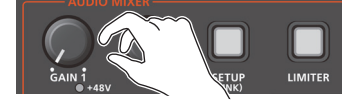

4. 実際に入力する音声を出しながら [GAIN 1] つまみを時 計方向にゆっくり回して、入力ゲインを調節する。

最も大きな音量のときに、AUDIO IN 1 の SIG/PEAK インジケー ターが赤点灯しない範囲で、入力ゲインをできるだけ上げます。

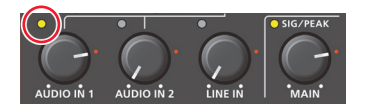

## XE

ステレオ・リンク機能

AUDIO IN 1 と 2 をリンクさせて、ステレオ・ チャンネルとして動作させることができます。 [SETUP] ボタンを長押しして、ステレオ・リン ク機能をオン/オフします。

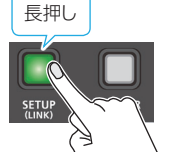

- ※ ステレオ・リンクをオンにすると、AUDIO IN 1 の設定が、 AUDIO IN 2 の設定に反映されます。
- ※ ステレオ・リンクがオンのときは、 [GAIN 2] つまみと [AUDIO IN 2] つまみの操作が無効になります。
- ※ ファンタム電源がオンのときに、ステレオ・リンクのオン/オフ を切り替えると、ファンタム電源は自動的にオフになります。

#### マイクの定位(パン)調整

音声の左右の位置を定位(パン)といいます。2本のマイクを使って演奏会の様子を配信するときなど、定位を左右に振ることで、 音に広がりを持たせることができます。

[SETUP] ボタン ⇒ 「AUDIO IN 1」または「AUDIO IN 2」 ⇒ 「PAN」を調整します。

#### SIG/PEAK インジケーター表示

| 点灯色 | 説明                            |
|-----|-------------------------------|
| 赤   | 過大入力になると点灯します(OdB以上)。         |
| 黄   | 音声が入力されると点灯します (-20~-1dB)     |
| 緑   | 音声が入力されると点灯します (-50 ~ -21dB)。 |

#### MIC/AUX IN

1. [MAIN] つまみを指標(0dB)付近に合わせる。

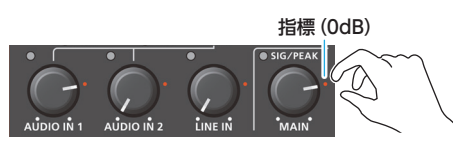

- 2. [SETUP] ボタン ⇒ 「MIC/AUX IN」を選び、[VALUE] つまみを押す。
- [MIC/AUX IN] つまみで、「INPUT LEVEL」を「0.0dB」 に設定する。

| MIC/AUX IN    | ( | 1/  | 5)   |
|---------------|---|-----|------|
| ANALOG GAIN   |   | 3   | 6dB  |
| DIGITAL GAIN  |   | 0.0 | OdB_ |
| INPUT LEVEL   |   | 0.0 | OdB  |
| INPUT MUTE    |   |     | OFF  |
| SOLO          |   |     | OFF  |
|               |   |     |      |
| PLUG-IN POWER |   |     | 0FF  |

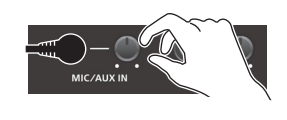

**4.** [VALUE] つまみで「ANALOG GAIN」を選び、[VALUE] つまみを押す。

| MTC/AUX TN    | (1/5) |
|---------------|-------|
| ANALOG GAIN   | 36dB  |
| DIGITAL GAIN  | 0.0dB |
| INPUT LEVEL   | 0.0dB |
| INPUT MUTE    | OFF   |
| SOLO          | 0FF   |
| PLUG-IN POWER | 0FF   |

- 5. [VALUE] つまみを反時計方向いっぱいに回して、入力ゲ インを最小(0dB)にする。
- 実際に入力する音声を出しながら [VALUE] つまみを時計 方向にゆっくり回して、入力ゲインを調節する。

最も大きな音量のときに、レベル・メーターが赤点灯しない範囲で、 入力ゲインをできるだけ上げます。

※ レベル・メーターは、マルチビューに表示されます。

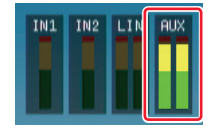

7. [MENU] ボタンを何回か押して、メニューを閉じる。

# 音量バランスを調整する

各入力の音量バランスと全体の音量を調整します。

1. [MAIN] つまみを指標(0dB)付近に合わせる。

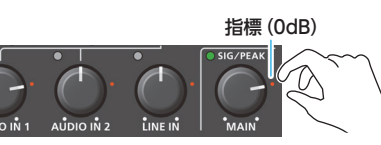

スピーカーやヘッドホンで音声を聴きながら、各入力の音量バランスを調整する。

たとえば、司会者用のマイクなど、強調したい音声の音量は上げて、 他の音声の音量は下げます。

音声の入力がないときや使わない音声は、音量を最小(-INFdB) にします。

#### AUDIO IN 1 $\sim$ 2、LINE IN、MIC/AUX IN

 [AUDIO IN 1]、[AUDIO IN 2]、[LINE IN]、[MIC/AUX IN] つまみで音量を調節する。

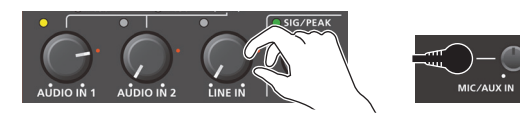

#### (INPUT $1 \sim 4$ )

 [1] [SETUP] ボタン ⇒ [INPUT 1] ~ [INPUT 4] ⇒ [INPUT LEVEL] を選び、[VALUE] つまみを押す。

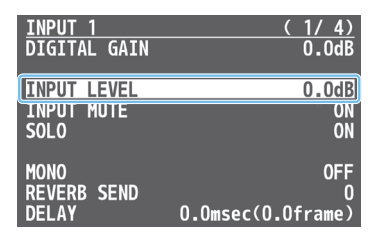

- [VALUE] つまみで音量を調節する。
- ③ [MENU] ボタンを何回か押して、メニューを閉じる。
- [MAIN] つまみで、出力音量を調節する。

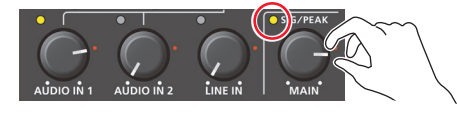

SIG/PEAK インジケーターが、黄点灯する程度が適正です。

## レベル・メーター表示

マルチビューの各セクションには、音声のレベル・メーターが表示され ます。適正な音量に調節できているかどうかを、レベル・メーターの 点灯色で確認することができます。

| (dB)       | - | - | 点灯色 | 状態                          |
|------------|---|---|-----|-----------------------------|
| -6         |   |   | 赤   | OdB 以上で点灯します。音量が過大です。       |
| -20        |   |   | 黄   | -20 ~ -1dB で点灯します。 適正な音量です。 |
| -30<br>-50 |   |   | 緑   | -50 ~ -21dB で点灯します。音量が過小です。 |

#### XE

• 工場出荷時の設定では、[OUTPUT FADE] つまみで、最終 出力映像をフェード・イン/アウトすると(P.23)、出力音声 も同時にフェード・イン/アウトします。

[OUTPUT FADE] つまみに割り当てる機能を変更すると、出 力音量だけを調節することができます。

[MENU] ボタン ⇒ [SYSTEM] ⇒ OUTPUT FADE ASSIGN [TURN LEFT] (反時計方向) または「TURN RIGHT」(時計 方向) を [AUDIO] に設定します。

 
 ・ 音量の調節に便利なテスト・トーンを出力することができます。
 [MENU] ボタン ⇒ [SYSTEM] ⇒ [TEST TONE] で、出力 するテスト・トーンの種類を選びます。

# 入力音声にエフェクトをかける

入力音声にエフェクトをかけて、音質を調整します。使えるエフェクトは下表の通りです。

| 入力音声             | ハイパス・フィルター | ノイズ・ゲート | ディエッサー | コンプレッサー | イコライザー | リバーブ |
|------------------|------------|---------|--------|---------|--------|------|
| INPUT $1 \sim 4$ | 0          | 0       | _      | 0       | 0      | 0    |
| AUDIO IN 1、2     | 0          | 0       | 0      | 0       | 0      | 0    |
| LINE IN          | 0          | 0       | -      | 0       | 0      | 0    |
| MIC/AUX IN       | 0          | 0       | 0      | 0       | 0      | 0    |

[SETUP] ボタン ⇒ [INPUT 1] ~ [MIC/AUX IN] を選び、
 [VALUE] つまみを押す。

| AUDIO INPL | JT    | ( | 1/ | 1) |
|------------|-------|---|----|----|
| 1:INPUT    | 1     |   |    |    |
| 2:INPUT    | 2     |   |    |    |
| 3:INPUT    | 3     |   |    |    |
| 4:INPUT    | 4     |   |    |    |
| 5:AUDIO    | IN 1  |   |    |    |
| 6:AUDIO    | IN 2  |   |    |    |
| 7:LINE     | EN    |   |    |    |
| 8:MIC/A    | JX IN |   |    |    |
| 9:MUTE/S   | 50L0  |   |    |    |

- [VALUE] つまみで使いたいエフェクトのメニュー項目を選び、[VALUE] つまみを押す。
- ※ メニュー項目の詳細については、「8:AUDIO INPUT」(P.50) を ご覧ください。
- 3. [VALUE] つまみで設定値を調節する。
- 4. [MENU] ボタンを何回か押して、メニューを閉じる。

#### ●ハイパス・フィルター

不要な低域をカットします。カットオフ周波数は、80Hz です。

#### ●ノイズ・ゲート

設定した基準レベル以下の音声を除去します。残したい音声と取り 除きたいノイズが分かれているときに有効で、無音時の「シャー」 という音などを取り除くことができます。

#### ●ディエッサー

歯擦音(サ行などの発声時に生じる耳障りな音)を軽減します。

#### ●コンプレッサー

設定した基準レベルを超える音声を圧縮します。最大音量と最小音 量の差が小さくなるため、音声が聞き取りやすくなります。

#### ●イコライザー

3バンド・イコライザーです。3つの周波数帯域を増幅/減衰させて、 音量を調整します。

#### ●リバーブ

音声に残響を加えます。

## エフェクト・プリセットを使う

本機には、特定の環境に合わせて調整されたエフェクトが用意されて います。これを「エフェクト・プリセット」と呼びます。 エフェクト・プリセットを選ぶだけで、目的に応じたエフェクトを簡単に 適用することができます。

#### XE

- エフェクト・プリセットは、リバーブ以外のエフェクトを組み合わ せて作られています。プリセットを微調整したいときは、各エフェ クトの設定を変更します。
   エフェクトの詳細については、「8: AUDIO INPUT」(P.50)を ご覧ください。
- エフェクト・プリセットは、上書きできません。変更したプリセットの設定は、プリセット・メモリーに保存してください(P.38)。
- エフェクト・プリセットを読み込むと、各エフェクトの設定は、プリセットの初期設定(工場出荷時の設定)に戻ります(リバーブを除く)。
- [SETUP] ボタン ⇒ [INPUT 1] ~ [MIC/AUX IN] を 選び、[VALUE] つまみを押す。
- [VALUE] つまみで [EFFECT PRESET] を選び、[VALUE] つまみを押す。

| AUDIO IN 1<br>PAN<br>REVERB SEND<br>DELAY ( | (2/5)<br>CENTER<br>0<br>D.Omsec(0.Oframe) |
|---------------------------------------------|-------------------------------------------|
| EFFECT PRESET                               | DEFAULT                                   |
| HIGH PASS FILTE                             | R 80Hz OFF                                |

 [VALUE] つまみでエフェクト・プリセットを選び、[VALUE] つまみを押す。

| 設定値         | 説明              |
|-------------|-----------------|
| DEFAULT     | ライン入力向け(初期値の設定) |
| MEETING     | 会議向け            |
| INTERVIEW   | インタビュー向け        |
| AMBIENT MIC | 環境音の集音向け        |

確認メッセージが表示されます。

| UNSAVED SETTING       |
|-----------------------|
| WILL <u>BE_LO</u> ST. |
| CANCEL OK             |

- ※ 操作を中止したいときは、[MENU] ボタンを押します。
- 4. [VALUE] つまみで「OK」を選び、[VALUE] つまみを押す。 エフェクト・プリセットが読み込まれます。完了すると「COMPLETE」 と表示されます。

5. [MENU] ボタンを何回か押して、メニューを閉じる。

## リバーブをかける

音声に残響を加えます。

#### リバーブへの送り量の調節

- [SETUP] ボタン ⇒ 「INPUT 1」 ~ 「MIC/AUX IN」を 選び、[VALUE] つまみを押す。
- [VALUE] つまみで「REVERB SEND」を選び、[VALUE] つまみを押す。

| AUDIO IN 1            | (2/5)    |
|-----------------------|----------|
| PAN                   | CENTER   |
| REVERB SEND           | 0        |
| DELAY 0.Omsec()       | .Oframe) |
| EFFECT PRESET         | MEETING  |
| HIGH PASS FILTER 80Hz | ON       |

- [VALUE] つまみでリバーブへの音声の送り量(リバーブのかかり具合)を調節する。
- 4. [MENU] ボタンを何回か押して、メニューを閉じる。

#### リバーブからの戻り量の調節

[MENU] ボタン ⇒ [AUDIO OUTPUT] ⇒ [REVERB]
 を選び、[VALUE] つまみを押す。

| AUDIO OUTPUT  | ( | 1/ | 1) |
|---------------|---|----|----|
| 1:MAIN OUTPUT |   |    |    |
| 2-DEVEDR      |   |    |    |
| J-REVERD      |   |    |    |

 [VALUE] つまみで「REVERB」を選び、[VALUE] つま みを押す。

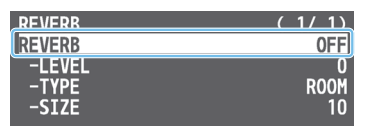

- 3. [VALUE] つまみで [ON] を選び、[VALUE] つまみを押す。 リバーブがオンになります。
- **4.** [VALUE] つまみで「LEVEL」、「TYPE」、または「SIZE」 を選び、[VALUE] つまみを押す。

| メニュー項目 | 説明                                                 |  |  |
|--------|----------------------------------------------------|--|--|
| LEVEL  | リバーブからの音声の戻り量(リターン・レベル)を設定します。全体にかかるリバーブの深さを調節します。 |  |  |
|        | リバーブ・タイプを選びます。                                     |  |  |
| TVPF   | ROOM: 部屋の自然な残響が得られます。                              |  |  |
|        | HALL: コンサート・ホールなどで演奏しているような響                       |  |  |
|        | きが得られます。                                           |  |  |
| SIZE   | 空間の広さを設定します。数値が大きくなるほど、残響時<br>間が長くなります。            |  |  |

- 5. [VALUE] つまみで設定値を変更する。
- 6. [MENU] ボタンを何回か押して、メニューを閉じる。

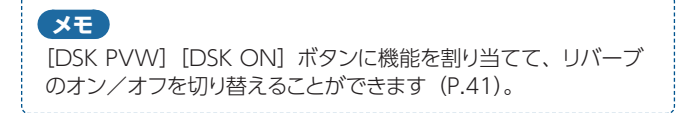

## 出力音声にエフェクトをかける

出力音声にエフェクトをかけて、音質を調整します。 リミッター、コンプレッサー、イコライザーを使うことができます。

1. [MENU] ボタン ⇒ [AUDIO OUTPUT] ⇒ [MAIN OUTPUT] を選び、[VALUE] つまみを押す。

|               | ( | 1/ | 1) |
|---------------|---|----|----|
| 1:MAIN OUTPUT |   |    |    |
| 2:PHONES      |   |    |    |
| 3:REVERB      |   |    |    |
|               |   |    |    |

- [VALUE] つまみで使いたいエフェクトのメニュー項目を選び、[VALUE] つまみを押す。
- ※ メニュー項目の詳細については、「9:AUDIO OUTPUT」(P.54) をご覧ください。
- 3. [VALUE] つまみで設定値を調節する。
- 4. [MENU] ボタンを何回か押して、メニューを閉じる。

#### ●リミッター

設定した基準レベルを超えないように出力音量を制限します。 ※ リミッターの許容範囲を超える音声が入力された場合は、音割 れが発生します。

#### ●コンプレッサー

設定した基準レベルを超える音声を圧縮します。最大音量と最小音量の差が小さくなるため、音声が聞き取りやすくなります。

#### ●イコライザー

3バンド・イコライザーです。3つの周波数帯域を増幅/減衰させて、 音量を調整します。

## 映像の切り替えに音声の出力を連動さ せる(オーディオ・フォロー)

映像の切り替えに連動させて、音声の出力を自動的に切り替えます (オーディオ・フォロー機能)。

- [MENU] ボタン ⇒ [AUDIO FOLLOW] を選び、
   [VALUE] つまみを押す。
- [VALUE] つまみでオーディオ・フォローを使いたい入力 映像(INPUT 1 ~ 4)を選び、[VALUE] つまみを押す。

| AUDIO FOLLOW<br>ALL AUDIO FOLLOW    | ( 1/ 1)<br>0FF    | 「ALL AUDIO FOLLOW」を                |
|-------------------------------------|-------------------|------------------------------------|
| INPUT 1<br>INPUT 2<br>INPUT 3       | OFF<br>OFF<br>OFF | 選ぶと、INPUT 1 ~ 4 の設<br>定を一括で変更できます。 |
| INPUT 4<br>AUDIO IN 1<br>AUDIO_IN 2 | OFF<br>OFF<br>OFF |                                    |
| LINE IN<br>MIC/AUX IN               | OFF<br>OFF        |                                    |

**3.** [VALUE] つまみで「ON」を選ぶ。

| 設定値 | 説明                                               |
|-----|--------------------------------------------------|
| ON  | 映像が選ばれたときのみ、音声を出力します。他の映像<br>が選ばれたときは、自動的に消音します。 |
| OFF | 映像の選択に関係なく、常に音声を出力します。                           |

4. [MENU] ボタンを何回か押して、メニューを閉じる。

## 特定の音声を確認する(ソロ)

一時的に特定の入力音声だけをヘッドホンでモニターします(ソロ機能)。

- ※ ソロ機能は、ヘッドホン出力に対して有効です。ヘッドホン以外の出 力には影響しません。
- **1.** [SETUP] ボタン ⇒ [MUTE/SOLO] を選び、[VALUE] つまみを押す。
- 2. [VALUE] つまみでモニターしたい音声を選び、[VALUE] つまみを押す。

| _MUTE/SOLO      | (2/2) |
|-----------------|-------|
| INPUT 1 SOLO    | 0FF   |
| INPUT 2 SOLO    | 0FF   |
| INPUT 3 SOLO    | 0FF   |
| INPUT 4 SOLO    | 0FF   |
| AUDIO IN 1 SOLO | 0FF   |
| AUDIO IN 2 SOLO | 0FF   |
| LINE IN SOLO    | 0FF   |
| MIC/AUX IN SOLO | 0FF   |
| SOLO CLEAR      | ENTER |

**3.** [VALUE] つまみで「ON」を選ぶ。

オンにした音声だけをヘッドホンで聴くことができます。

- ※「SOLO CLEAR」を選んで[VALUE] つまみを押すと、すべての ソロの設定を一括でオフにします。
- 4. [MENU] ボタンを何回か押して、メニューを閉じる。

## オーディオ・フォローの対象を追加する

INPUT 1~4以外の入力音声をオーディオ・フォローの対象にすることができます。

 [MENU] ボタン ⇒ [AUDIO FOLLOW] ⇒ オーディオ・ フォローの対象とする入力音声を選ぶ。

| AUDIO FOLLOW     | (1/1) |
|------------------|-------|
| ALL AUDIO FOLLOW | ON    |
| INPUT 1          | ON    |
| INPUT 2          | ON    |
| INPUT 3          | ON    |
| INPUT 4          | ON    |
| AUDIO IN 1       | OFF   |
| AUDIO IN 2       | OFF   |
| LINE IN          | OFF   |
| MIC/AUX IN       | 0FF   |

**2.** [VALUE] つまみで「INPUT 1」~「INPUT 4」のいず れかを選ぶ。

| 設定値       | 説明                                                                           |
|-----------|------------------------------------------------------------------------------|
| INPUT 1~4 | 各音声に対して、オーディオ・フォロー機能を使う入力映像(INPUT 1~4)を指定します。指定した入力映像が<br>選ばれたときのみ、音声を出力します。 |
| OFF       | 映像の選択に関係なく、常に音声を出力します。                                                       |

[MENU] ボタンを何回か押して、メニューを閉じます。

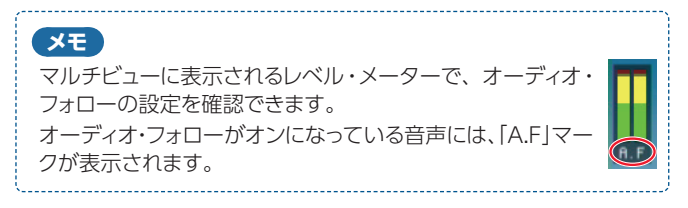

#### XE

クロスポイント・ボタンを長押ししている間、HDMI 音声のソロ機能をオンにすることができます。

[MENU] ボタン ⇒ [AUDIO OUTPUT] ⇒ [PHONES] ⇒ [HDMI SOLO] を [USE CROSS-POINT SW] に設定します。

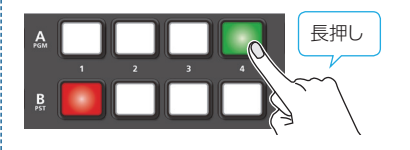

ボタンを押している間、最終出力映像またはプレビュー出力映像 の音声をモニターします。

# 特定の音声だけ消音する(ミュート)

一時的に特定の音声を消音します(ミュート機能)。

## 入力音声をミュートする

- [SETUP] ボタン ⇒ [MUTE/SOLO] を選び、[VALUE] つまみを押す。
- 2. [VALUE] つまみでミュートしたい音声を選び、[VALUE] つまみを押す。

| MUTE/SOL0       | ( | 1/2) |
|-----------------|---|------|
| INPUT 1 MUTE    |   | 0FF  |
| INPUT 2 MUTE    |   | 0FF  |
| INPUT 3 MUTE    |   | 0FF  |
| INPUT 4 MUTE    |   | 0FF  |
| AUDIO IN 1 MUTE |   | 0FF  |
| AUDIO IN 2 MUTE |   | 0FF  |
| LINE IN MUTE    |   | 0FF  |
| MIC/AUX IN MUTE |   | 0FF  |

- **3.** [VALUE] つまみで「ON」を選ぶ。
- 4. [MENU] ボタンを何回か押して、メニューを閉じる。

## 出力音声をミュートする

- [MENU] ボタン ⇒ [AUDIO OUTPUT] ⇒ [MAIN OUTPUT] を選び、[VALUE] つまみを押す。
- [VALUE] つまみで「OUTPUT MUTE」を選び、[VALUE] つまみを押す。

| MAIN OUTPUT                           | ( 1/ 3)<br>0_0dB   |
|---------------------------------------|--------------------|
| OUTPUT MUTE                           | OFF                |
| LIMITER<br>-THRESHOLD<br>-MAKEUP GAIN | OFF<br>-6dB<br>OdB |
| -SOFT CLIP                            | ÖFF                |

- **3.** [VALUE] つまみで「ON」を選ぶ。
- 4. [MENU] ボタンを何回か押して、メニューを閉じる。

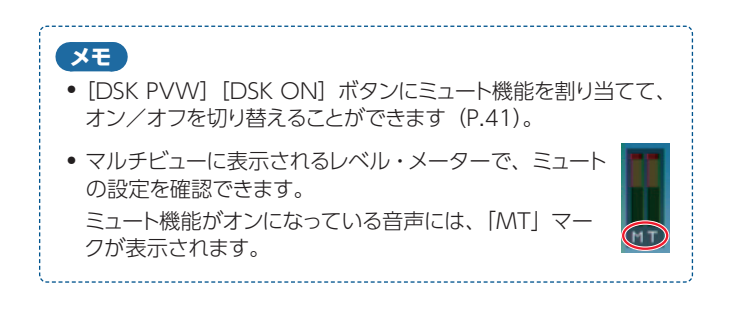

# 映像と音声のズレを補正する(ディレイ)

映像と音声にズレが発生したときに、音声を遅らせて出力することで、 映像と音声の出力タイミングを調節します。

- [SETUP] ボタン ⇒ [INPUT 1] ~ [MIC/AUX IN] を 選び、[VALUE] つまみを押す。
- [VALUE] つまみで「DELAY」を選び、[VALUE] つまみ を押す。

| <u>INPUT 1</u>     | ( <u>1/4)</u>     |
|--------------------|-------------------|
| DIGITAL GAIN       | 0.0dB             |
| INPUT LEVEL        | 0.0dB             |
| INPUT MUTE         | OFF               |
| SOLO               | OFF               |
| MONO               | OFF               |
| <u>REVERB SEND</u> | 0                 |
| DELAY              | 0.Omsec(0.Oframe) |

- 3. [VALUE] つまみで入力音声の遅延時間を調節する。
- 4. [MENU] ボタンを何回か押して、メニューを閉じる。

# その他の機能

# 設定を保存する/呼び出す(プリセット・メモリー)

映像/音声の設定や操作パネルの状態など、現在の設定をプリセット・メモリーに保存し、必要なときに呼び出して使うことができます。 本機には、8 個のプリセット・メモリーが用意されています。

### ラスト・メモリー機能について

本機にはラスト・メモリー機能が搭載されています。ラスト・メモリーは、電源を切る直前の状態を保存しておいて、次に起動したときに自動的 に元の状態に復帰させる機能です。工場出荷時、ラスト・メモリー機能が有効になっています。 プリセット・メモリーを呼び出して起動したいときは、[MENU] ボタン ⇒ [PRESET MEMORY] ⇒ [START UP] で、プリセット・メモリー番 号を指定します。

# プリセット・メモリーに保存する

[MODE] ボタンを何回か押して、「MEMORY 1-4」または「MEMORY 5-8」を選ぶ。

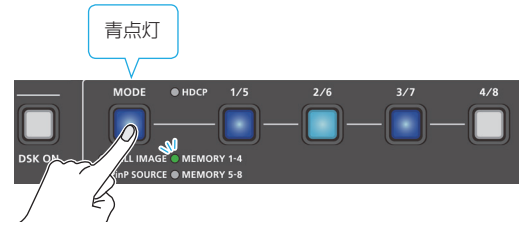

[1/5]~[4/8]ボタンが、メモリー選択ボタンとして機能します。

| MEMORY 1-4 | プリセット・メモリー 1 ~ 4 の選択ボタン |
|------------|-------------------------|
| MEMORY 5-8 | プリセット・メモリー 5~8の選択ボタン    |

**2.** [1/5] ~ [4/8] ボタンのいずれかを長押しして、保存先 プリセット・メモリー番号を選ぶ。

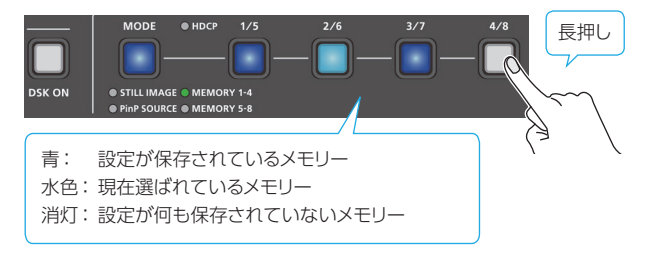

[1/5] ~ [4/8] ボタンがすべて一瞬水色に点灯し、選んだプリセット・メモリーに現在の設定が保存されます。

| メモ<br>• 設<br>メ・<br>[M<br>PR | メモ<br>• 設定の保存や初期化 (P.39) の操作を禁止して、プリセット・<br>メモリーの内容を保護することができます。<br>[MENU] ボタン ⇒ 「PRESET MEMORY] ⇒ 「MEMORY<br>PROTECT」を「ON」に設定します。 |              |                 |  |  |  |
|-----------------------------|----------------------------------------------------------------------------------------------------|--------------|-----------------|--|--|--|
| C] •<br>بر                  | <ul> <li>[OUTPUT FADE] つまみの状態や以下の設定は、プリセット・<br/>メモリーに保存されません。</li> </ul>                                                           |              |                 |  |  |  |
|                             |                                                                                                    | PHONES       | OUTPUT LEVEL    |  |  |  |
|                             |                                                                                                    | AUDIO IN 1、2 | SETUP (LINK) SW |  |  |  |
| A                           |                                                                                                    |              | PHANTOM +48V    |  |  |  |
|                             |                                                                                                    | MIC/AUX IN   | PLUG-IN POWER   |  |  |  |
| PF                          | RESET MEMORY                                                                                                    |              |                 |  |  |  |
| S                           | TILL IMAGE                                                                                                    | すべてのメニュー項目   |                 |  |  |  |
| S                           | YSTEM                                                                                                    |              |                 |  |  |  |

## プリセット・メモリーを呼び出す

[MODE] ボタンを何回か押して、「MEMORY 1-4」または「MEMORY 5-8」を選ぶ。

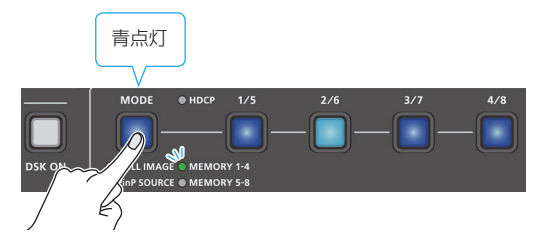

**2.** [1/5] ~ [4/8] ボタンのいずれかを押して、呼び出した いプリセット・メモリー番号を選ぶ。

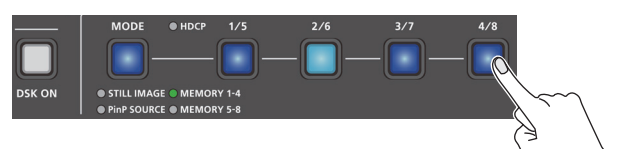

設定が呼び出されます。

## XE

#### つまみの設定値について

工場出荷時の設定では、プリセット・メモリーの呼び出し時、プ リセット・メモリーの値はつまみに反映されず、つまみの現在の 値が保持されます。

プリセット・メモリーの値を反映させるには、[MENU] ボタン ⇒「PRESET MEMORY] ⇒ [PRIORITY] を「MEMORY」に 設定します。

- プリセット・メモリーの呼び出し時に、特定の設定を呼び出さないことができます。
   [MENU] ボタン ⇒ [PRESET MEMORY] ⇒ [LOAD PARAMETER]の項目ごとに、設定を呼び出すかどうかを設定します。
- PinP 合成が含まれるプリセット・メモリーの呼び出し時、子画面のフェード・イン時間を設定することができます。
   [MENU] ボタン ⇒ [PRESET MEMORY] ⇒ [PinP FADE TIME] で設定します。

## プリセット・メモリーを初期化する

プリセット・メモリーごとに設定内容を初期化して、工場出荷時の状態 に戻すことができます。

[MENU] ボタン ⇒ [PRESET MEMORY] ⇒ [INITIALIZE]
 を選び、[VALUE] つまみを押す。

| PRESET MEMORY  | ( <u>1/3)</u> |
|----------------|---------------|
| LOAD           | MEMORY 2      |
| SAVE           | MEMORY 1      |
| INITIALIZE     | MEMORY 1      |
| START UP       | LAST MEMORY   |
| MEMORY PROTECT | OFF           |
| PinP FADE TIME | 0.0sec        |
| PRIORITY       | MEMORY        |

 [VALUE] つまみで初期化したいプリセット・メモリー (MEMORY 1~8)を選び、[VALUE] つまみを押す。

確認メッセージが表示されます。

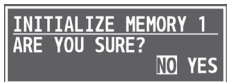

- ※ 操作を中止したいときは、[MENU] ボタンを押します。
- 3. [VALUE] つまみで [YES] を選び、[VALUE] つまみを押す。 プリセット・メモリーが初期化されます。完了すると [COMPLETE] と表示されます。
- 4. [MENU] ボタンを何回か押して、メニューを閉じる。

## USB メモリーをフォーマットする

USB メモリーを初めて使うときは、本機であらかじめフォーマットする必要があります。

#### 注意

- 本機でフォーマットしていない USB メモリーは、認識されません。
- [PLEASE WAIT] と表示されている間は、絶対に電源を切ったり、USB メモリーを抜いたりしないでください。
- フォーマットすると、USBメモリーに保存されているデータは すべて消去されます。必要なデータがある場合は、あらかじめ パソコンなどにバックアップしてから、フォーマットしてください。

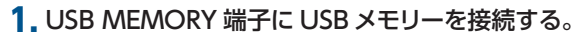

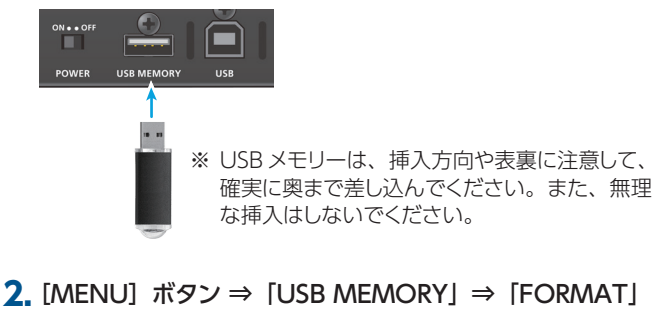

2. [MENU] ボタン ⇒「USB MEMORY」⇒「FORMAT」 を選び、[VALUE] つまみを押す。

確認メッセージが表示されます。

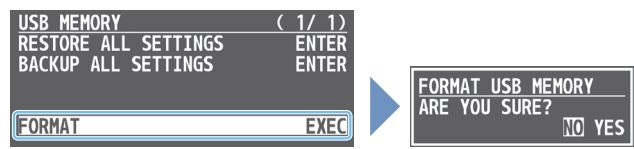

※ 操作を中止したいときは、[MENU] ボタンを押します。

- [VALUE] つまみで [YES] を選び、[VALUE] つまみを押す。
   フォーマットが実行されます。完了すると [COMPLETE] と表示されます。
- **4.** [MENU] ボタンを何回か押して、メニュー画面を閉じる。

## USB メモリーに本体の設定をバックアップ/リストアする

USB MEMORY 端子に接続した USB メモリーに、本体の設定を1つのファイル(.V1P)にしてバックアップすることができます。バックアップした設定ファイルは、必要なときに USB メモリーから本体にリストア(復元)して使うことができます。

#### 注意

- USB メモリーを初めて使うときは、必ず本機でフォーマットして ください (P.41)。
- 「PLEASE WAIT」と表示されている間は、絶対に電源を切ったり、USBメモリーを抜いたりしないでください。
- USBメモリーによっては、認識されるまでに時間がかかる場合 があります。

## バックアップする

## 新規保存

 [MENU] ボタン ⇒ [USB MEMORY] ⇒ [BACKUP ALL SETTINGS] を選び、[VALUE] つまみを押す。

. . . . . . . .

| USB MEMORY           | (1/1) |
|----------------------|-------|
| RESTORE ALL SETTINGS | ENTER |
| BACKUP ALL SETTINGS  | ENTER |
|                      |       |
| FORMAT               | EXEC  |

USB メモリー内の設定ファイルが一覧表示されます。

 [VALUE] つまみで「NEW FILE…」を選び、[VALUE] つまみを押す。

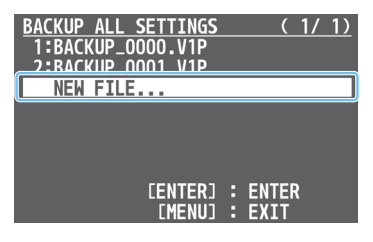

#### 3. ファイル名を入力する。

※ 入力できる文字数は、16 文字までとなります。

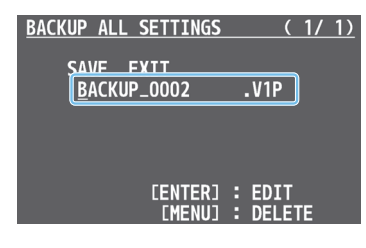

- [VALUE] つまみで、カーソルを移動させる。
   [MENU] ボタンを押すと、カーソル位置の文字が削除されます。
- 2 [VALUE] つまみを押して、カーソル位置の文字を反転させる。
- ③ [VALUE] つまみで文字を変更し、[VALUE] つまみを押す。

 ファイル名の入力が終わったら、[VALUE] つまみで[SAVE] を選び、[VALUE] つまみを押す。

確認メッセージが表示されます。

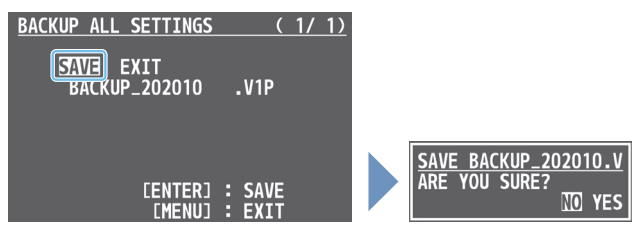

- ※ 操作を中止したいときは、[MENU] ボタンを押します。
- [VALUE] つまみで [YES] を選び、[VALUE] つまみを押す。
   USB メモリーに設定ファイル (.V1P) がバックアップされます。
   完了すると [COMPLETE] と表示されます。
- 6. [MENU] ボタンを何回か押して、メニューを閉じる。

## 上書き保存

- [MENU] ボタン ⇒ [USB MEMORY] ⇒ [BACKUP ALL SETTINGS] を選ぶ。
   USB メモリー内の設定ファイルが一覧表示されます。
- 2. [VALUE] つまみで上書きしたい設定ファイルを選び、 [VALUE] つまみを押す。

確認メッセージが表示されます。

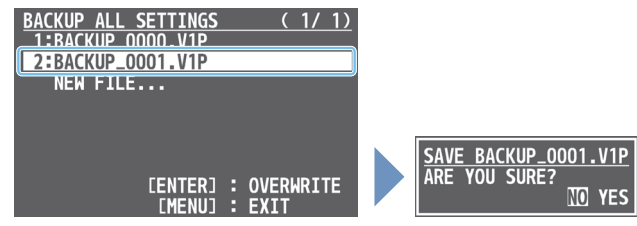

- ※ 操作を中止したいときは、[MENU] ボタンを押します。
- 3. [VALUE] つまみで [YES] を選び、[VALUE] つまみを押す。 設定ファイルが上書き保存されます。完了すると [COMPLETE] と表示されます。
- 4. [MENU] ボタンを何回か押して、メニューを閉じる。

## XE

いくつかの設定は、ファイルに保存されません。 詳しくは、「15:USB MEMORY」(P.57)の「BACKUP ALL SETTINGS」をご覧ください。

## リストア(復元)する

USBメモリーに保存されている本体の設定をリストア(復元)します。 リストアすると、現在の設定は上書きされます。

#### [MENU] ボタン ⇒ [USB MEMORY] ⇒ [RESTORE ALL SETTINGS] を選び、[VALUE] つまみを押す。

| USB_MEMORY           | ( | 1/  | 1)         |
|----------------------|---|-----|------------|
| RESTORE ALL SETTINGS |   | EN1 | <b>FER</b> |
| BACKUP ALL SETTINGS  |   | EN  | IER        |
|                      |   |     |            |
|                      |   |     |            |
| FORMAT               |   | E)  | (EC        |
|                      |   |     |            |

USB メモリー内の設定ファイルが一覧表示されます。

 [VALUE] つまみでリストアしたい設定ファイルを選び、 [VALUE] つまみを押す。

確認メッセージが表示されます。

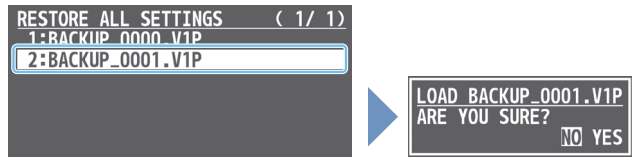

- ※ 操作を中止したいときは、[MENU] ボタンを押します。
- [VALUE] つまみで [YES] を選び、[VALUE] つまみを押す。
   設定がリストアされます。完了すると [COMPLETE] と表示されます。
- 4. [MENU] ボタンを何回か押して、メニューを閉じる。

# [DSK PVW] [DSK ON] ボタンに別 の機能を割り当てる

[DSK PVW] [DSK ON] ボタンに、別の機能を割り当てて使うことができます。

 [MENU] ボタン ⇒ [SYSTEM] ⇒ [DSK PVW SW ASSIGN] または [DSK ON SW ASSIGN] を選び、 [VALUE] つまみを押す。

| SYSTEM<br>OUTPUT FADE ASSIGN<br>-TURN LEFT<br>-TURN RIGHT | ( 2/ 4)<br>BLACK&AUDIO<br>WHITE&AUDIO |
|-----------------------------------------------------------|---------------------------------------|
| <mark>DSK PVW SW ASSIGN</mark><br>DSK ON SW ASSIGN        | DSK PVM<br>DSK SW                     |
| LED DIMMER                                                | 8                                     |

2. [VALUE] つまみで、[DSK PVW] または [DSK ON] ボタンに割り当てる機能を選ぶ。

| 設定値                     | 説明                                                                                              |
|-------------------------|-------------------------------------------------------------------------------------------------|
| N/A                     | 機能を割り当てません。                                                                                     |
| DSK SW                  | DSK 合成をオン/オフします。                                                                                |
| DSK PVW                 | DSK 合成結果のプレビュー出力をオン/オフします。                                                                      |
| FREEZE                  | フリーズ機能をオン/オフします。                                                                                |
| AUTO SWITCHING          | オート・スイッチング機能をオン/オフします。                                                                          |
| BPM TAP                 | AUTO SWITCHINGメニューの「TYPE」が「BPM<br>SYNC」のときに、ボタンを押す間隔で BPM を<br>設定します。                           |
| INPUT 1 $\sim$ 4 Assign | ボタンを押すたびに、指定した INPUT に割り当<br>てる映像ソースを HDMI $\rightarrow$ STILL 1 $\rightarrow$ 4 の順に<br>切り替えます。 |
| STILL 1 $\sim$ 4 OUTPUT | 指定した静止画を出力します。                                                                                  |
| INPUT 1 $\sim$ 4 MUTE   |                                                                                                 |
| AUDIO IN 1, 2 MUTE      | 指定した入力音声のミュート機能をオン/オフし                                                                          |
| LINE IN MUTE            | ます。                                                                                             |
| MIC/AUXIN MUTE          |                                                                                                 |
| OUTPUT MUTE             | 出力音声のミュート機能をオン/オフします。                                                                           |
| REVERB SW               | リバーブをオン/オフします。                                                                                  |
| INPUT SCAN N            | ボタンを押すたびに、最終出力を INPUT 1 → 4<br>の順に切り替えます。                                                       |
| INPUT SCAN R            | ボタンを押すたびに、最終出力を INPUT 4 → 1<br>の順に切り替えます。                                                       |
| MEMORY SCAN N           | ボタンを押すたびに、プリセット・メモリーを 1 →<br>8 の順に呼び出します。                                                       |
| MEMORY SCAN R           | ボタンを押すたびに、プリセット・メモリーを 8 →<br>1 の順に呼び出します。                                                       |
| REC START/STOP          | REC コントロール機能対応のレコーダーを接続しているとき、レコーダーの録画開始/停止をコントロールします (P.42)。                                   |

#### 3. [MENU] ボタンを何回か押して、メニューを閉じる。

### メモ

[DSK PVW] または [DSK ON] ボタンに、別 の機能が割り当てられると、USER インジケー ターが点灯します。

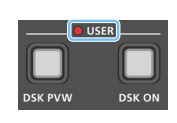

# 誤操作を防止する(パネル・ロック)

操作パネルのボタンやつまみの操作を禁止して、誤操作を防ぐことが できます(パネル・ロック機能)。

# [MENU] ボタン ⇒ [SYSTEM] ⇒ [PANEL LOCK] を選び、 [VALUE] つまみを押す。

PANEL LOCK メニューが表示されます。

| SYSTEM<br>HDCP<br>FRAME RATE<br>SYSTEM FORMAT<br>CUT SW ASSIGN<br>AUTO SW ASSIGN<br>PANEL OPERATION<br>PANEL LOCK<br>CONTROL KNOB PRIORIT | ( 1/ 4)<br>OFF<br>59.94Hz<br>1080♥<br>▲CUT♥<br>▲AUTO TAKE▼<br><u>▲/R</u><br>∃NHR<br>Y PinP |
|----------------------------------------------------------------------------------------------------|--------------------------------------------------------------------------------------------|
|                                                                                                    |                                                                                            |
| PANEL LOCK                                                                                                    |                                                                                            |
| ALL SW & VOLUME                                                                                                    | OFF                                                                                        |
| A/PGM 2 SW                                                                                                    | OFF                                                                                        |
| A/PGM 3 SW                                                                                                    | OFF                                                                                        |
| A/PGM 4 SW                                                                                                    | OFF                                                                                        |
| B/PST 1 SW                                                                                                    | OFF                                                                                        |
| B/PST 2 SW                                                                                                    | OFF                                                                                        |
| B/PST 3 SW                                                                                                    | OFF                                                                                        |
| B/PST 4 SW                                                                                                    | OFF                                                                                        |

 [VALUE] つまみでパネル・ロックの対象を選び、[VALUE] つまみを押す。

| メニュー項目              | 説明                                                    |
|---------------------|-------------------------------------------------------|
| ALL SW & VOLUME     | 以下の設定を一括でオン/オフします。                                    |
| A/PGM 1 $\sim$ 4 SW | A/PGMクロスポイント [1] ~ [4] ボタン                            |
| B/PST 1 $\sim$ 4 SW | B/PST クロスポイント [1] ~ [4] ボタン                           |
| CUT SW              | [CUT] ボタン                                             |
| AUTO SW             | [AUTO] ボタン                                            |
| 1/5-4/8 SW          | [1/5] ~ [4/8] ボタン                                     |
| MODE SW             | [MODE] ボタン                                            |
| TRANSITION SW       | [TRANSITION] ボタン                                      |
| VIDEO FADER         | ビデオ・フェーダー                                             |
| PinP SW             | [PinP] ボタン                                            |
| SPLIT SW            | [SPLIT] つまみ                                           |
| CONTROL KNOB        | [CONTROL 1] [CONTROL 2] つまみ                           |
| DSK PVW SW          | [DSK PVW] ボタン                                         |
| DSK ON SW           | [DSK ON] ボタン                                          |
| OUTPUT FADE         | [OUTPUT FADE] つまみ                                     |
| AUDIO LEVEL         | [AUDIO IN 1] [AUDIO IN 2] つまみ<br>[LINE IN] [MAIN] つまみ |
| AUDIO GAIN          | [AUDIO GAIN 1] [AUDIO GAIN 2] つまみ                     |
| SETUP (LINK) SW     | [SETUP] ボタン                                           |
| LIMITER SW          | [LIMITER] ボタン                                         |

- **3.** [VALUE] つまみでパネル・ロックの有効(ON)/ 無効 (OFF)を設定する。
- 4. [MENU] ボタンを何回か押して、メニューを閉じる。

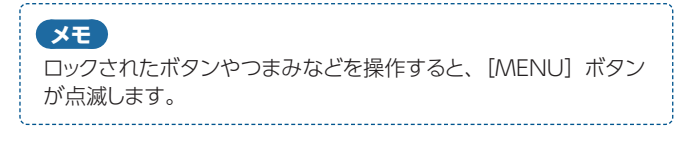

# 本機から外部レコーダーの録画開始/ 停止をコントロールする

REC コントロール機能対応のレコーダーを HDMI 接続することで、本機 からレコーダーの録画開始/停止をコントロールすることができます。

REC コントロール機能に対応したレコーダーについては、ローランドのホームページをご覧ください。

https://proav.roland.com/jp/

## 

設定

#### [DSK PVW] [DSK ON] ボタンの機能

REC コントロール機能を使うには、[DSK PVW] または [DSK ON] ボタンに、録画開始/停止の機能を割り当てる必要があります。

- ➡ [[DSK PVW] [DSK ON] ボタンに別の機能を割り当てる] (P.41)
- [DSK PVW] または [DSK ON] ボタンの機能を「REC START/STOP」に設定する。

| SYS        | ГЕМ       |            |                  |     | (          | 2/                    | 4)         |
|------------|-----------|------------|------------------|-----|------------|-----------------------|------------|
| OUT        | PUT F     | FADE       | ASSIG            | N   |            |                       |            |
| -Tl        | JRN I     | EF1        |                  |     | BLACK      | SAU                   | DIO        |
| -Tl        | JRN F     | <b>XIG</b> | IT               |     | AHITE      | <b>S</b> AUL          | 010        |
|            |           |            |                  |     |            |                       |            |
| DCV        | D1/11     | CUL        | ACCTCH           |     | D          |                       |            |
| DSK        | PVW       | S₩         | ASSIGN           |     | D          | SK F                  | PVW        |
| DSK<br>DSK | PVW<br>ON | SW<br>SW   | ASSIGN<br>ASSIGN | REC | D:<br>Star | 5K  <br>1 <b>75</b> 1 | PVW<br>Top |
| DSK<br>DSK | PVW<br>ON | SW<br>SW   | ASSIGN<br>ASSIGN | REC | D:<br>Star | 5K<br>1 <b>75</b> 1   | PVW<br>Top |

### REC コントロール機能のオン/オフ

 [MENU] ボタン ⇒ [VIDEO OUTPUT] ⇒ [OUTPUT 1] または「OUTPUT 2] ⇒ [REC CONTROL] を [ON] に設定する。

| OUTPUT 1 (<br>BRIGHTNESS<br>CONTRAST<br>SATURATION<br>RED<br>GREEN<br>BLUE | 2/ | 2)<br>0<br>0<br>0<br>0<br>0 |
|----------------------------------------------------------------------------|----|-----------------------------|
| REC CONTROL                                                                |    | ON                          |

操作

### 録画開始/停止の機能を割り当てた [DSK PVW] または [DSK ON] ボタンを押す。

ボタンを押すたびに、レコーダーの録画開始/停止が切り替わり ます。

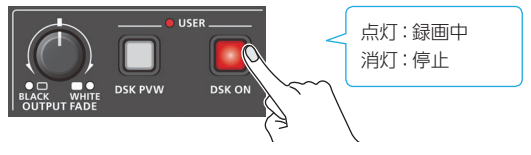

## 注意

[DSK PVW] [DSK ON] ボタンの点灯/消灯は、本機の状態を示すもので、レコーダーの状態とは連動していません。 たとえば、[DSK PVW] [DSK ON] ボタンが点灯中に、何らかの 原因でレコーダーの録画が停止しても、[DSK PVW] [DSK ON] ボタンが連動して消灯することはありません。

# 設定を工場出荷時の状態に戻す (ファクトリー・リセット)

本機で設定した内容を工場出荷時の状態に戻します。 手順どおりに操作をしても、取扱説明書に記載されている内容と違う 動作をするときは、ファクトリー・リセットを実行してみてください。

### 注意

- ファクトリー・リセットを実行すると、それまでに設定した内容やプリセット・メモリーに保存されている設定(P.38)、本体に保存されている静止画(P.20)は、すべて失われます。
- 「PLEASE WAIT」というメッセージが表示されている間は、電源を切らないでください。
- [MENU] ボタン ⇒ [SYSTEM] ⇒ [FACTORY RESET]
   を選び、[VALUE] つまみを押す。

| 確認メッセージが表示される                                                                        | ます。                                  |               |
|--------------------------------------------------------------------------------------|--------------------------------------|---------------|
| SYSTEM<br>OUTPUT 2 OSD<br>AUTO INPUT DETECT<br>AUTO OFF<br>TEST PATTERN<br>TECT TOPE | ( 4/ 4)<br>ENTER<br>OFF<br>ON<br>OFF |               |
| VIDEO FADER CAI TRRATE                                                               |                                      | FACTORY RESET |
| FACTORY RESET                                                                        | EXEC                                 | ARE YOU SURE? |
| VERSION                                                                              | 1.00                                 |               |

- ※ 操作を中止したいときは、[MENU] ボタンを押します。
- [VALUE] つまみで [YES] を選び、[VALUE] つまみを押す。
   ファクトリー・リセットが実行されます。完了すると [COMPLETE] と表示されます。
- 3. [MENU] ボタンを何回か押して、メニューを閉じる。

# 1: VIDEO INPUT

| メニュー項目              | 設定値(太字は初期値)                                                                                                    | 説明                                                                                                    |
|---------------------|----------------------------------------------------------------------------------------------------|----------------------------------------------------------------------------------------------------|
| INPUT 1 ~ 3         |                                                                                                    | 象を調整します。                                                                                                    |
| INPUT STATUS (*1)   | ENTER                                                                                                    | 入力映像の情報(フォーマットやサイズなど)を表示します。                                                                                                    |
|                     | INPUT 1~3の映像ソースを選びま                                                                                                    | ់<br>ថ្                                                                                                    |
| INPUT ASSIGN        | HDMI                                                                                                    | INPUT 端子から入力される映像                                                                                                    |
|                     | STILL 1 ~ 4                                                                                                    | 本体に保存されている静止画                                                                                                    |
| FLIP H (*1)         | OFF, ON                                                                                                    | 「ON」にすると、映像を左右反転させて入力します。                                                                                                    |
| FLIP V (*1)         | OFF, ON                                                                                                    | 「ON」にすると、映像を上下反転させて入力します。                                                                                                    |
| BRIGHTNESS (*1)     | -32~ <b>0</b> ~31                                                                                                    | 明るさを調節します。                                                                                                    |
| CONTRAST (*1)       | -32~ <b>0</b> ~31                                                                                                    | コントラストを調節します。                                                                                                    |
| SATURATION (*1)     | -32~ <b>0</b> ~31                                                                                                    | 彩度を調節します。                                                                                                    |
| INPUT 4 (SCALER)    | -<br>INPUT 4 端子から入力される映像を記                                                                                                    | 整します。                                                                                                    |
| INPUT STATUS (*1)   | ENTER                                                                                                    | 入力映像の情報(フォーマットやサイズなど)を表示します。                                                                                                    |
|                     | INPUT 4 の映像ソースを選びます。                                                                                                    |                                                                                                    |
| INPUT ASSIGN        | HDMI                                                                                                    | INPUT 4 端子から入力される映像                                                                                                    |
|                     | STILL 1 ~ 4                                                                                                    | 本体に保存されている静止画                                                                                                    |
| FLICKER FILTER (*1) | OFF, ON                                                                                                    | 「ON」にすると、ちらつきを軽減します。                                                                                                    |
| FLIP H (*1)         | OFF, ON                                                                                                    | 「ON」にすると、映像を左右反転させて入力します。                                                                                                    |
| FLIP V (*1)         | OFF, ON                                                                                                    | 「ON」にすると、映像を上下反転させて入力します。                                                                                                    |
| EDID (*1) (*2)      | SVGA (800 x 600)<br>XGA (1024 x 768)<br>WXGA (1280 x 800)<br>FWXGA (1366 x 768)<br>SXGA (1280 x 1024)<br>SXGA+ (1400 x 1050)<br>UXGA (1600 x 1200)<br>WUXGA (1920 x 1200)<br>720p, 1080i, 1080p | 入力フォーマット(EDID)を設定します。<br>「INTERNAL」に設定すると、本機に入力できるすべてのフォーマットの EDID 情報を送信します。<br>EDID とは、<br>EDID とは、本機をソース機器に接続したときに、本機からソース機器に送信されるデータです。<br>EDID には、本機に入力できるフォーマット(解像度、カラー・スペース、色深度)や音声情報など<br>のデータが記録されています。<br>ソース機器は、受信した EDID 情報を元に本機に最適な映像を出力します。 |
| ZOOM (*1)           | 10.0~ <b>100.0</b> ~1000.0% (*3)                                                                                                    | 拡大/縮小率を設定します。                                                                                                    |
|                     | スケーリング・タイプを設定します。                                                                                                    |                                                                                                    |
|                     | FULL                                                                                                    | 入力映像のアスペクト比に関係なく、常に全画面に拡大して表示します。                                                                                                    |
|                     | LETTERBOX                                                                                                    | アスペクト比を保持したまま、全画面が表示されるように、入力映像を拡大/縮小します。                                                                                                    |
| SCALING TYPE (*1)   | CROP                                                                                                    | アスペクト比を保持したまま、出力映像に余白がないように、入力映像を拡大/縮小します。はみ<br>出した映像は、カットされます。                                                                                                    |
|                     | DOT BY DOT                                                                                                    | スケーリングをしません。                                                                                                    |
|                     | MANUAL                                                                                                    | 以下の「MANUAL SIZE H」と「MANUAL SIZE V」の設定に従って、スケーリングします。                                                                                                    |
| MANUAL SIZE H (*4)  | -2000 ~ <b>0</b> ~ 2000 (*3)                                                                                                    | 水平方向のサイズを調節します。                                                                                                    |
| MANUAL SIZE V (*4)  | -2000 ~ <b>0</b> ~ 2000 (*3)                                                                                                    | 垂直方向のサイズを調節します。                                                                                                    |
| POSITION H (*1)     | -1920 ~ <b>0</b> ~ 1920                                                                                                    | 水平方向の位置を調節します。                                                                                                    |
| POSITION V (*1)     | -1200~ <b>0</b> ~1200                                                                                                    | 垂直方向の位置を調節します。                                                                                                    |
| BRIGHTNESS (*1)     | -32 ~ <b>0</b> ~ 31                                                                                                    | 明るさを調節します。                                                                                                    |
| CONTRAST (*1)       | -32 ~ <b>0</b> ~ 31                                                                                                    | コントラストを調節します。                                                                                                    |
| SATURATION (*1)     | -32~ <b>0</b> ~31                                                                                                    | 彩度を調節します。                                                                                                    |
| <b>RED</b> (*1)     | -64 ~ <b>0</b> ~ 63                                                                                                    | 赤レベルを調節します。                                                                                                    |
| <b>GREEN</b> (*1)   | -64~ <b>0</b> ~63                                                                                                    | 緑レベルを調節します。                                                                                                    |
| BLUE (*1)           | -64~0~63                                                                                                    | 青レベルを調節します。                                                                                                    |

(\*1)「INPUT ASSIGN」が「HDMI」のときに設定できます。

(\*2) 設定の変更は、[VALUE] つまみを押して確定するまで反映されません。

(\*3)入出力フォーマットなどの条件により、設定値の有効な範囲が変わります。

(\*4) [SCALING TYPE] が「MANUAL」のときに設定できます。

# 2: VIDEO OUTPUT

|                   |                                          | Γ                                                                                                    |
|-------------------|------------------------------------------|----------------------------------------------------------------------------------------------------|
| メニュー項目            | 設定値(太字は初期値)                              | 説明                                                                                                    |
| OUTPUT 1、2        | OUTPUT 1、2 端子から出力される映像を調整します。            |                                                                                                    |
| OUTPUT STATUS     | —                                        | OUTPUT 端子の接続状態を表示します。                                                                                                    |
|                   | OUTPUT 端子に割り当てる出力バスを誘                    | 没定します。                                                                                                    |
|                   | PROGRAM                                  | 最終出力映像。「OUTPUT 1」の初期値です。                                                                                                    |
| OUTFOT ASSIGN     | PREVIEW                                  | プレビュー出力映像 (次に出力される映像)                                                                                                    |
|                   | MULTI-VIEW                               | マルチビュー。「OUTPUT 2」の初期値です。                                                                                                    |
| COLOR SPACE       | <b>YPbPr</b> , RGB (0-255), RGB (16-235) | カラー・スペース(映像の色を表現するための方式)を設定します。                                                                                                    |
| DVI-D/HDMI SIGNAL | HDMI、DVI-D                               | 出力信号の種類を設定します。                                                                                                    |
| BRIGHTNESS        | -64 ~ <b>0</b> ~ 63                      | 明るさを調節します。                                                                                                    |
| CONTRAST          | -64 ~ <b>0</b> ~ 63                      | コントラストを調節します。                                                                                                    |
| SATURATION        | -64 ~ <b>0</b> ~ 63                      | 彩度を調節します。                                                                                                    |
| RED               | -64 ~ <b>0</b> ~ 63                      | 赤レベルを調節します。                                                                                                    |
| GREEN             | -64 ~ <b>0</b> ~ 63                      | 緑レベルを調節します。                                                                                                    |
| BLUE              | -64 ~ <b>0</b> ~ 63                      | 青レベルを調節します。                                                                                                    |
| REC CONTROL       | OFF、 <b>ON</b>                           | REC コントロール機能のオン/オフを設定します。「ON」にすると、REC コントロール機能対応の<br>レコーダーに、録画開始/停止のコマンドを送ることができます。<br>** REC コントロール機能を使うには、[DSK PVW] または [DSK ON] ボタンに、録画開始/<br>停止の機能を割り当てる必要があります。SYSTEMメニューの「DSK PVW SW ASSIGN」ま<br>たは「DSK ON SW ASSIGN」を「REC START/STOP」に設定します。 |

# 3 : TRANSITION TIME

| メニュー項目        | 設定値 (太字は初期値)              | 説明                                         |
|---------------|---------------------------|--------------------------------------------|
| MIX/WIPE TIME | 0.0 ~ <b>1.0</b> ~ 4.0sec | 映像切り替え時間を設定します。                            |
| PinP TIME     | 0.0~1.0~4.0sec            | PinP 合成時に、子画面がフェード・イン/アウトする時間を設定します。       |
| DSK TIME      | 0.0~1.0~4.0sec            | DSK 合成時に、上に重ねるロゴや映像がフェード・イン/アウトする時間を設定します。 |

# 4: MIX/WIPE

| メニュー項目                                                            | 設定値(太字は初期値)                                                           |                                                                 |  |  |
|-------------------------------------------------------------------|-----------------------------------------------------------------------|-----------------------------------------------------------------|--|--|
|                                                                   | 切り替え効果を選びます。<br>[TRANSITION] ボタンで、ミックスとワイプを切り替えることもできます。              |                                                                 |  |  |
| TRANSITION TYPE                                                   | МІХ                                                                   | 2つの映像が混ざり合いながら切り替わります。 A ト B ト B                                |  |  |
|                                                                   | WIPE                                                                  | 元の映像に次の映像が割り込んでくる形で切り替わります。                                     |  |  |
|                                                                   | ミックスの切り替えパターンを設定します                                                   | °                                                               |  |  |
|                                                                   | MIX                                                                   | 2 つの映像が混ざり合いながら切り替わります。                                         |  |  |
| MIX TYPE                                                          | FAM                                                                   | 2 つの映像の輝度レベルを一定に保ちながら、映像が切り替わります。<br>フル・アディティブ・ミックスの略です。        |  |  |
|                                                                   | NAM                                                                   | 2 つの映像を比較し、輝度レベルの高い部分を表示しながら、映像が切り替わります。<br>ノン・アディティブ・ミックスの略です。 |  |  |
|                                                                   | ワイプの切り替えパターンを設定します。                                                   |                                                                 |  |  |
| WIPE TYPE HORIZONTAL VERTICAL UPPER LEFT UPPER RIGHT LOWER LEFT L |                                                                       | ER LEFT UPPER RIGHT LOWER LEFT LOWER RIGHT H-CENTER V-CENTER    |  |  |
| WIPE DIRECTION                                                    | NORMAL、REVERSE、ROUND TRIP ワイプの方向を設定します。                               |                                                                 |  |  |
| WIPE BORDER COLOR                                                 | WHITE, YELLOW, CYAN, GREEN,<br>MAGENTA, RED, BLUE, BLACK,<br>SOFTEDGE | ワイプの周囲に付ける縁取りの色を設定します。<br>「SOFTEDGE」にすると、ワイプの境界をぼかします。          |  |  |
| WIPE BORDER WIDTH                                                 | 0~ <b>3</b> ~14                                                       | ワイプの周囲に付ける縁取りの幅を設定します。                                          |  |  |

# 5:SPLIT

| メニュー項目          | 設定値(太字は初期値)                                                           | 説明                                                                              |
|-----------------|-----------------------------------------------------------------------|---------------------------------------------------------------------------------|
| SPLIT           | OFF. ON                                                               | スプリット合成のオン/オフを設定します。<br>[SPLIT] ボタンでオン/オフすることもできます。                             |
|                 | スプリットの合成タイプを選びます。<br>[CONTROL 2] つまみを押しながら回して、合成タイプを切り替えることもできます。(*5) |                                                                                 |
|                 |                                                                       | 映像の中央部を縦に切り出して合成します。                                                            |
| SPLIT TYPE      | SPLIT V                                                               |                                                                                 |
|                 |                                                                       | 映像の中央部を横に切り出して合成します。                                                            |
|                 | SPLIT H                                                               | $A + B \rightarrow A B$                                                         |
|                 |                                                                       | • SPLIT V のとき<br>左側に配置された映像の水平方向の位置を調節します。<br>[CONTROL 1] つまみで、調節することもできます。(*5) |
| A-CENTER        | -50.0 ~ <b>0.0</b> ~ 50.0%                                            | • SPLIT H のとき<br>上側に配置された映像の垂直方向の位置を調節します。<br>[CONTROL 2] つまみで、調節することもできます。(*5) |
|                 |                                                                       | ※ 左または上側には、A/PGM バスの映像が配置されます。                                                  |
|                 |                                                                       | • SPLIT V のとき<br>右側に配置された映像の水平方向の位置を調節します。<br>[CONTROL 1] つまみで、調節することもできます。(*5) |
| B-CENTER        | -50.0 ~ <b>0.0</b> ~ 50.0%                                            | • SPLIT H のとき<br>下側に配置された映像の垂直方向の位置を調節します。<br>[CONTROL 2] つまみで、調節することもできます。(*5) |
|                 |                                                                       | ※ 右または下側には、B/PST バスの映像が配置されます。                                                  |
| CENTER POSITION | -50.0 ~ <b>0.0</b> ~ 50.0%                                            | 境界線の位置を調節します。<br>[CONTROL 1] つまみを押しながら回して、調節することもできます。(*5)                      |
| BORDER COLOR    | WHITE, YELLOW, CYAN, GREEN,<br>MAGENTA, RED, BLUE, BLACK              | 境界線の色を設定します。                                                                    |
| BORDER WIDTH    | 0~ <b>3</b> ~14                                                       | 境界線の幅を設定します。                                                                    |

(\*5) スプリットと PinP 合成の両方がオンのときは、SYSTEM メニューの「CONTROL KNOB PRIORITY」で選ばれている効果を操作します。

# 6:PinP

| メニュー項目              | 設定値(太字は初期値)                                                             | 説明                                                                                         |
|---------------------|-------------------------------------------------------------------------|--------------------------------------------------------------------------------------------|
| · _ ^2              |                                                                         | 子画面の映像ソースを設定します。                                                                           |
| PinP SOURCE         | <b>HDMI 1</b> ~ 4、STILL 1 ~ 4                                           | [MODE] ボタンが黄点灯時、[1/5] ~ [4/8] ボタンで、HDMI 1~4を選ぶこと                                           |
|                     |                                                                         | してきます。                                                                                     |
|                     | PInP 合成のタイプを設定します。                                                      |                                                                                            |
|                     | PINP                                                                    |                                                                                            |
|                     | LUMINANCE-WHITE KEY                                                     | Phile こルミノンス・キー(ロ)の組み合わせてす。<br> 子画面映像の白い部分を透明にして、背景映像と合成します。                               |
| PinP TYPE           |                                                                         | PinPとルミナンス・キー(黒)の組み合わせです。                                                                  |
|                     |                                                                         | 子画面映像の黒い部分を透明にして、背景映像と合成します。                                                               |
|                     | CHROMA KEY                                                              | PinP とクロマ・キーの組み合わせです。                                                                      |
|                     | [PinP] ボタンを囲いたときの動作を設定します。                                              | 丁囲山映像の指定したキー巴部力を透明にして、月京映像とロルします。                                                          |
|                     |                                                                         | PinP 合成をオン/オフします。オンにすると、子画面がプレビュー出力と最終出力の                                                  |
|                     | PVW.PGM                                                                 | 両方に表示されます。                                                                                 |
| PinP TARGET         |                                                                         | 子画面のプレビュー出力をオン/オフします。オンにすると、子画面がプレビュー出力                                                    |
|                     | PVW                                                                     | 「LCUの表示されます。 取絵山刀する前に、 古成結果を唯認することが できます。<br>「AUTO」「CUT」ボタンやビデオ・フェーダーで映像を切り替えると、 PinP 合成がオ |
|                     |                                                                         | ンになり、合成結果が最終出力されます。                                                                        |
| PinP TYPE = PinP のと | *                                                                       |                                                                                            |
| WINDOW              | <ul><li>子画面を調整します。</li></ul>                                            | 1                                                                                          |
| POSITION H          | -50.0 ~ <b>-40.0</b> ~ 50.0%                                            | 子画面の水平方向の位置を調節します。                                                                         |
|                     | -                                                                       | このいいのに「」 うなので、調助することもできます。(の)                                                              |
| POSITION V          | -50.0 ~ <b>-40.0</b> ~ 50.0%                                            | 」「回回の至直」」同の位置を時間のより。<br>[CONTROL 2] つまみで、調節することもできます。(*6)                                  |
| SIZE                | 10.0 ~; 35.0 ~; 100.0%                                                  | 子画面のサイズ(拡大/縮小)を調節します。                                                                      |
| 51ZE                | 10.0 ~ 55.0 ~ 100.0%                                                    | [CONTROL 1] つまみを押しながら回して、調節することもできます。(*6)                                                  |
| CROPPING H          | 0.0~100.0%                                                              | 子画面の水平方向のサイズを調節します。                                                                        |
| CROPPING V          | 0.0~100.0%                                                              | 子画面の垂直方向のサイズを調節します。                                                                        |
| SHAPE               |                                                                         | 子画面の形(長方形、丸、ひし形)を設定します。                                                                    |
| BORDER COLOR        | <b>WHITE</b> , YELLOW, CYAN, GREEN, MAGENTA, RED, BLUE, BLACK, SOFTEDGE | 子画面に付ける縁取りの色を設定します。<br>「SOFTEDGE」にすると、子画面の縁をぼかします。                                         |
| BORDER WIDTH        | 0~ <b>3</b> ~14                                                         | 子画面に付ける縁取りの幅を調節します                                                                         |
| VIEW                | 子画面に表示される映像を調整します。                                                      | 1                                                                                          |
| POSITION H          | -50.0 ~ <b>0.0</b> ~ 50.0%                                              | 子画面映像の水平方向の位置を調節します。                                                                       |
| POSITION V          | -50.0 ~ <b>0.0</b> ~ 50.0%                                              | 子画面映像の垂直方向の位置を調節します。                                                                       |
| ZOOM                | <b>100</b> ~ 400%                                                       | 子画面映像の拡大率を調節します。<br>  [CONTROL 2] つまみを押しながら回して、調節することもできます。(*6)                            |
| PinP TYPE = LUMINAI | NCE-WHITE KEY、LUMINANCE-BLACK KEY のとき                                   |                                                                                            |
| WINDOW              | 子画面を調整します。                                                              |                                                                                            |
| POSITION H          | -50.0 ~ <b>-40.0</b> ~ 50.0%                                            | 子画面の水平方向の位置を調節します。                                                                         |
|                     |                                                                         | 子画面の垂直方向の位置を調節します。                                                                         |
| POSITION V          | -50.0 ~ <b>-40.0</b> ~ 50.0%                                            | [CONTROL 2] つまみで、調節することもできます。(*6)                                                          |
| SIZE                | 10.0 ~ <b>35.0</b> ~ 100.0%                                             | 子画面のサイズ(拡大/縮小)を調節します。                                                                      |
|                     |                                                                         | [CONTROL 1] つまみを押しながら回して、調節することもできます。(*6)                                                  |
|                     | 0.0 ~ <b>100.0%</b>                                                     | ナ 回面の水平方向のサイズを調即します。<br>                                                                   |
|                     | 0.0~100.0%<br>子画面に表示される映像を調整します                                         | 一丁回国の華色万回のサイズを調測しより。                                                                       |
| POSITION H          | -50.0 ~ <b>0.0</b> ~ 50.0%                                              | 子画面映像の水平方向の位置を調節  ます。                                                                      |
| POSITION V          | -50.0 ~ <b>0.0</b> ~ 50.0%                                              | 子画面映像の垂直方向の位置を調節します。                                                                       |
| 70011               |                                                                         | - <u> </u>                                                                                 |
| 200M                | 100~400%                                                                | [CONTROL 2] つまみを押しながら回して、調節することもできます。(*6)                                                  |
| KEY LEVEL           | 0~ <b>64</b> ~255                                                       | キーの抜け具合(透過度)を調節します。                                                                        |
| KEY GAIN            | <b>0</b> ~ 255                                                          | キーのエッジのぼかし具合(半透過領域)を調節します。                                                                 |
| MIX LEVEL           | 0~ <b>255</b>                                                           | キー全体の濃度(出力レベル)を調節します。                                                                      |

(\*6) スプリットと PinP 合成の両方がオンのときは、SYSTEM メニューの「CONTROL KNOB PRIORITY」で選ばれている効果を操作します。

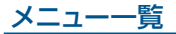

| メニュー項目                   | 設定値(太字は初期値)                                                 | 説明                                                                                                 |
|--------------------------|-------------------------------------------------------------|----------------------------------------------------------------------------------------------------|
| FILL TYPE                | BUS, MATTE                                                  | 「MATTE」に設定すると、キー合成時、上に重ねたロゴや映像を指定した色で塗り<br>つぶします。塗りつぶし色は、下記の「MATTE COLOR」で設定します。                   |
| MATTE COLOR (*7)         | WHITE、YELLOW、CYAN、GREEN、<br>MAGENTA、 <b>RED</b> 、BLUE、BLACK | 上に重ねたロゴや映像を塗りつぶすときの色を設定します。                                                                        |
| EDGE TYPE                | OFF, BORDER, DROP, SHADOW, OUTLINE                          | 上に重ねたロゴや映像に付ける縁取りの種類を設定します。                                                                        |
| EDGE COLOR               | WHITE、YELLOW、CYAN、GREEN、<br>MAGENTA、RED、BLUE、 <b>BLACK</b>  | 上に重ねたロゴや映像に付ける縁取りの色を設定します。                                                                         |
| EDGE WIDTH               | 0~ <b>3</b> ~14                                             | 上に重ねたロゴや映像に付ける縁取りの幅を設定します。                                                                         |
| PinP TYPE = CHROMA KEY   | Yのとき                                                        |                                                                                                    |
| WINDOW                   | 子画面を調整します。                                                  |                                                                                                    |
| POSITION H               | -50.0 ~ <b>-40.0</b> ~ 50.0%                                | 子画面の水平方向の位置を調節します。<br>[CONTROL 1] つまみで、調節することもできます。 (*8)                                           |
| POSITION V               | -50.0 ~ <b>-40.0</b> ~ 50.0%                                | 子画面の垂直方向の位置を調節します。<br>[CONTROL 2] つまみで、調節することもできます。 (*8)                                           |
| SIZE                     | 10.0 ~ <b>35.0</b> ~ 100.0%                                 | 子画面のサイズ(拡大/縮小)を調節します。<br>[CONTROL 1] つまみを押しながら回して、調節することもできます。(*8)                                 |
| CROPPING H               | 0.0 ~ <b>100.0%</b>                                         | 子画面の水平方向のサイズを調節します。                                                                                |
| CROPPING V               | 0.0 ~ <b>100.0%</b>                                         | 子画面の垂直方向のサイズを調節します。                                                                                |
| VIEW                     | 子画面に表示される映像を調整します。                                          |                                                                                                    |
| POSITION H               | -50.0 ~ <b>0.0</b> ~ 50.0%                                  | 子画面映像の水平方向の位置を調節します。                                                                               |
| POSITION V               | -50.0 ~ <b>0.0</b> ~ 50.0%                                  | 子画面映像の垂直方向の位置を調節します。                                                                               |
| ZOOM                     | <b>100</b> ~ 400%                                           | 子画面映像の拡大率を調節します。<br>[CONTROL 2] つまみを押しながら回して、調節することもできます。(*8)                                      |
| KEY LEVEL                | 0~ <b>64</b> ~255                                           | キーの抜け具合(透過度)を調節します。                                                                                |
| KEY GAIN                 | <b>0</b> ~ 255                                              | キーのエッジのぼかし具合(半透過領域)を調節します。                                                                         |
| MIX LEVEL                | 0~255                                                       | キー全体の濃度(出力レベル)を調節します。                                                                              |
| CHROMA                   | クロマ・キーの詳細を設定します。                                            |                                                                                                    |
| COLOR                    | GREEN, <b>BLUE</b>                                          | キー色(抜き色)を緑または青に設定します。緑や青以外の色を透明にしたい場合は、<br>[SAMPLING MARKER] でキー色を設定します。                           |
| HUE WIDTH                | -30 ~ <b>0</b> ~ 30                                         | キー色の色相の幅を調節します。                                                                                    |
| HUE FINE                 | 0~ <b>240</b> ~360                                          | キー色の色相の中心位置を調節します。                                                                                 |
| SATURATION WIDTH         | -128~ <b>0</b> ~127                                         | キー色の彩度の幅を調節します。                                                                                    |
| SATURATION FINE          | <b>0</b> ~ 255                                              | キー色の彩度の中心位置を調節します。                                                                                 |
| SAMPLING MARKER          | OFF. ON                                                     | 「ON」にすると、キー色をサンプリング(検出)するためのサンプリング・マーカー<br>(■)をプレビュー出力映像に表示します。<br>サンプリングを実行すると、自動的に設定が「OFF」になります。 |
| POSITION H (*9)          | -50 ~ <b>0</b> ~ 50%                                        | サンプリング・マーカーの水平方向の位置を調節します。                                                                         |
| POSITION V (*9)          | -50 ~ <b>0</b> ~ 50%                                        | サンプリング・マーカーの垂直方向の位置を調節します。                                                                         |
| SAMPLING EXECUTE<br>(*9) | EXEC                                                        | キー色のサンプリングを実行します。<br>「HUE WIDTH」、「HUE FINE」、「SATURATION WIDTH」、「SATURATION<br>FINE」の設定が自動的に調整されます。 |
| FILL TYPE                | BUS, MATTE                                                  | 「MATTE」に設定すると、キー合成時、上に重ねたロゴや映像を指定した色で塗り<br>つぶします。塗りつぶし色は、下記の「MATTE COLOR」で設定します。                   |
| MATTE COLOR (*7)         | WHITE、YELLOW、CYAN、GREEN、<br>MAGENTA、 <b>RED</b> 、BLUE、BLACK | 上に重ねたロゴや映像を塗りつぶすときの色を設定します。                                                                        |
| EDGE TYPE                | OFF, BORDER, DROP, SHADOW, OUTLINE                          | 上に重ねたロゴや映像に付ける縁取りの種類を設定します。                                                                        |
| EDGE COLOR               | WHITE、YELLOW、CYAN、GREEN、<br>MAGENTA、RED、BLUE、 <b>BLACK</b>  | 上に重ねたロゴや映像に付ける縁取りの色を設定します。                                                                         |
| EDGE WIDTH               | 0~3~14                                                      | 上に重ねたロゴや映像に付ける縁取りの幅を設定します。                                                                         |

(\*7)「FILL TYPE」が「MATTE」のときに設定できます。

(\*8) スプリットと PinP 合成の両方がオンのときは、SYSTEM メニューの「CONTROL KNOB PRIORITY」で選ばれている効果を操作します。

(\*9)「SAMPLING MARKER」が「ON」のときに設定できます。

# 7:DSK

| ×   | ニュー項目                  | 設定値(太字は初期値)                                                      | 説明                                                                                                   |
|-----|------------------------|------------------------------------------------------------------|----------------------------------------------------------------------------------------------------|
| DS  | 5K PVW                 | OFF. ON                                                          | DSK 合成結果のプレビュー出力をオン/オフします。<br>[DSK PVW] ボタンに [DSK PVW] 機能が割り当てられているときは、ボタンを押して<br>オン/オフすることもできます。    |
| DS  | 5K                     | OFF. ON                                                          | DSK 合成をオン/オフします。<br>[DSK ON] ボタンに [DSK SW] 機能が割り当てられているときは、ボタンを押してオン<br>/オフすることもできます。                |
| KE  | EY SOURCE              | <b>HDMI</b> 1 ~ <b>4</b> , STILL 1 ~ 4                           | DSK 合成時、上に重ねるロゴや映像のソースを設定します。                                                                        |
|     |                        | DSK 合成のキー・タイプを設定します。                                             |                                                                                                    |
|     |                        | LUMINANCE-WHITE                                                  | ルミナンス・キーで合成します。<br>明るさを基準にして、白い部分を透明にします。                                                            |
| KE  | EY TYPE                | LUMINANCE-BLACK                                                  | ルミナンス・キーで合成します。<br>明るさを基準にして、黒い部分を透明にします。                                                            |
|     |                        | CHROMA                                                           | クロマ・キーで合成します。<br>色味を基準にして、指定したキー色を透明にします。                                                            |
| KE  | EY LEVEL               | 0~ <b>64</b> ~255                                                | キーの抜け具合(透過度)を調節します。                                                                                  |
| KE  | ey gain                | <b>0</b> ~ 255                                                   | キーのエッジのぼかし具合(半透過領域)を調節します。                                                                           |
| Μ   | IX LEVEL               | 0~ <b>255</b>                                                    | キー全体の濃度(出力レベル)を調節します。                                                                                |
| Cł  | IROMA                  | クロマ・キーの詳細を設定します。                                                 |                                                                                                    |
|     | <b>COLOR</b> (*10)     | green, <b>blue</b>                                               | キー色(抜き色)を緑または青に設定します。緑や青以外の色を透明にしたい場合は、<br>「SAMPLING MARKER」でキー色を設定します。                              |
|     | HUE WIDTH (*10)        | -30 ~ <b>0</b> ~ 30                                              | キー色の色相の幅を調節します。                                                                                      |
|     | HUE FINE (*10)         | 0~ <b>240</b> ~360                                               | キー色の色相の中心位置を調節します。                                                                                   |
|     | SATURATION WIDTH (*10) | -128 ~ <b>0</b> ~ 127                                            | キー色の彩度の幅を調節します。                                                                                      |
|     | SATURATION FINE (*10)  | <b>0</b> ~ 255                                                   | キー色の彩度の中心位置を調節します                                                                                    |
|     | SAMPLING MARKER (*10)  | OFF. ON                                                          | 「ON」にすると、キー色をサンプリング(検出)するためのサンプリング・マーカー (===)<br>をプレビュー出力映像に表示します。                                   |
|     |                        |                                                                  | サンプリングを実行すると、自動的に設定が「OFF」になります。                                                                      |
|     | POSITION H (*11)       | -50 ~ <b>0</b> ~ 50%                                             | サンプリング・マーカーの水平方向の位置を調節します。                                                                           |
|     | POSITION V (*11)       | -50 ~ <b>0</b> ~ 50%                                             | サンプリング・マーカーの垂直方向の位置を調節します。                                                                           |
|     | SAMPLING EXECUTE (*11) | EXEC                                                             | キー色のサンプリングを実行します。<br> 「HUE WIDTH」、「HUE FINE」、「SATURATION WIDTH」、「SATURATION FINE」の<br>設定が自動的に調整されます。 |
| FII | LL TYPE                | BUS, MATTE                                                       | 「MATTE」に設定すると、キー合成時、上に重ねたロゴや映像を指定した色で塗りつぶします。塗りつぶし色は、下記の「MATTE COLOR」で設定します。                         |
|     | MATTE COLOR (*12)      | WHITE, YELLOW, CYAN, GREEN,<br>MAGENTA, <b>RED</b> , BLUE, BLACK | 上に重ねたロゴや映像を塗りつぶすときの色を設定します。                                                                          |
| EC  | DGE TYPE               | OFF, BORDER, DROP, SHADOW, OUTLINE                               | 上に重ねたロゴや映像に付ける縁取りの種類を設定します。                                                                          |
| EC  | DGE COLOR              | WHITE、YELLOW、CYAN、GREEN、<br>MAGENTA、RED、BLUE、 <b>BLACK</b>       | 上に重ねたロゴや映像に付ける縁取りの色を設定します。                                                                           |
| ED  | DGE WIDTH              | 0~ <b>3</b> ~14                                                  | 上に重ねたロゴや映像に付ける縁取りの幅を設定します。                                                                           |

(\*10)「KEY TYPE」が「CHROMA」のときに設定できます。

(\*11) [SAMPLING MARKER] が「ON」のときに設定できます。

(\*12)「FILL TYPE」が「MATTE」のときに設定できます。

# 8: AUDIO INPUT

| メニュー項目                | 設定値(太字は初期値)                                                                                                    | 説明                                                                                            |
|-----------------------|----------------------------------------------------------------------------------------------------|-----------------------------------------------------------------------------------------------|
| INPUT 1 ~ 4           |                                                                                                    | 1る音声を調整します。                                                                                   |
| DIGITAL GAIN          | -42.0~0.0~42.0dB                                                                                                    | デジタル・ゲインを調節します。                                                                               |
| INPUT LEVEL           | -INF ~ <b>0.0</b> ~ 10.0dB                                                                                                    | 入力音量を調節します。                                                                                   |
| INPUT MUTE            | OFF, ON                                                                                                    | ミュート機能のオン/オフを設定します。「ON」にすると、一時的に入力音声を消音します。                                                   |
| SOLO                  | OFF, ON                                                                                                    | ソロ機能のオン/オフを設定します。「ON」 にした音声だけをヘッドホンで聴くことができます。<br>※ ソロ機能は、ヘッドホン出力に対して有効です。ヘッドホン以外の出力には影響しません。 |
|                       | 入力音声をステレオからモノに変換します。                                                                                                    |                                                                                               |
|                       | OFF                                                                                                    | ステレオ入力された音声をそのまま送ります。                                                                         |
| MONO                  | L MONO                                                                                                    | L チャンネルの音声をLとRに送ります。                                                                          |
|                       | R MONO                                                                                                    | Rチャンネルの音声をLとRに送ります。                                                                           |
|                       | LR MIX                                                                                                    | L チャンネルと R チャンネルの音声をミックスして、L と R に送ります。                                                       |
| REVERB SEND           | <b>0</b> ~127                                                                                                    | リバーブへの音声の送り量を調節します。                                                                           |
| DELAY                 | <b>0.0</b> ~ 500msec<br>( <b>0</b> ~ 25.0/29.9frame)                                                                           | <ul><li>音声の遅延時間を調節します。</li><li>効果 音声を遅らせて出力します。</li></ul>                                     |
|                       | エフェクト (ハイ・パス・フィルター、ノイ)<br>※ エフェクト・プリセットを変更すると、各                                                                                | ズ・ゲート、コンプレッサー、イコライザー)のプリセットを設定します。<br>エフェクトの設定が上書きされます。                                       |
| FFFCT DECET           | DEFAULT                                                                                                    | ライン入力向け(初期値の設定)                                                                               |
| EFFECT PRESET         | MEETING                                                                                                    | 会議向け                                                                                          |
|                       | INTERVIEW                                                                                                    | インタビュー向け                                                                                      |
|                       | AMBIENT MIC                                                                                                    | 環境音の集音向け                                                                                      |
|                       |                                                                                                    | ハイ・パス・フィルターのオン/オフを設定します。                                                                      |
| HIGH PASS FILTER OUNZ |                                                                                                    | 効果 不要な低域をカットします。カットオフ周波数は、80Hz です。                                                            |
|                       |                                                                                                    | ノイズ・ゲートのオン/オフを設定します。                                                                          |
| NOISE GATE            | OFF, ON                                                                                                    | 効果 設定したレベル以下の音声を除去します。残したい音声と取り除きたいノイズが分かれているときに有効で、無音時の「シャー」という音などを取り除くことができます。              |
| THRESHOLD             | -80~- <b>48</b> ~0dB                                                                                                    | 音声を除去するときの、基準レベルを設定します。スレッショルド以下の音声を除去します。                                                    |
| RELEASE               | 30 ~ <b>500</b> ~ 5000ms                                                                                                    | 音声がスレッショルドを下回ったあとに、音声が減衰しきるまでの時間を調節します。                                                       |
|                       |                                                                                                    | コンプレッサーのオン/オフを設定します。                                                                          |
| COMPRESSOR            | OFF, ON                                                                                                    | 効果 設定したレベルを超えた音声を圧縮します。最大音量と最小音量の差が小さくなるため、音声が聞き取りやすくなります。                                    |
| THRESHOLD             | -50 ~ <b>-8</b> ~ 0dB                                                                                                    | コンプレッサーがかかる基準レベルを設定します。スレッショルドを超えた音声に圧縮がかかり<br>ます。                                            |
| RATIO                 | 1.00:1, 1.12:1, 1.25:1, 1.40:1,<br>1.60:1, 1.80:1, 2.00:1, <b>2.50:1</b> ,<br>3.20:1, 4.00:1, 5.60:1, 8.00:1,<br>16.0:1, INF:1 | 音声に対して、どのくらいの圧縮をかけるかを設定します。圧縮していない状態を「1」と定義<br>します。                                           |
| ATTACK                | 0.0~ <b>30</b> ~100ms                                                                                                    | スレッショルドを超える音声が入力されたときの圧縮を開始するまでにかける時間を設定します。                                                  |
| RELEASE               | 30 ~ <b>250</b> ~ 5000ms                                                                                                    | 音声がスレッショルドを下回ったあとに、圧縮をやめるまでの時間を調節します。                                                         |
| MAKEUP GAIN           | -40~ <b>0</b> ~40dB                                                                                                    | コンプレッサーをかけたあとの最終的な出力音量を調節します。                                                                 |
| EQUALIZER             | OFF. ON                                                                                                    | イコライザーのオン/オフを設定します。<br>効果 帯域ごとに音量を調節します。                                                      |
| Hi GAIN               | -15.0 ~ <b>0.0</b> ~ 15.0dB                                                                                                    | <br>  高域を増幅/減衰します。                                                                            |
| Hi FREQUENCY          | 1.0 ~ <b>10.0</b> ~ 20.0kHz                                                                                                    | 高域の音量を変化させるときの中心となる周波数を調節します。                                                                 |
| Mid GAIN              | -15.0 ~ <b>0.0</b> ~ 15.0dB                                                                                                    | 中域を増幅/減衰します。                                                                                  |
| Mid FREQUENCY         | 20.0Hz ~ <b>2.00kHz</b> ~ 20.0kHz                                                                                              | 中域の音量を変化させるときの中心となる周波数を調節します。                                                                 |
| Mid Q                 | 0.5 ~ <b>1.0</b> ~ 16.0                                                                                                    | 中域を増幅/減衰させるときの帯域幅を調節します。                                                                      |
| Lo GAIN               | -15.0 ~ <b>0.0</b> ~ 15.0dB                                                                                                    | 低域を増幅/減衰します。                                                                                  |
| Lo FREQUENCY          | 20.0Hz ~ <b>100Hz</b> ~ 2.00kHz                                                                                                | 低域の音量を変化させるときの中心となる周波数を調節します。                                                                 |

| メニュー項目                    | 設定値<br>(太字は初期値)                                                                                                    |                                                                                                    |
|---------------------------|----------------------------------------------------------------------------------------------------|----------------------------------------------------------------------------------------------------|
| AUDIO IN 1、2              | AUDIO IN 1、2 端子から入力される音                                                                                                    | 声を調整します。                                                                                                    |
| AUDIO IN 1/2 (LINKED)     | ※「SETUP(LINK)SW」が「ON」の。                                                                                                    | ときは、「AUDIO IN 1/2 (LINKED)」と表示されます。                                                                                           |
| ANALOG GAIN               | <b>0</b> ~64dB                                                                                                    | アナログ領域の入力ゲイン(感度)を調節します。<br>[GAIN 1] [GAIN 2] つまみで調節することもできます。(*13)                                                            |
| DIGITAL GAIN              | -42.0 ~ <b>0.0</b> ~ 42.0dB                                                                                                    | デジタル領域(アナログからデジタルに変換後)の入力ゲイン(感度)を調節します。                                                                                       |
| INPUT LEVEL               | -INF ~ <b>0.0</b> ~ 10.0dB                                                                                                    | 入力音量を調節します。<br>[AUDIO IN 1] [AUDIO IN 2] つまみで調節することもできます。(*13)                                                                |
| INPUT MUTE                | OFF, ON                                                                                                    | ミュート機能のオン/オフを設定します。「ON」にすると、一時的に入力音声を消音します。                                                                                   |
| SOLO                      | OFF. ON                                                                                                    | ソロ機能のオン/オフを設定します。「ON」にした音声だけをヘッドホンで聴くことができます。<br>※ ソロ機能は、ヘッドホン出力に対して有効です。ヘッドホン以外の出力には影響しません。                                  |
| <b>PHANTOM +48V</b> (*14) | OFF, ON                                                                                                    | ファンタム電源のオン/オフを設定します。「ON」にすると、AUDIO IN 端子からファンタム電源が供給されます。                                                                     |
| SETUP (LINK) SW           | OFF. ON                                                                                                    | ステレオ・リンク機能のオン/オフを設定します。「ON」にすると、AUDIO IN 1 と 2 がリンクして、<br>ステレオ・チャンネルとして動作します。<br>[SETUP] ボタンを長押しして、ステレオ・リンク機能をオン/オフすることもできます。 |
| <b>PAN</b> (*15)          | L50 ~ <b>CENTER</b> ~ R50                                                                                                    | 定位(パン)を調節します。                                                                                                    |
| REVERB SEND               | <b>0</b> ~127                                                                                                    | リバーブへの音声の送り量を調節します。                                                                                                    |
| DELAY                     | <b>0.0</b> ~ 500msec                                                                                                    | 音声の遅延時間を調節します。                                                                                                    |
| DELAY                     | ( <b>0</b> ~ 25.0/29.9frame)                                                                                                   | 効果 音声を遅らせて出力します。                                                                                                    |
|                           | エフェクト (ハイ・パス・フィルター、ノ-<br>※ エフェクト・プリセットを変更すると、そ                                                                                 | -<br>イズ・ゲート、ディエッサー、コンプレッサー、イコライザー)のプリセットを設定します。<br>各エフェクトの設定が上書きされます。                                                         |
|                           | DEFAULT                                                                                                    | ライン入力向け(初期値の設定)                                                                                                    |
| EFFECT PRESET             | MEETING                                                                                                    | 会議向け                                                                                                    |
|                           | INTERVIEW                                                                                                    | インタビュー向け                                                                                                    |
|                           | AMBIENT MIC                                                                                                    | 環境音の集音向け                                                                                                    |
|                           |                                                                                                    | ハイ・パス・フィルターのオン/オフを設定します。                                                                                                    |
| HIGH PASS FILTER OUNZ     |                                                                                                    | 効果 不要な低域をカットします。カットオフ周波数は、80Hz です。                                                                                            |
|                           |                                                                                                    | ノイズ・ゲートのオン/オフを設定します。                                                                                                    |
| NOISE GATE                | OFF, ON                                                                                                    | 効果 設定したレベル以下の音声を除去します。残したい音声と取り除きたいノイズが分かれ<br>ているときに有効で、無音時の「シャー」という音などを取り除くことができます。                                          |
| THRESHOLD                 | -80~- <b>48</b> ~0dB                                                                                                    | 音声を除去するときの基準レベルを設定します。スレッショルド以下の音声を除去します。                                                                                     |
| RELEASE                   | 30 ~ <b>500</b> ~ 5000ms                                                                                                    | 音声がスレッショルドを下回ったあとに、音声が減衰しきるまでの時間を調節します。                                                                                       |
| DF-FSSFR                  | OFF. ON                                                                                                    | ディエッサーのオン/オフを設定します。                                                                                                    |
|                           |                                                                                                    | 効果 歯擦音(サ行などの発声時に生じる耳障りな音)を軽減します。                                                                                              |
| SENS                      | 0~ <b>80</b> ~100                                                                                                    | 歯擦音を検出する感度を調節します。                                                                                                    |
| DEPTH                     | 0~64~100                                                                                                    | 効果のかかり具合を調節します。                                                                                                    |
|                           |                                                                                                    | コンプレッサーのオン/オフを設定します。                                                                                                    |
|                           | OFF. ON                                                                                                    | 効果 設定したレベルを超えた音声を圧縮します。最大音量と最小音量の差が小さくなるため、<br>音声が聞き取りやすくなります。                                                                |
| THRESHOLD                 | -50 ~ <b>-8</b> ~ 0dB                                                                                                    | コンプレッサーがかかる基準レベルを設定します。スレッショルドを超えた音声に圧縮がかかります。                                                                                |
| RATIO                     | 1.00:1, 1.12:1, 1.25:1, 1.40:1,<br>1.60:1, 1.80:1, 2.00:1, <b>2.50:1</b> ,<br>3.20:1, 4.00:1, 5.60:1, 8.00:1,<br>16.0:1, INF:1 | <br>音声に対して、どのくらいの圧縮をかけるかを設定します。圧縮していない状態を「1」と定義し<br>ます。                                                                       |
| ATTACK                    | 0.0 ~ <b>30</b> ~ 100ms                                                                                                    | スレッショルドを超える音声が入力されたときの圧縮を開始するまでにかける時間を設定します。                                                                                  |
| RELEASE                   | 30 ~ <b>250</b> ~ 5000ms                                                                                                    | 音声がスレッショルドを下回ったあとに、圧縮をやめるまでの時間を調節します。                                                                                         |
| MAKEUP GAIN               | -40~ <b>0</b> ~40dB                                                                                                    | コンプレッサーをかけたあとの最終的な出力音量を調節します。                                                                                                 |
| EQUALIZER                 | OFF, ON                                                                                                    | イコライザーのオン/オフを設定します。<br>効果 帯域ごとに音量を調節します。                                                                                      |
| Hi GAIN                   | -15.0 ~ <b>0.0</b> ~ 15.0dB                                                                                                    | <br> 高域を増幅/減衰します。                                                                                                    |
| Hi FREQUENCY              | 1.0~ <b>10.0</b> ~20.0kHz                                                                                                    | 高域の音量を変化させるときの中心となる周波数を調節します。                                                                                                 |
| Mid GAIN                  | -15.0 ~ <b>0.0</b> ~ 15.0dB                                                                                                    | 中域を増幅/減衰します。                                                                                                    |
| Mid FREQUENCY             | 20.0Hz ~ <b>2.00kHz</b> ~ 20.0kHz                                                                                              | 中域の音量を変化させるときの中心となる周波数を調節します。                                                                                                 |
| Mid Q                     | 0.5 ~ <b>1.0</b> ~ 16.0                                                                                                    | 中域を増幅/減衰させるときの帯域幅を調節します。                                                                                                    |
| Lo GAIN                   | -15.0 ~ <b>0.0</b> ~ 15.0dB                                                                                                    | 低域を増幅/減衰します。                                                                                                    |
| Lo FREQUENCY              | 20.0Hz ~ <b>100Hz</b> ~ 2.00kHz                                                                                                | 低域の音量を変化させるときの中心となる周波数を調節します。                                                                                                 |

(\*13) [SETUP (LINK) SW] が [ON] のときは、[GAIN 2] つまみと [AUDIO IN 2] つまみの操作が無効になります。 (\*14) [SETUP (LINK) SW] の設定を変更すると、[PHANTOM +48V] の設定は自動的に [OFF] になります。

(\*15)「SETUP (LINK) SW」が「OFF」のときに設定できます。

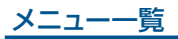

| メニュー項目                | 設定値(太字は初期値)                                                                                 | 説明                                                                                           |
|-----------------------|---------------------------------------------------------------------------------------------|----------------------------------------------------------------------------------------------|
| LINE IN               | LINE IN 端子から入力される音声を調整                                                                      | 」 <del></del><br>します。                                                                        |
| DIGITAL GAIN          | -42~ <b>0.0</b> ~42dB                                                                       | デジタル・ゲインを調節します。                                                                              |
| INPUT LEVEL           | -INF ~ <b>0.0</b> ~ 10.0dB                                                                  | 入力音量を調節します。                                                                                  |
|                       | OFF. ON                                                                                     | ミュート機能のオン/オフを設定します。「ON」にすると、一時的に入力音声を消音します。                                                  |
| SOLO                  | OFF, ON                                                                                     | ソロ機能は、 のいちょうします。 [ON] にした音声だけをヘッドホンで聴くことができます。                                               |
|                       |                                                                                             | ※クロ機能は、ハットハンエノルに対して有効です。ハットハン以外のエノルには影響しません。                                                 |
|                       | 人力音声をステレオからモノに変換します                                                                         |                                                                                              |
| MONO                  |                                                                                             | ステレオ人力されに音声をそのまま送ります。                                                                        |
| MONO                  |                                                                                             | L ナヤジネルの音声をL と R に送ります。                                                                      |
|                       |                                                                                             |                                                                                              |
|                       |                                                                                             | LナヤジネルとRナヤジネルの音声をミッジスして、LとRに述ります。                                                            |
| REVERB SEND           | 0~127                                                                                       | リバーノへの音声の送り重を調節します。                                                                          |
| DELAY                 | <b>0.0</b> ~ 500msec<br>( <b>0</b> ~ 25.0/29.9frame)                                        | <ul><li></li></ul>                                                                           |
|                       | エフェクト(ハイ・パス・フィルター、ノー                                                                        | -<br>イズ・ゲート、コンプレッサー、イコライザー)のプリセットを設定します。                                                     |
|                       | ※ エフェクト・プリセットを変更すると、                                                                        | 各エフェクトの設定が上書きされます。                                                                           |
| FFFCT DECET           | DEFAULT                                                                                     | ライン入力向け(初期値の設定)                                                                              |
| EFFECT PRESET         | MEETING                                                                                     | 会議向け                                                                                         |
|                       | INTERVIEW                                                                                   | インタビュー向け                                                                                     |
|                       | AMBIENT MIC                                                                                 | 環境音の集音向け                                                                                     |
|                       |                                                                                             | ハイ・パス・フィルターのオン/オフを設定します。                                                                     |
| HIGH PASS FILTER 80HZ | OFF, ON                                                                                     | 効果 不要な低域をカットします。カットオフ周波数は、80Hz です。                                                           |
|                       |                                                                                             | ノイズ・ゲートのオン/オフを設定します。                                                                         |
| NOISE GATE            | OFF, ON                                                                                     |                                                                                              |
|                       |                                                                                             | <sup>効果</sup> ているときに有効で、無音時の「シャー」という音などを取り除くことができます。                                         |
| THRESHOLD             | -80~- <b>48</b> ~0dB                                                                        | 音声を除去するときの基準レベルを設定します。スレッショルド以下の音声を除去します。                                                    |
| RELEASE               | 30 ~ <b>500</b> ~ 5000ms                                                                    | 音声がスレッショルドを下回ったあとに、音声が減衰しきるまでの時間を調節します。                                                      |
|                       |                                                                                             | コンプレッサーのオン/オフを設定します。                                                                         |
| COMPRESSOR            | OFF, ON                                                                                     | 効果 設定したレベルを超えた音声を圧縮します。最大音量と最小音量の差が小さくなるため、<br>音声が聞き取りやすくなります。                               |
| THRESHOLD             | -50 ~ <b>-8</b> ~ 0dB                                                                       | コンプレッサーがかかる基準レベルを設定します。スレッショルドを超えた音声に圧縮がかかります。                                               |
|                       | 1.00:1、1.12:1、1.25:1、1.40:1、                                                                |                                                                                              |
| RATIO                 | 1.60:1, 1.80:1, 2.00:1, <b>2.50:1</b> ,<br>3.20:1, 4.00:1, 5.60:1, 8.00:1,<br>16.0:1, INE:1 | 音声に対して、どのくらいの圧縮をかけるかを設定します。圧縮していない状態を「1」と定義し                                                 |
|                       |                                                                                             | \$ 9 °                                                                                       |
| АТТАСК                | $0.0 \sim 30 \sim 100 \text{ms}$                                                            | <br>  スレッショルドを超える音声が入力されたときの圧縮を開始するまでにかける時間を設定します。                                           |
| RELEASE               | $30 \sim 250 \sim 5000 \text{ms}$                                                           | 音声がスレッショルドを下回ったあとに、圧縮をやめるまでの時間を調節します。                                                        |
| MAKEUP GAIN           | $-40 \sim 0 \sim 40 \text{dB}$                                                              | コンプレッサーをかけたあとの最終的な出力音量を調節します。                                                                |
|                       |                                                                                             | イコライザーのオン/オフを設定します。                                                                          |
| EQUALIZER             | OFF, ON                                                                                     | 効果 帯域ごとに音量を調節します。                                                                            |
| Hi GAIN               | $-15.0 \sim 0.0 \sim 15.0$ dB                                                               | 高域を増幅/減衰します。                                                                                 |
| HI FREQUENCY          | 1.0 ~ <b>10.0</b> ~ 20.0kHz                                                                 | 高域の音量を変化させるときの中心となる周波数を調節します。                                                                |
| Mid GAIN              | $-15.0 \sim 0.0 \sim 15.0 \text{dB}$                                                        |                                                                                              |
| Mid FREQUENCY         | $20.0$ Hz $\sim 2.00$ kHz $\sim 20.0$ kHz                                                   | 中域の音量を変化させるときの中心となる周波数を調節します。                                                                |
| Mid Q                 | $0.5 \sim 1.0 \sim 16.0$                                                                    | 中域を増幅/減衰させるときの帯域幅を調節します。                                                                     |
|                       | $-15.0 \sim 0.0 \sim 15.0 \text{dB}$                                                        |                                                                                              |
|                       | $20.0$ Hz $\sim 100$ Hz $\sim 2.00$ kHz                                                     | 低減の音量を変化させるときの中心となる周波数を調節します。                                                                |
|                       |                                                                                             |                                                                                              |
|                       | $0 \sim 55 dB$                                                                              | マナログ領域のユカゲイン(咸度)を調節します                                                                       |
|                       | $-42.0 \sim 0.0 \sim 42.0 \text{ dB}$                                                       | // / コノ はなみマノハノリノ 1 / いといえ/ "というロックのタッ。<br>デジタル領域 (アナログからデジタルに変換後)の λ カゲイン/(咸度) を調節にます       |
|                       | 72.0 0.0 72.000                                                                             |                                                                                              |
|                       | -INF ~ <b>0.0</b> ~ 10.0dB                                                                  | 「MIC/AUX IN」つまみで調節することもできます。                                                                 |
| INPUT MUTE            | OFF, ON                                                                                     | ミュート機能のオン/オフを設定します。 ON」にすると、一時的に入力音声を消音します。                                                  |
| SOLO                  | OFF, ON                                                                                     | ンロ機能のオン/オフを設定します。「ON」にした音声だけをヘッドホンで聴くことができます。<br>※ ソロ機能は、ヘッドホン出力に対して有効です。ヘッドホン以外の出力には影響しません。 |
| PLUG-IN POWER         | OFF, ON                                                                                     | プラグイン・パワーのオン/オフを設定します。「ON」にすると、MIC/AUX IN 端子から電源が供給されます。                                     |

| メニュー項目                | 設定値<br>(太字は初期値)                                                                                                    | 説明                                                                                    |  |  |  |
|-----------------------|----------------------------------------------------------------------------------------------------|---------------------------------------------------------------------------------------|--|--|--|
|                       | 入力音声をステレオからモノに変換します                                                                                                    | いらモノに変換します。                                                                           |  |  |  |
|                       | OFF                                                                                                    | ステレオ入力された音声をそのまま送ります。                                                                 |  |  |  |
| MONO                  | L MONO                                                                                                    | L チャンネルの音声をLとR に送ります。                                                                 |  |  |  |
|                       | R MONO                                                                                                    | R チャンネルの音声を L と R に送ります。                                                              |  |  |  |
|                       | LR MIX                                                                                                    | LチャンネルとRチャンネルの音声をミックスして、LとRに送ります。                                                     |  |  |  |
| REVERB SEND           | <b>0</b> ~127                                                                                                    | リバーブへの音声の送り量を調節します。                                                                   |  |  |  |
| DELAY                 | <b>0.0</b> ~ 500msec                                                                                                    | 音声の遅延時間を調節します。                                                                        |  |  |  |
|                       | ( <b>0</b> ~ 25.0/29.9trame)                                                                                                   | 効果  音声を遅らせて出力します。                                                                     |  |  |  |
|                       | エフェクト (ハイ・パス・フィルター、ノー                                                                                                    | イズゲート、ディエッサー、コンプレッサー、イコライザー)のプリセットを設定します。                                             |  |  |  |
|                       | ※ エフェクト・プリセットを変更すると、そ                                                                                                    | 各エノエクトの設定が上書きされます。                                                                    |  |  |  |
| EFFECT PRESET         |                                                                                                    | フィン入川回じ(初期値の設定)                                                                       |  |  |  |
|                       |                                                                                                    |                                                                                       |  |  |  |
|                       |                                                                                                    |                                                                                       |  |  |  |
|                       |                                                                                                    |                                                                                       |  |  |  |
| HIGH PASS FILTER 80Hz | OFF, ON                                                                                                    |                                                                                       |  |  |  |
|                       |                                                                                                    | 図末 不要な低咳をカットします。カットオノ周波致は、80HZ ぐす。                                                    |  |  |  |
|                       | OFF ON                                                                                                    | ノイス・ケートのオン/オノを設定しより。<br>                                                              |  |  |  |
| NOISE GATE            |                                                                                                    | 効果 設定したレヘル以下の音声を味去します。残したい音声と取り味さたいノイスが分かれて<br>ているときに有効で、無音時の「シャー」という音などを取り除くことができます。 |  |  |  |
| THRESHOLD             | -80 ~ -48 ~ 0dB                                                                                                    | <br>  音声を除去するときの基準レベルを設定します。スレッショルド以下の音声を除去します。                                       |  |  |  |
| RELEASE               | 30 ~ <b>500</b> ~ 5000ms                                                                                                    |                                                                                       |  |  |  |
|                       |                                                                                                    |                                                                                       |  |  |  |
| DE-ESSER              | OFF, ON                                                                                                    | 効果  索客(サ行などの発声時に生じる耳障りな音)を軽減します。                                                      |  |  |  |
| SENS                  | $0 \sim 80 \sim 100$                                                                                                    | 歯擦音を検出する感度を調節します。                                                                     |  |  |  |
| DEPTH                 | $0 \sim 64 \sim 100$                                                                                                    | 効果のかかり具合を調節します。                                                                       |  |  |  |
|                       |                                                                                                    | コンプレッサーのオン/オフを設定します。                                                                  |  |  |  |
| COMPRESSOR            | OFF, ON                                                                                                    | 効果 設定したレベルを超えた音声を圧縮します。最大音量と最小音量の差が小さくなるため、                                           |  |  |  |
|                       |                                                                                                    | 音声が聞き取りやすくなります。                                                                       |  |  |  |
| THRESHOLD             | -50 ~ -8 ~ 0dB                                                                                                    | コンプレッサーかかかる基準レベルを設定します。スレッショルドを超えた音声に圧縮かかかります。                                        |  |  |  |
| RATIO                 | 1.00:1, 1.12:1, 1.25:1, 1.40:1,<br>1.60:1, 1.80:1, 2.00:1, <b>2.50:1</b> ,<br>3.20:1, 4.00:1, 5.60:1, 8.00:1,<br>16.0:1, INF:1 | 音声に対して、どのくらいの圧縮をかけるかを設定します。圧縮していない状態を「1」と定義します。                                       |  |  |  |
| ATTACK                | 0.0 ~ <b>30</b> ~ 100ms                                                                                                    | スレッショルドを超える音声が入力されたときの圧縮を開始するまでにかける時間を設定します。                                          |  |  |  |
| RELEASE               | 30 ~ <b>250</b> ~ 5000ms                                                                                                    | 音声がスレッショルドを下回ったあとに、圧縮をやめるまでの時間を調節します。                                                 |  |  |  |
| MAKEUP GAIN           | -40~ <b>0</b> ~40dB                                                                                                    | コンプレッサーをかけたあとの最終的な出力音量を調節します。                                                         |  |  |  |
|                       |                                                                                                    | イコライザーのオン/オフを設定します。                                                                   |  |  |  |
| EQUALIZER             | OFF, ON                                                                                                    | 効果 帯域ごとに音量を調節します。                                                                     |  |  |  |
| Hi GAIN               | -15.0 ~ <b>0.0</b> ~ 15.0dB                                                                                                    | 高域を増幅/減衰します。                                                                          |  |  |  |
| Hi FREQUENCY          | 1.0~ <b>10.0</b> ~20.0kHz                                                                                                    | 高域の音量を変化させるときの中心となる周波数を調節します。                                                         |  |  |  |
| Mid GAIN              | -15.0 ~ <b>0.0</b> ~ 15.0dB                                                                                                    | 中域を増幅/減衰します。                                                                          |  |  |  |
| Mid FREQUENCY         | 20.0Hz ~ <b>2.00kHz</b> ~ 20.0kHz                                                                                              | 中域の音量を変化させるときの中心となる周波数を調節します。                                                         |  |  |  |
| Mid Q                 | 0.5~ <b>1.0</b> ~16.0                                                                                                    | 中域を増幅/減衰させるときの帯域幅を調節します。                                                              |  |  |  |
| Lo GAIN               | -15.0~ <b>0.0</b> ~15.0dB                                                                                                    | 低域を増幅/減衰します。                                                                          |  |  |  |
| Lo FREQUENCY          | 20.0Hz ~ <b>100Hz</b> ~ 2.00kHz                                                                                                | 低域の音量を変化させるときの中心となる周波数を調節します。                                                         |  |  |  |
| MUTE/SOLO             | 入力音声のミュート/ソロ機能を設定しま<br>※ 各入力音声のメニューにある「INPUT                                                                                   | ≂す。<br>「MUTE」と「SOLO」を抜粋したメニューです。設定値は連動して変更されます。                                       |  |  |  |
| INPUT 1 $\sim$ 4 MUTE | OFF, ON                                                                                                    |                                                                                       |  |  |  |
| AUDIO IN 1、2 MUTE     | OFF, ON                                                                                                    | ミュート機能のオン/オフを設定します。「ON」にすると、一時的に入力音声を消音します。                                           |  |  |  |
| LINE IN MUTE          | OFF, ON                                                                                                    |                                                                                       |  |  |  |
| MIC/AUX IN MUTE       | OFF. ON                                                                                                    |                                                                                       |  |  |  |
| INPUT 1 ~ 4 SOLO      | OFF, ON                                                                                                    |                                                                                       |  |  |  |
| AUDIO IN 1、2 SOLO     | OFF, ON                                                                                                    | ソロ機能のオン/オフを設定します。「ON」にした音声だけをヘッドホンで聴くことができます。                                         |  |  |  |
| LINE IN SOLO          | OFF, ON                                                                                                    | ※ ソロ機能は、ヘッドホン出力に対して有効です。ヘッドホン以外の出力には影響しません。                                           |  |  |  |
| MIC/AUX IN SOLO       | OFF, ON                                                                                                    |                                                                                       |  |  |  |
| SOLO CLEAR            | ENTER                                                                                                    | すべてのソロの設定を一括でオフにします。                                                                  |  |  |  |

# 9 : AUDIO OUTPUT

| X           | ニュー項目         | <b>設定値</b> (太字は初期値)                                                                                                    | 説明                                                                                                    |  |  |
|-------------|---------------|----------------------------------------------------------------------------------------------------|----------------------------------------------------------------------------------------------------|--|--|
| M           | AIN OUTPUT    | AUDIO OUT 端子から出力される音声                                                                                                    | を調整します。                                                                                                    |  |  |
| o           | JTPUT LEVEL   | -INF ~ <b>0.0</b> ~ 10.0dB                                                                                                    | 出力音量を調節します。<br>[MAIN] つまみで調節することもできます。                                                                                                    |  |  |
| OI          |               | OFF. ON                                                                                                    | ミュート機能のオン/オフを設定します。「ONI」にすると、一時的に出力音声を消音します。                                                                                                    |  |  |
|             |               |                                                                                                    | リミッターのオン/オフを設定します。                                                                                                    |  |  |
|             |               |                                                                                                    | [LIMITER] ボタンでオン/オフすることもできます。                                                                                                    |  |  |
| LIN         | AITER         | OFF, ON                                                                                                    | 効果 設定した基準レベルを超えないように出力音量を制限します。                                                                                                    |  |  |
|             |               |                                                                                                    | ※ リミッターの許容範囲を超える音声が入力された場合は、音割れが発生します。                                                                                                    |  |  |
|             | THRESHOLD     | -40.0 ~ -6.0 ~ 0.0dB                                                                                                    | リミッターがかかる基準レベルを設定します。スレッショルドを超えた音声に圧縮がかかります。出力<br>される音声の音量は、スレッショルド以下に制限されます。                                                                                                    |  |  |
| MAKEUP GAIN |               | -40~ <b>0</b> ~40dB                                                                                                    | 15-07-03-07 A/242EC0-90           [LIMTER] ボタンでオン/オフすることもできます。           効果 設定した基準レベルを超えないように出力音量を制限します。           ** リミッターの許容範囲を超える音声が入力された場合は、音割れが発生します。           リミッターのかかる基準レベルを設定します。スレッショルドを超えた音声に圧縮がかかります<br>される音声の音量は、スレッショルド以下に制限されます。           リミッターをかけたあとの最終的な出力音量を調節します。           「ON」にすると、リミッターの効果が極端にかけられたときに、目立つ歪みを抑えます。           イコライザーのオン/オフを設定します。           満城の音量を変化させるときの中心となる周波数を調節します。           市域で増幅/減衰します。           「は咳の音量を変化させるときの中心となる周波数を調節します。           中域の音量を変化させるときの中心となる周波数を調節します。           中域の音量を変化させるときの中心となる周波数を調節します。           イロライザーのオン/オフを設定します。           化域の音量を変化させるときの中心となる周波数を調節します。           12         中域を増幅/減衰します。           イロライレッショルドを増給/減壊します。           13         アレッショルドを増給/減壊します。           14         中域の音量を変化させるときの中心となる周波数を調節します。           14         中域の音量を変化させるときの中心となる周波数を調節します。           コンプレッサーのオン/オフを設定します。           カンプレッサーのオン/オフを設定します。           コンプレッサーのオン/オフを設定します。           コンプレッサークガン/オフを設定します。           コンプレッサークガン/オフを設定します。           コンプレッショルドを超えたらいの圧縮をかけるかを設定します。           コンプレッショルドを超える音声が入力されたときの圧縮を削らするこでいける時間を設定します。           スレッショルドを起える音声が入力されたときの圧縮を削られます。           コンプレッショルドを下回ったあとに、圧縮をやめるまでの時間を調節します。           コンプレッショルドを起うる           ロッショントレッシレーのらい |  |  |
|             | SOFT CLIP     | OFF, ON                                                                                                    | 「ON」にすると、リミッターの効果が極端にかけられたときに、目立つ歪みを抑えます。                                                                                                    |  |  |
|             |               |                                                                                                    | イコライザーのオン/オフを設定します。                                                                                                    |  |  |
| EC          | QUALIZER      | OFF, ON                                                                                                    | 効果 帯域ごとに音量を調節します。                                                                                                    |  |  |
|             | Hi GAIN       | -15.0~ <b>0.0</b> ~15.0dB                                                                                                    | ーーーーーーーーーーーーーーーーーーーーーーーーーーーーーーーーーーーーー                                                                                                    |  |  |
|             | Hi FREQUENCY  | 1.0~10.0~20.0kHz                                                                                                    | 高域の音量を変化させるときの中心となる周波数を調節します。                                                                                                    |  |  |
|             | Mid GAIN      | -15.0 ~ <b>0.0</b> ~ 15.0dB                                                                                                    | 中域を増幅/減衰します。                                                                                                    |  |  |
|             | Mid FREQUENCY | 20.0Hz ~ <b>500Hz</b> ~ 20.0kHz                                                                                                | 中域の音量を変化させるときの中心となる周波数を調節します。                                                                                                    |  |  |
|             | Mid Q         | 0.5~ <b>1.0</b> ~16.0                                                                                                    | 中域を増幅/減衰させるときの帯域幅を調節します。                                                                                                    |  |  |
|             | Lo GAIN       | -15.0 ~ <b>0.0</b> ~ 15.0dB                                                                                                    | <br>低域を増幅/減衰します。                                                                                                    |  |  |
|             | Lo FREQUENCY  | 20.0Hz ~ <b>500Hz</b> ~ 20.0kHz                                                                                                | 低域の音量を変化させるときの中心となる周波数を調節します。                                                                                                    |  |  |
|             |               |                                                                                                    | コンプレッサーのオン/オフを設定します。                                                                                                    |  |  |
| СС          | OMPRESSOR     | OFF, ON                                                                                                    | 効果 設定したレベルを超えた音声を圧縮します。最大音量と最小音量の差が小さくなるため、音<br>声が聞き取りやすくなります。                                                                                                    |  |  |
|             | THRESHOLD     | -50~ <b>-8</b> ~0dB                                                                                                    | コンプレッサーがかかる基準レベルを設定します。スレッショルドを超えた音声に圧縮がかかります。                                                                                                    |  |  |
|             | RATIO         | 1.00:1, 1.12:1, 1.25:1, 1.40:1,<br>1.60:1, 1.80:1, 2.00:1, <b>2.50:1</b> ,<br>3.20:1, 4.00:1, 5.60:1, 8.00:1,<br>16.0:1, INF:1 | 音声に対して、どのくらいの圧縮をかけるかを設定します。圧縮していない状態を「1」と定義します。                                                                                                    |  |  |
|             | АТТАСК        | 0.0 ~ <b>30</b> ~ 100ms                                                                                                    | スレッショルドを超える音声が入力されたときの圧縮を開始するまでにかける時間を設定します。                                                                                                    |  |  |
|             | RELEASE       | 30 ~ <b>250</b> ~ 5000ms                                                                                                    | 音声がスレッショルドを下回ったあとに、圧縮をやめるまでの時間を調節します。                                                                                                    |  |  |
|             | MAKEUP GAIN   | -40~ <b>0</b> ~40dB                                                                                                    | コンプレッサーをかけたあとの最終的な出力音量を調節します。                                                                                                    |  |  |
| PH          | IONES         | PHONES 端子から出力される音声の設                                                                                                    | 定をします。                                                                                                    |  |  |
| O           | JTPUT LEVEL   | <b>0</b> ~ 127                                                                                                    | 出力音量を調節します。<br>[PHONES] つまみで調節することもできます。                                                                                                    |  |  |
| SC          | DLO SETUP     | ソロ機能の対象とする HDMI 音声の選び                                                                                                    | がかたを設定します。                                                                                                    |  |  |
|             |               | NORMAL                                                                                                    | AUDIO メニューからソロ機能のオン/オフを設定します。                                                                                                    |  |  |
|             | HDMI SOLO     | USE CROSS-POINT SW                                                                                                    | クロスポイント・ボタンを長押ししている間、ソロ機能がオンになります。ボタンを押している間、最<br>終出力映像またはプレビュー出力映像の音声をモニターすることができます。                                                                                                    |  |  |
| RE          | VERB          | 音声に残響を加えます。                                                                                                    |                                                                                                    |  |  |
| RE          | VERB          | OFF. ON                                                                                                    | リバーブのオン/オフを設定します。                                                                                                    |  |  |
|             | LEVEL         | <b>0</b> ~ 127                                                                                                    | リバーブからの音声の戻り量(リターン・レベル)を設定します。全体にかかるリバーブの深さを調節します。                                                                                                    |  |  |
|             |               | リバーブ・タイプを設定します。                                                                                                    |                                                                                                    |  |  |
| Т           | TYPE          | ROOM                                                                                                    | 部屋の自然な残響が得られます。                                                                                                    |  |  |
|             |               | HALL                                                                                                    | コンサート・ホールなどで演奏しているような響きが得られます。                                                                                                    |  |  |
|             | SIZE          | 1 ~ <b>10</b> ~ 20                                                                                                    | 空間の広さを設定します。数値が大きくなるほど、残響時間が長くなります。                                                                                                    |  |  |

# 10: AUDIO FOLLOW

| メニュー項目           | <b>設定値</b> (太字は初期値)         | 説明                                                        |  |  |
|------------------|-----------------------------|-----------------------------------------------------------|--|--|
| ALL AUDIO FOLLOW | OFF, ON                     | INPUT 1 ~ 4 のオーディオ・フォロー機能のオン/オフを一括で設定します。                 |  |  |
|                  | オーディオ・フォロー機能の<br>切り替える機能です。 | オン/オフを設定します。オーディオ・フォローは、映像の切り替えに連動させて、音声の出力を自動的に          |  |  |
| INPUT $1 \sim 4$ | OFF                         | 映像の選択に関係なく、常に音声を出力します。                                    |  |  |
|                  | ON                          | 映像が選ばれたときのみ、音声を出力します。他の映像が選ばれたときは、自動的に消音します。              |  |  |
| AUDIO IN 1、2     |                             | <br> 各音声に対して、オーディオ・フォロー機能を使う映像(INPUT 1 ~ 4)を指定します。指定した映像が |  |  |
| LINE IN          | <b>OFF</b> 、INPUT 1~4       | 選ばれたときのみ、音声を出力します。                                        |  |  |
| MIC/AUX IN       |                             | 「OFF」にすると、映像の選択に関係なく、常に音声を出力します。                          |  |  |

# 11: PRESET MEMORY

| メニュー項目             | 設定値(太字は初期値)             | 説明                                              |                 |                                    |                         |  |
|--------------------|-------------------------|-------------------------------------------------|-----------------|------------------------------------|-------------------------|--|
|                    |                         | 呼び出すプリセット・メモリ                                   | ーを選びます。         |                                    |                         |  |
| LOAD               | MEMORY 1~8              | [VALUE] つまみを押すと、プリセット・メモリーを呼び出すことができます。         |                 |                                    |                         |  |
|                    |                         | [MODE] ボタンが青点灯E                                 | 時、[1/5] ~ [4/8] | ボタンで、プリセット・メモ                      | ミリーを呼び出すこともできます。        |  |
|                    |                         | 設定を保存するプリセット・                                   | メモリーを選びます。      | >                                  |                         |  |
|                    |                         | [VALUE] つまみを押すと、                                | 、プリセット・メモリ-     | ーに設定を保存することが                       | できます。                   |  |
|                    |                         | [MODE] ホタンが青点灯E<br>  ろこともできます                   | 時、[1/5] ~ [4/8] | 」ホタンの長押しで、プリ                       | ロット・メモリーに設定を保存す         |  |
|                    |                         | ※以下の設定は、プリヤット・メモリーに保存されません。                     |                 |                                    |                         |  |
|                    |                         |                                                 | PHONES          |                                    | 1                       |  |
| SAVE               | MEMORY 1~8              |                                                 |                 | SETUP (LINK) SW                    | -                       |  |
|                    |                         |                                                 | AUDIO IN 1、2    | PHANTOM +48V                       | -                       |  |
|                    |                         |                                                 | MIC/AUX IN      | PLUG-IN POWER                      | -                       |  |
|                    |                         | PRESET MEMORY                                   |                 |                                    | -                       |  |
|                    |                         | STILL IMAGE                                     | すべてのメニュー項       | i 🗄                                |                         |  |
|                    |                         | SYSTEM                                          |                 |                                    |                         |  |
|                    |                         | <br>  初期化するプリセット・メモ                             | リーを選びます。        |                                    |                         |  |
| INITIALIZE         | MEMORY 1~8              | [VALUE] つまみを押すと、                                | 、プリセット・メモリ-     | ーを初期化することができ                       | ます。                     |  |
|                    | 起動時に呼び出す設定を指定           | Eします。                                           |                 |                                    |                         |  |
| START LIP          | LAST MEMORY             | 電源を切る直前の状態に復                                    | 帰します(ラスト・メ      | (モリー機能)。                           |                         |  |
|                    |                         | 現在の設定(ラスト・メモリ                                   | リー)は、4 秒ごと、     | 1 は、4 秒ごと、またはメニューを閉じるタイミングで保存されます。 |                         |  |
|                    | MEMORY 1 ~ 8            | 選んだプリセット・メモリーを呼び出します。<br>                       |                 |                                    |                         |  |
| MEMORY PROTECT     | OFF, ON                 | 「ON」にすると、設定の保存や初期化の操作を禁止して、プリセット・メモリーの内容を保護します。 |                 |                                    | モリーの内容を保護します。           |  |
|                    | 0.0 a. 1.0505           | ※ ファクトリー・リセット時は、保護されたフリセット・メモリーの内容も消去されます。      |                 |                                    |                         |  |
|                    | <b>プリセット・メエリーの</b> 阿ズドリ |                                                 | 一の値をつまみに反映      | ホンサスかどうかを設定しま                      | + オ ン 时 回 2 改 足 U み 9 。 |  |
|                    |                         | 現在の値を保持します。プリセット・メモリーの値は、反映されません。               |                 |                                    |                         |  |
|                    | MEMORY                  | プリセット・メモリーの値を反映します。つまみの位置と実際の値が異なるときがあります。      |                 |                                    |                         |  |
|                    | プリセット・メモリーの呼び出          |                                                 | 出すかどうかを設定し      | ,ます。                               |                         |  |
| LOAD PARAMETER     | 「OFF」にした項目は、プリ1         | マット・メモリーの呼び出しか                                  | ら除外されます。        |                                    |                         |  |
| VIDEO INPUT        | OFF, ON                 | VIDEO INPUT メニュー                                |                 |                                    |                         |  |
| VIDEO OUTPUT       | OFF, ON                 | VIDEO OUTPUT メニュー                               | _               |                                    |                         |  |
| TRANSITION TIME    | OFF、 ON                 | TRANSITION TIME メニュ                             | 1—              |                                    |                         |  |
| MIX/WIPE           | OFF、 ON                 | MIX/WIPE メニュー                                   |                 |                                    |                         |  |
| SPLIT              | OFF、 ON                 | SPLIT メニュー                                      |                 |                                    |                         |  |
| PinP               | OFF、 ON                 | PinP メニュー                                       |                 |                                    |                         |  |
| DSK                | OFF、 ON                 | DSK メニュー                                        |                 |                                    |                         |  |
| VIDEO CROSSPOINT   | OFF、 ON                 |                                                 |                 |                                    |                         |  |
| STILL IMAGE OUTPUT | OFF、 ON                 | 静止画の出力([MODE]:                                  | ボタンが赤点灯時の       | [1/5] ~ [4/8] ボタン                  | の状態)                    |  |
| AUDIO INPUT        | OFF、 ON                 |                                                 |                 |                                    |                         |  |
| AUDIO OUTPUT       | OFF、 ON                 | AUDIO OUTPUT X==-                               |                 |                                    |                         |  |
| AUDIO FOLLOW       | OFF、 ON                 | AUDIO FOLLOW X=1-                               |                 |                                    |                         |  |

# 12:STILL IMAGE

| メニュー項目               | 設定値 (太字は初期値)       | 説明                                                                                                    |                                                                                          |  |
|----------------------|--------------------|----------------------------------------------------------------------------------------------------|------------------------------------------------------------------------------------------|--|
|                      |                    | USBメモリーから静止画を読み込むときに、保存先の本体メモリーを指定します。<br>[VALUE] つまみを押すと、静止画を読み込むことができます。<br>※ 静止画が保存されている本体メモリーには、「*」マークが表示されます。<br>読み込み対応フォーマット |                                                                                          |  |
| LOAD FROM USB MEMORY | STILL 1 $\sim$ 4   | フォーマット                                                                                                    | Windows Bitmap File (.bmp)、24 ビットカラー、無圧縮<br>PNG File (.png)、24 ビットカラー<br>※ αチャンネルは非対応です。 |  |
|                      |                    | 解像度                                                                                                    | 最大 1920×1080 ピクセル                                                                        |  |
|                      |                    | ファイル名                                                                                                    | 半角英数 28 文字以内<br>※ 必ず拡張子「.bmp」「.png」を付けてください。                                             |  |
| DELETE STILL IMAGE   | <b>STILL 1</b> ~ 4 | 消去する静止画を選びます。<br>[VALUE] つまみを押すと、静止画を削除することができます。<br>※ 静止画が保存されている本体メモリーには、「*」マークが表示されます。                                          |                                                                                          |  |
| CAPTURE IMAGE        | ENTER              | CAPTURE IMAGE 画面を表示します。<br>画面の指示に従って、入力映像から静止画をキャプチャーします。                                                                          |                                                                                          |  |

# 13:FREEZE

| メニュー項目                 | 設定値<br>(太字は初期値) | 説明                                          |  |  |  |
|------------------------|-----------------|---------------------------------------------|--|--|--|
| FREEZE                 | OFF, ON         | フリーズ機能のオン/オフを設定します。「ON」にすると、入力映像を一時的に静止します。 |  |  |  |
|                        | フリーズの動作モードを設定しま | ंग्रे .                                     |  |  |  |
| TYPE                   | ALL             | すべての入力映像が静止します。                             |  |  |  |
|                        | SELECT          | <br>指定した入力映像だけが静止します。                       |  |  |  |
| <b>INPUT 1~4</b> (*16) | DISABLE, ENABLE | 各入力で、フリーズ機能の有効(ENABLE)/無効(DISABLE)を設定します。   |  |  |  |

(\*16)「TYPE」が「SELECT」のときに設定できます。

# 14: AUTO SWITCHING

| メニュー項目                 | 設定値<br>(太字は初期値)                  | 説明                                                                                                    |  |  |  |
|------------------------|----------------------------------|----------------------------------------------------------------------------------------------------|--|--|--|
| AUTO SWITCHING         | OFF, ON                          | オート・スイッチング機能のオン/オフを設定します。「ON」にすると映像やプリセット・メモリーが自動的<br>に切り替わります。                                                                     |  |  |  |
|                        | オート・スイッチングの動作モ                   | 一ドを設定します。                                                                                                    |  |  |  |
|                        | INPUT SCAN                       | 指定した間隔で、INPUT 1~4の映像が自動的に切り替わります。                                                                                                   |  |  |  |
| ТҮРЕ                   | PRESET MEMORY SCAN               | 指定した間隔で、プリセット・メモリー1~8を自動的に呼び出します。各プリセット・メモリーに保存されている設定に従って、映像/音声が切り替わります。                                                           |  |  |  |
|                        | BPM SYNC                         | 設定した BPM (1 分間の拍数) に同期して、A/PGM バスと B/PST バスの映像が自動的に切り替わります。                                                                         |  |  |  |
| TYPE = INPUT SCAN のとき  |                                  |                                                                                                    |  |  |  |
|                        | 映像を表示する順番を設定しま<br>※映像入力がない場合は、ス  | ます。<br>ミキップされます。                                                                                                    |  |  |  |
| SCAN SEQUENCE          | NORMAL                           | INPUT 1→4の順に切り替わります。                                                                                                    |  |  |  |
|                        | REVERSE                          | INPUT 4→1の順に切り替わります。                                                                                                    |  |  |  |
|                        | RANDOM                           | ランダムに切り替わります。                                                                                                    |  |  |  |
| SCAN TRANSITION TIME   | 0.0 ~ <b>1.0</b> ~ 4.0sec        | 映像切り替え時間を設定します。                                                                                                    |  |  |  |
| INPUT 1 $\sim$ 4 TIME  | OFF、1~ <b>5</b> ~120sec          | 映像の表示時間を設定します。「OFF」にすると、スキップされます。                                                                                                   |  |  |  |
| TYPE = PRESET MEMORY S | TYPE = PRESET MEMORY SCAN のとき    |                                                                                                    |  |  |  |
|                        | プリセット・メモリーを切り替;<br>※設定が保存されていないフ | える順番を設定します。<br>プリセット・メモリーは、スキップされます。                                                                                                |  |  |  |
| SCAN SEQUENCE          | NORMAL                           | プリセット・メモリー 1 → 8 の順に切り替わります。                                                                                                    |  |  |  |
|                        | REVERSE                          | プリセット・メモリー 8 → 1 の順に切り替わります。                                                                                                    |  |  |  |
|                        | RANDOM                           | ランダムに切り替わります。                                                                                                    |  |  |  |
| MEMORY 1 ~ 8 TIME      | OFF、1~ <b>5</b> ~120sec          | 次のプリセット・メモリーに切り替わるまでの時間を設定します。「OFF」にすると、スキップされます。                                                                                   |  |  |  |
| TYPE = BPM SYNC のとき    |                                  |                                                                                                    |  |  |  |
| BPM                    | 20 ~ <b>120</b> ~ 250            | BPM(1 分間の拍数)を設定します。<br>[DSK PVW] または [DSK ON] ボタンに [BPM TAP」機能が割り当てられているときは、ボタンを押<br>す間隔で BPM を設定することもできます。現在の BPM に同期して、ボタンが点滅します。 |  |  |  |
|                        | 映像の切り替わりかたを設定し                   |                                                                                                    |  |  |  |
| MODE                   | TRANSITION                       | 映像の切り替わり時に、現在選ばれている切り替え効果(ミックスまたはワイプ)がかかります。                                                                                        |  |  |  |
|                        | CUT                              | カットで映像が切り替わります。                                                                                                    |  |  |  |
| SPEED                  | x1/4、x1/2、 <b>x1</b> 、x2         | 設定した BPM の何倍で映像を切り替えるかを設定します。                                                                                                    |  |  |  |
|                        | [DSK PVW] または [DSK (             | DN] ボタンで BPM を変更したときの映像切り替え動作を設定します。                                                                                                |  |  |  |
| TAP RESET              | OFF                              | 切り替え動作を継続したまま、BPM の変更を反映します。                                                                                                    |  |  |  |
|                        | ON                               |                                                                                                    |  |  |  |

# 15: USB MEMORY

| メニュー項目               | 設定値(太字は初期値) | 説明                                                                                                    |
|----------------------|-------------|----------------------------------------------------------------------------------------------------|
| RESTORE ALL SETTINGS | ENTER       | USB メモリー内の設定ファイル(.V1P)を一覧表示します。<br>設定ファイルを選ぶと、本体に設定をリストア(復元)することができます。現在の設定は、上書きされます。                                                                                                    |
| BACKUP ALL SETTINGS  | ENTER       | USB メモリー内の設定ファイル (.V1P) を一覧表示します。<br>設定ファイルを選ぶと、USB メモリーに現在の設定をバックアップすることができます。<br>既存の設定ファイルを選んだ場合は、上書き保存されます。「NEW FILE」を選んだ場合は、新しい設定<br>ファイルが保存されます。<br><b>ファイルに保存されない内容</b><br>• SYSTEM メニューの「TEST PATTERN」、「TEST TONE」設定。常に「OFF」で起動します。<br>• FREEZE メニューの「FREEZE」設定。常に「OFF」で起動します。<br>• FREEZE メニューの「FREEZE」設定。常に「OFF」で起動します。<br>• [STILL 1 ~ 4 OUTPUT」「REC START/STOP」機能を割り当てた [DSK PVW] [DSK ON] ボタン<br>の状態。常に消灯した状態で起動します。<br>• [OUTPUT FADE] つまみの状態。<br>• 本体に読み込んだ静止画。 |
| FORMAT               | EXEC        | USB メモリーをフォーマットします。                                                                                                    |

# 16: TALLY/RS-232

| メニュー項目 | 設定値(太字は初期値)          | 説明                                                            |
|--------|----------------------|---------------------------------------------------------------|
| TALLY  | OFF、 <b>ON</b>       | タリー信号の出力をオン/オフします。「ON」にすると、TALLY 端子からタリー信号が出力されま<br>す (P.67)。 |
| RS-232 | OFF、 <b>ON</b>       | 「ON」にすると、RS-232 コマンドの送受信ができます。                                |
| RATE   | 38400、 <b>115200</b> | RS-232 端子の通信速度 (bps) を設定します。                                  |

# 17:SYSTEM

| メニュー項目               | 設定値<br>(太字は初期値)                                                    | 説明                                                             |                                                                     |  |
|----------------------|--------------------------------------------------------------------|----------------------------------------------------------------|---------------------------------------------------------------------|--|
| HDCP (*17)           | OFF, ON                                                            | HDCPの有効/無効を設定<br>また、出力される映像に H                                 | Eします。「ON」にすると、著作権保護(HDCP)された映像を入力できます。<br>IDCP を付加します。              |  |
| FRAME RATE (*17)     | <b>59.94</b> 、50Hz                                                 | フレーム・レートを設定しま                                                  | たす。                                                                 |  |
| SYSTEM FORMAT (*17)  | <b>1080p</b> 、1080i、720p                                           | システム・フォーマットを設定します。<br>※ 出力フォーマットは、システム・フォーマットと同一です。            |                                                                     |  |
|                      | [CUT] ボタンの機能を設定します。                                                | 2                                                              |                                                                     |  |
|                      | ▲AUTO TAKE                                                         | B/PST バスの映像が選ばれ<br>は、TRANSITION TIME                           | れているときに、A/PGM バスの映像に切り替えます。映像切り替え時間<br>メニューの「WIPE/MIX TIME」で設定します。  |  |
| CUT SW ASSIGN (*18)  | ▲AUTO TAKE▼                                                        | A/PGM バスと B/PST バ<br>ニューの「WIPE/MIX TIM                         | スの映像を切り替えます。映像切り替え時間は、TRANSITION TIMEメ<br>ME」で設定します。                |  |
|                      | ▲CUT                                                               | B/PST バスの映像が選ばれているときに、A/PGM バスの映像にカットで切り替えます。                  |                                                                     |  |
|                      | ▲CUT ▼                                                             | A/PGM バスと B/PST バス                                             | スの映像をカットで切り替えます。                                                    |  |
|                      |                                                                    | B/PST バスの映像が選ばれ<br>トで切り替えます。                                   | れているときに、ボタンを押している間だけ、A/PGM バスの映像にカッ                                 |  |
|                      | [AUTO] ボタンの機能を設定します                                                | す。                                                             |                                                                     |  |
|                      | AUTO TAKE▼                                                         | A/PGM バスの映像が選ば<br>は、TRANSITION TIME                            | だれているときに、B/PST バスの映像に切り替えます。映像切り替え時間<br>メニューの「WIPE/MIX TIME」で設定します。 |  |
| AUTO SW ASSIGN (*18) | ▲AUTO TAKE▼                                                        | A/PGM バスと B/PST バ<br>ニューの「WIPE/MIX TIM                         | スの映像を切り替えます。映像切り替え時間は、TRANSITION TIMEメ<br>ME」で設定します。                |  |
|                      | CUT▼                                                               | A/PGM バスの映像が選ば                                                 | ばれているときに、B/PST バスの映像にカットで切り替えます。                                    |  |
|                      | ▲CUT▼                                                              | A/PGM バスと B/PST バス                                             | スの映像をカットで切り替えます。                                                    |  |
|                      | TRANSFORM▼     A/PGM バスの映像が選ばれているときに、ボタンを押している間だけ、       トで切り替えます。 |                                                                | ばれているときに、ボタンを押している間だけ、B/PST バスの映像にカッ                                |  |
|                      | 映像切り替えの操作モードを設定し                                                   | ます。                                                            |                                                                     |  |
| PANEL OPERATION      | A/B                                                                | ビデオ・フェーダーがスライドしているバス側の映像を最終出力します。                              |                                                                     |  |
|                      | PGM/PST                                                            | 常に A/PGM バス側の映像を最終出力します。B/PST バス側では、プレビュー出力映像(次に出力される映像)を選びます。 |                                                                     |  |
|                      | ENTER                                                              | PANEL LOCK メニューを                                               | 表示します。                                                              |  |
|                      | パネル・ロックの有効 (ON) / 無効 (OFF) を設定します。                                 |                                                                |                                                                     |  |
|                      | メニュー項目                                                             | 設定値(太字は初期値)                                                    | 説明                                                                  |  |
|                      | ALL SW & VOLUME                                                    | OFF, ON                                                        | 以下の設定を一括でオン/オフします。                                                  |  |
|                      | A/PGM 1 ~ 4 SW                                                     | OFF, ON                                                        | A/PGM クロスポイント [1] ~ [4] ボタン                                         |  |
|                      | B/PST 1 ~ 4 SW                                                     | OFF, ON                                                        |                                                                     |  |
|                      |                                                                    | OFF. ON                                                        |                                                                     |  |
|                      |                                                                    | OFF. ON                                                        | [AOTO] MY J                                                         |  |
|                      |                                                                    |                                                                |                                                                     |  |
|                      | TRANSITION SW                                                      | OFF. ON                                                        |                                                                     |  |
| PANEL LOCK           |                                                                    | OFF. ON                                                        | ビデオ・フェーダー                                                           |  |
|                      | PinP SW                                                            | OFF. ON                                                        | [PinP] ボタン                                                          |  |
|                      | SPLIT SW                                                           | OFF, ON                                                        | [SPLIT] つまみ                                                         |  |
|                      | CONTROL KNOB                                                       | OFF, ON                                                        | [CONTROL 1] [CONTROL 2] つまみ                                         |  |
|                      | DSK PVW SW                                                         | OFF, ON                                                        | [DSK PVW] ボタン                                                       |  |
|                      | DSK ON SW                                                          | OFF, ON                                                        | [DSK ON] ボタン                                                        |  |
|                      | OUTPUT FADE                                                        | OFF, ON                                                        | [OUTPUT FADE] つまみ                                                   |  |
|                      | AUDIO LEVEL                                                        | OFF, ON                                                        | [AUDIO IN 1] [AUDIO IN 2] [LINE IN] [MAIN] つまみ                      |  |
|                      | AUDIO GAIN                                                         | OFF, ON                                                        | [AUDIO GAIN 1] [AUDIO GAIN 2] つまみ                                   |  |
|                      | SETUP (LINK) SW                                                    | OFF, ON                                                        | [SETUP] ボタン                                                         |  |
|                      | LIMITER SW                                                         | OFF, ON                                                        | [LIMITER] ボタン                                                       |  |

(\*17) 設定の変更は、[VALUE] つまみを押して確定するまで反映されません。

(\*18) 「PANEL OPERATION」が「A/B」のときに設定できます。

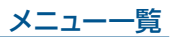

| /                     |                                                   | =\/00                                                                                                    |                                                         |                                                                                 |  |  |  |
|-----------------------|---------------------------------------------------|----------------------------------------------------------------------------------------------------|---------------------------------------------------------|---------------------------------------------------------------------------------|--|--|--|
| メニュー項目                |                                                   | 記明                                                                                                    |                                                         |                                                                                 |  |  |  |
|                       | スプリットと PinP 合成の両万がオン                              | のときに、 [CONTR                                                                                                    | COL 1] [CONTROL 2]                                      | つまみでどちらの設定を操作するかを選びます。                                                          |  |  |  |
|                       |                                                   | つまみ                                                                                                    | SPLIT                                                   | PinP                                                                            |  |  |  |
|                       | SPLIT                                             | [CONTROL 1]                                                                                                    | A-CENTER                                                | POSITION H                                                                      |  |  |  |
| CONTROL KNOB PRIORITY |                                                   | [CONTROL 2]                                                                                                    | B-CENTER                                                | POSITION V                                                                      |  |  |  |
|                       |                                                   | [CONTROL 3]                                                                                                    | CENTER POSITION                                         | SIZE                                                                            |  |  |  |
|                       | PinP                                              | [CONTROL 4]                                                                                                    | SPLIT TYPE                                              | ZOOM                                                                            |  |  |  |
|                       |                                                   | ※ つまみを押しな                                                                                                    |                                                         |                                                                                 |  |  |  |
| OUTPUT FADE ASSIGN    | [OUTPUT FADE] つまみを反時詞                             | ,<br>计方向(TURN LEFT                                                                                                    | )/時計方向(TURN R                                           | IGHT)に回したときの機能を設定します。                                                           |  |  |  |
|                       | BLACK                                             | 最終出力映像を黒画                                                                                                    | 面でフェード・イン/ア!                                            | ーー・・・・・・・・・・・・・・・・・・・・・・・・・・・・・・・・・・・                                           |  |  |  |
|                       | WHITE                                             | 最終出力映像を白雨                                                                                                    |                                                         | うちします。                                                                          |  |  |  |
|                       |                                                   | 出力音量を調節しま                                                                                                    | त.                                                      |                                                                                 |  |  |  |
| TURN I FFT            |                                                   |                                                                                                    |                                                         |                                                                                 |  |  |  |
| TURN RIGHT            | BLACK&AUDIO                                       | ITURN LEFTL の初                                                                                                    | の期値です。                                                  |                                                                                 |  |  |  |
|                       | WHITE&AUDIO                                       | 最終出力映像と音声<br>「TURN RIGHT」の                                                                                            |                                                         |                                                                                 |  |  |  |
|                       | STILL 1 ~ 4 OUTPUT                                | 指定した静止画を力                                                                                                    |                                                         | ュー出力します。                                                                        |  |  |  |
|                       | [DSK PVW]、[DSK ON] ボタン                            | の機能を設定します。                                                                                                    |                                                         |                                                                                 |  |  |  |
|                       |                                                   | 機能を割り当てませ                                                                                                    | his                                                     |                                                                                 |  |  |  |
|                       | DSK SW                                            | DSK 合成をオン/フ                                                                                                    | +フレます。「DSK ON S'                                        | M ASSIGNIL の初期値です。                                                              |  |  |  |
|                       |                                                   | DSK 合成をパクノ                                                                                                    | デジンスタ。 1251、CIN3                                        |                                                                                 |  |  |  |
|                       |                                                   |                                                                                                    |                                                         |                                                                                 |  |  |  |
|                       |                                                   | フリース械能をオフ                                                                                                    |                                                         |                                                                                 |  |  |  |
|                       |                                                   |                                                                                                    | 「 機能をオノノオノします                                           |                                                                                 |  |  |  |
|                       | BPM TAP                                           | AUTO SWITCHING メニューの「TYPE」が「BPM SYNC」のときに、ボタンを押す間隔で BPM<br>を設定します。現在の BPM に同期して、ボタンが点滅します。                            |                                                         |                                                                                 |  |  |  |
|                       | INPUT 1 $\sim$ 4 ASSIGN                           | 「ハタンを押すたびに、指定した INPOT に割り当てる映像シースを HD/MI → STILL I → STILL 4 の<br>順に切り替えます。<br>※ 映像入力がない場合や、静止画が保存されていない場合は、スキップされます。 |                                                         |                                                                                 |  |  |  |
|                       | STILL 1 ~ 4 OUTPUT                                | 指定した静止画を出                                                                                                    | 力します。                                                   |                                                                                 |  |  |  |
|                       | INPUT 1 ~ 4 MUTE                                  |                                                                                                    |                                                         |                                                                                 |  |  |  |
| DSK PVW SW ASSIGN     | AUDIO IN 1, 2 MUTE                                | -                                                                                                    |                                                         |                                                                                 |  |  |  |
| DSK ON SW ASSIGN      |                                                   | 指正しに人刀首声のミュート機能をオン/オノします。<br>                                                                                         |                                                         |                                                                                 |  |  |  |
|                       |                                                   | -                                                                                                    |                                                         |                                                                                 |  |  |  |
|                       |                                                   | 山力空声のミュート                                                                                                    |                                                         |                                                                                 |  |  |  |
|                       |                                                   | $\Box J \Box P O \sim I + 1 \otimes B C (J ) / J ) O S 9 $                                                            |                                                         |                                                                                 |  |  |  |
|                       | REVERD SVV                                        | リハーフをオフ/オ                                                                                                    |                                                         |                                                                                 |  |  |  |
|                       | INPUT SCAN N                                      | ボランを押りたいに、最終出力をINFOT T → 4 の順に切り増えます。<br>※ 映像入力がない場合は、スキップされます。                                                       |                                                         |                                                                                 |  |  |  |
|                       | INPUT SCAN R                                      | ボタンを押すたびに、最終出力を INPUT 4 → 1 の順に切り替えます。<br>※ 映像入力がない場合は、スキップされます。                                                      |                                                         |                                                                                 |  |  |  |
|                       | MEMORY SCAN N                                     | ボタンを押すたびに<br>※ 設定が保存されて                                                                                               | 、プリセット・メモリーを<br>こいないプリセット・メモ!                           | 1 → 8 の順に呼び出します。<br>Jーは、スキップされます。                                               |  |  |  |
|                       | MEMORY SCAN R                                     | ボタンを押すたびに<br>※ 設定が保存されて                                                                                               | 、プリセット・メモリーを<br>こいないプリセット・メモ!                           | 8→1の順に呼び出します。<br>Jーは、スキップされます。                                                  |  |  |  |
|                       | REC START/STOP                                    | REC コントロール機<br>トロールします。                                                                                               | 能対応のレコーダーを接                                             | 続しているとき、レコーダーの録画開始/停止をコン                                                        |  |  |  |
| LED DIMMER            | 1~8                                               | ボタンやインジケー                                                                                                    | ターが点灯したときの明                                             | るさを調節します。                                                                       |  |  |  |
| ON SCREEN MENU        | UPPER LEFT、UPPER RIGHT、<br>LOWER LEFT、LOWER RIGHT | マルチビューに表示                                                                                                    | するメニューの位置を設け                                            | 定します。                                                                           |  |  |  |
| TALLY FRAME           | OFF、 ON                                           | マルチビューにタリ・                                                                                                    | ー枠を表示するかどうかを                                            | r設定します。                                                                         |  |  |  |
| STILL/PinP INDICATOR  | OFF、 ON                                           | 「ON」にすると、マ<br>を表示します。<br>Marketing Canferenc                                                                          | ルチビューの静止画/入<br><b>色 説明</b><br>黄 PinPの子<br>本 静止画が        | カ映像セクションに、以下の状態を示すインジケーター<br>「画面映像に選ばれていることを示します。<br>出力されていることを示します。            |  |  |  |
| REC INDICATOR         | OFF、 ON                                           | STILL 4<br>マルチビューに REC<br>[ON] にすると、RI<br>を示す REC インジ                                                                 | □ [1/5]<br>こインジケーターを表示す<br>EC ステータス機能対応力<br>テーターを表示します。 | ~ [4/8] ボタンを押して、静止画を出力したときのみ。<br>するかどうかを設定します。<br>コメラの接続時に、 カメラの REC ボタンが押されたこと |  |  |  |

## メニュー一覧

| メニュー項目                | 設定値(太字は初期値)                                                                                         | 説明                                                                                                    |                                                                            |  |
|-----------------------|----------------------------------------------------------------------------------------------------|----------------------------------------------------------------------------------------------------|----------------------------------------------------------------------------|--|
| AUDIO LEVEL METER     | OFF、 ON                                                                                             | マルチビューにオーディオ                                                                                                    | ・レベル・メーターを表示するかどうかを設定します。                                                  |  |
| AUDIO IN/LINE IN      | OFF, LOWER, UPPER                                                                                   | 音声端子から入力される音声のレベル・メーターの位置を設定します。<br>「OFF」にすると、常に非表示となります。                                                                                                    |                                                                            |  |
| MULTI-VIEW LABEL      | OFF、 ON                                                                                             | マルチビューにラベルを表示するかどうかを設定します。                                                                                                    |                                                                            |  |
| MULTI-VIEW LABEL EDIT | <b>HDMI 1</b> ~ 4, STILL 1 ~ 4                                                                      | マルチビューに表示するラ<br>[VALUE] つまみを押すと                                                                                                    | ラベル名を変更します。<br>c、LABEL EDIT 画面を表示します。                                      |  |
|                       | マルチビューに表示する PVW セクションと PGM セクションの画面レイアウトを設定します。                                                     |                                                                                                    |                                                                            |  |
|                       | PVW.PGM PG                                                                                          | M.PVW                                                                                                    | BLACK.PGM PGM.BLACK                                                        |  |
| MULTI-VIEW LAYOUT     | PVW PGM                                                                                             | PGM PVW                                                                                                    | PGM     PGM       PVW セクションを表示しません。     PVW セクションを表示しません。                  |  |
|                       | ENTER                                                                                               | OUTPUT 2 OSD メニュ                                                                                                    | ーを表示します。                                                                   |  |
|                       | OUTPUT 2 端子からマルチビュー                                                                                 | -出力するときの表示につし                                                                                                    | て設定します。                                                                    |  |
| OUTPUT 2 OSD          | メニュー項目                                                                                              | 設定値<br>(太字は初期値)                                                                                                    | 説明                                                                         |  |
|                       | TALLY FRAME                                                                                         | OFF、 <b>ON</b>                                                                                                    | マルチビューにタリー枠を表示するかどうかを設定します。                                                |  |
|                       | LABEL/LEVEL METER/MARK                                                                              | OFF、 <b>ON</b>                                                                                                    | マルチ・ビューに「ラベル」「オーディオ・レベル・メーター」「REC<br>インジケーター」を表示するかどうかを設定します。              |  |
| AUTO INPUT DETECT     | OFF. ON                                                                                             | オート・インプット・ディラ<br>「ON」にすると、最終出;<br>り替えます。                                                                                                    | -クト機能のオン/オフを設定します。<br>カしている映像の入力が途切れたとき、自動的に入力を検知して映像を切                    |  |
| AUTO OFF              | OFF. ON                                                                                             | オート・オフ機能のオン/<br>「ON」にしたときは、以<br>・本機が何も操作されな<br>・音声/映像の入力がな<br>・OUTPUT 1、2端子に                                                                                                 | イフを設定します。<br>Fの状態のまま 240 分経過すると、自動的に本機の電源が切れます。<br>い<br>い<br>- 機器が接続されていない |  |
| TEST PATTERN          | OFF、75% COLOR BAR、<br>100% COLOR BAR、RAMP、<br>STEP、HATCH                                            | テスト・パターンを設定し                                                                                                    | ます。                                                                        |  |
| TEST TONE             | OFF、-20dB@1kHz、<br>-10dB@1kHz、0dB@1kHz、<br>-20dB@1kHz:500Hz、<br>-10dB@1kHz:500Hz、<br>0dB@1kHz:500Hz | テスト・トーンを設定します。                                                                                                    |                                                                            |  |
|                       |                                                                                                    | VIDEO FADER SET 画面                                                                                                    | 回を表示します。                                                                   |  |
| VIDEO FADER CALIBRATE | ENTER                                                                                               | <ul> <li>画面の指示に従って、ビデオ・フェーダーのキャリブレーション(調整)をします。</li> <li>継続した使用や運搬などによって、ビデオ・フェーダーを上端または下端までスライドしても100%の映像が出力されなくなる場合があります。このようなときは、ビデオ・フェーダーのキャリブレーションを実行してください。</li> </ul> |                                                                            |  |
| FACTORY RESET         | EXEC                                                                                                | 工場出荷時の状態に戻しる                                                                                                    | ます。                                                                        |  |
| VERSION               | -                                                                                                   |                                                                                                    |                                                                            |  |

# RS-232 コマンド・リファレンス

本機は、RS-232のリモート・インターフェース通信に対応しています。RS-232端子を利用して、制御機器から本機に特定のコマンドを送信することで、 本機をリモート・コントロールすることができます。

※ RS-232 コマンドを送受信するときは、 [MENU] ボタン ⇒ 「TALLY/RS-232」 ⇒ 「RS-232」 を 「ON」に設定してください。

## RS-232 インターフェース

#### RS-232 端子ピン配列図

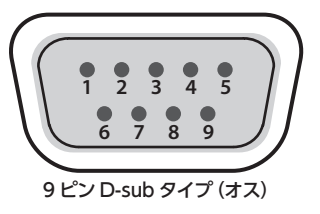

| ピン・アサイン |      |  |  |  |
|---------|------|--|--|--|
| ピン番号    | 信号名  |  |  |  |
| 1       | N.C. |  |  |  |
| 2       | RXD  |  |  |  |
| 3       | TXD  |  |  |  |
| 4       | DTR  |  |  |  |
| 5       | GND  |  |  |  |
| 6       | DSR  |  |  |  |
| 7       | RTS  |  |  |  |
| 8       | CTS  |  |  |  |
| 9       | N.C. |  |  |  |

#### 通信規格

| 通信方式      | 調歩同期式(非同期式)全二重    |
|-----------|-------------------|
| 通信速度      | 38,400、115,200bps |
| パリティ      | なし                |
| データ長      | 8 ビット             |
| ストップ・ビット長 | 1 ビット             |
| コード体系     | ASCII             |
| フロー制御     | XON/XOFF          |

#### ケーブル結線図

本機と制御機器 (RS-232 対応のパソコンなど) は、RS-232 クロス・ケーブルで接続します。

| 本機側       |         | 制御機器側     |
|-----------|---------|-----------|
| N.C. : 1  |         | 1:        |
| RXD:2     | <hr/>   | — 2 : RXD |
| TXD:3     |         | 3 : TXD   |
| DTR:4     |         | 4:        |
| GND:5     |         | — 5 : GND |
| L DSR : 6 |         | 6:        |
| RTS:7     |         | 7:        |
| ∟ cts : 8 |         | 8:        |
| N.C.:9    |         | 9:        |
|           | (クロス結線) |           |

※4番と6番、7番と8番は、本機内部で結線されています。

## コマンド・フォーマット

コマンド・フォーマットは、以下のように構成されています。 コマンドは、すべて ASCII コードです。

|--|

| stx      | ASCII コードの「02H」で、コマンド開始を示す制御コード<br>です。Hは 16 進数を示します。                                          |
|----------|-----------------------------------------------------------------------------------------------|
| コマンド・コード | コマンドの種類(半角英数3文字)を指定します。                                                                       |
| パラメーター   | パラメーターが必要なコマンドに付けます。<br>コマンドとパラメーターは、「: 」(コロン)で区切ります。<br>複数のパラメーターがある場合は、「, 」(コンマ)で区切り<br>ます。 |
| •        | コマンドの終了を示すコードです。                                                                              |

※ stx (02H)、ack (06H)、XON (11H) / XOFF (13H) は、制御コードです。

## RS-232コマンド・リファレンス

# コマンド一覧

※ 制御機器から本機に連続してコマンドを送信する場合、必ず「ack」が返ってきてから次のコマンドを送信してください。

## 映像の操作

| 項目              |                            | 送信コマンド      | 応答コマンド | パラメーター                                                                                                    |
|-----------------|----------------------------|-------------|--------|----------------------------------------------------------------------------------------------------|
| INPUT 1 ~       | ~4の映像ソースを選択                | stxIPS:a,b; | ack    | a = 0 (INPUT 1)、1 (INPUT 2)、2 (INPUT 3)、3 (INPUT 4)<br>b = 0 (HDMI)、1 (STILL 1)、2 (STILL 2)、3 (STILL 3)、4 (STILL 4) |
| OUTPUT '        | 1 端子の出力映像を選択               | stxOH1:a;   | ack    | a = 0 (PGM)、1 (PVW)、2 (Multi-View)                                                                                  |
| OUTPUT 2        | 2 端子の出力映像を選択               | stxOH2:a;   | ack    | a = 0 (PGM)、1 (PVW)、2 (Multi-View)                                                                                  |
| 最終出力映           | 像を選択                       | stxPGM:a;   | ack    | a = 0 (INPUT 1)、1 (INPUT 2)、2 (INPUT 3)、3 (INPUT 4)                                                                 |
| プレビューと          | 出力映像を選択                    | stxPST:a;   | ack    | a = 0 (INPUT 1)、1 (INPUT 2)、2 (INPUT 3)、3 (INPUT 4)                                                                 |
| 映像切り替           | え効果の選択                     | stxTRS:a;   | ack    | a = 0 (MIX) $($ 1 (WIPE)                                                                                            |
| 映像切り替           | え時間を設定                     | stxTIM:a;   | ack    | $a = 0 (0.0 \text{sec}) \sim 40 (4.0 \text{sec})$                                                                   |
| [CUT] ボ:        | タンを押す                      | stxCUT;     | ack    |                                                                                                    |
| [AUTO] 7        | ドタンを押す                     | stxATO;     | ack    |                                                                                                    |
| [PinP] ボタ       | アンを押す                      | stxP1S;     | ack    |                                                                                                    |
| [SPLIT] ボ       | タンを押す                      | stxSPS;     | ack    |                                                                                                    |
| [DSK ON] ボタンを押す |                            | stxDSK;     | ack    |                                                                                                    |
| [DSK PVW        | /] ボタンを押す                  | stxDVW;     | ack    |                                                                                                    |
| PinP            | 子画面の位置を調節                  | stxPP1:a,b; | ack    | a = -500 ~ 500 水平方向の位置<br>b = -500 ~ 500 垂直方向の位置                                                                    |
|                 | 子画面のサイズを調節                 | stxPPS:a;   | ack    | a = 100 (10.0%) ~ 1000 (100.0%)                                                                                     |
|                 | 子画面映像の拡大率を調節               | stxPPZ:a;   | ack    | a = 100 (100.0%) ~ 400 (400.0%)                                                                                     |
|                 | 子画面のフェード・イン/アウト時間を設定       | stxPTM:a;   | ack    | $a = 0 (0.0 \text{sec}) \sim 40 (4.0 \text{sec})$                                                                   |
| スプリット           | 映像の位置を調節                   | stxSPT:a,b; | ack    | スプリットの合成タイプが「SPLIT V」のとき<br>水平方向の位置を調節します。                                                                          |
|                 |                            |             |        | a = -500 ~ 500 左側の映像(A/PGM バスの映像)<br>b = -500 ~ 500 右側の映像(B/PST バスの映像)                                              |
|                 |                            |             |        | スプリットの合成タイプが「SPLIT H」のとき<br>垂直方向の位置を調節します。                                                                          |
|                 |                            |             |        | a = -500 ~ 500 上側の映像(A/PGM バスの映像)<br>b = -500 ~ 500 下側の映像(B/PST バスの映像)                                              |
|                 | 境界線の位置を調節                  | stxSCP:a;   | ack    | a = -500 ~ 500                                                                                                    |
| DSK             | キー・レベル(透過度)を調節             | stxKYL:a;   | ack    | a = 0 ~ 255                                                                                                    |
|                 | キー・ゲイン(半透過領域)を調節           | stxKYG:a;   | ack    | a = 0 ~ 255                                                                                                    |
|                 | ソース映像のフェード・イン/アウト時間を<br>設定 | stxPTM:a;   | ack    | $a = 0 (0.0 \text{sec}) \sim 40 (4.0 \text{sec})$                                                                   |
| [OUTPUT         | FADE] つまみを回す               | stxOFD:a;   | ack    | a = -63 ~ 64                                                                                                    |

## 音声の操作

| 項目                                         | 送信コマンド       | 応答コマンド    | パラメーター                                                                                                    |  |  |
|--------------------------------------------|--------------|-----------|----------------------------------------------------------------------------------------------------|--|--|
| 入力音量レベルを調節                                 | stxIAL:a,b;  | ack       | a = 0 (INPUT 1)、1 (INPUT 2)、2 (INPUT 3)、3 (INPUT 4)、4 (AUDIO IN 1)<br>5 (AUDIO IN 2)、6 (LINE IN)、7 (MIC/AUX IN)<br>b = -801 (-INF dB)、-800 (-80.0dB) ~ 0 (0.0dB) ~ 100 (10.0dB)                                                                                                    |  |  |
| <br>出力音量レベルを調節                             | stxOAL:a:    | ack       | $a = -801$ (-INF dB), $-800$ (-80.0dB) $\sim 0$ (0.0dB) $\sim 100$ (10.0dB)                                                                                                    |  |  |
| AUDIO IN 1 ~ 2、MIC/AUX IN の<br>アナログ・ゲインを調節 | stxIAG:a,b;  | ack       | a = 0 (INPUT 1)、1 (INPUT 2)、2 (MIC/AUX IN)<br>b = 0 (0dB) ~ 64 (64dB) a = 0 または 1 のとき<br>b = 0 (0dB) ~ 55 (55dB) a = 2 のとき                                                                                                    |  |  |
| 入力音声の遅延時間(ディレイ)を調節                         | stxADT:a,b;  | ack       | a = 0 (INPUT 1)、1 (INPUT 2)、2 (INPUT 3)、3 (INPUT 4)、4 (AUDIO IN 1)<br>5 (AUDIO IN 2)、6 (LINE IN)、7 (MIC/AUX IN)<br>b = 0 (0.0ms) ~ 5000 (500.0ms)                                                                                                    |  |  |
| [LIMITER] ボタンを押す                           | stxLIM;      | ack       |                                                                                                    |  |  |
| [SETUP] ボタンを長押しする<br>(ステレオ・リンク機能のオン/オフ)    | stxLNK;      | ack       |                                                                                                    |  |  |
| 音量レベルの情報を取得                                | stxQAL:a;    | stxQAL:b; | 送信コマンドのパラメーター<br>a = 0 (INPUT 1)、1 (INPUT 2)、2 (INPUT 3)、3 (INPUT 4)、4 (AUDIO IN 1)<br>5 (AUDIO IN 2)、6 (LINE IN)、7 (MIC/AUX IN)、8 (ALL) 応答コマンドのパラメーター<br>a = 0、b = -801 ~ 100 INPUT 1<br>a = 1、b = -801 ~ 100 INPUT 2<br>a = 2、b = -801 ~ 100 INPUT 3<br>a = 3、b = -801 ~ 100 INPUT 4<br>a = 4、b = -801 ~ 100 AUDIO IN 1<br>a = 5、b = -801 ~ 100 AUDIO IN 2<br>a = 6、b = -801 ~ 100 LINE IN<br>a = 7、b = -801 ~ 100 MIC/AUX IN<br>a = 8、b = 上記の音量レベルをすべて返します。<br>(例) stxQAL:100,80,70,60,50,40,30,20; ※ b = -801 (-INF dB)、-800 (-80.0dB) ~ 0 (0.0dB) ~ 100 (10.0dB) |  |  |
| 入力音声のミュート機能を設定                             | stxIAM:a, b; | ack       | a = 0 (INPUT 1), 1 (INPUT 2), 2 (INPUT 3), 3 (INPUT 4), 4 (AUDIO IN 1)<br>5 (AUDIO IN 2), 6 (LINE IN), 7 (MIC/AUX IN)<br>b = 0 (MUTE OFF), 1 (MUTE ON)                                                                                                    |  |  |
| 入力音声のソロ機能を設定                               | stxIAS:a, b; | ack       | a = 0 (INPUT 1), 1 (INPUT 2), 2 (INPUT 3), 3 (INPUT 4), 4 (AUDIO IN 1)<br>5 (AUDIO IN 2), 6 (LINE IN), 7 (MIC/AUX IN)<br>b = 0 (SOLO OFF), 1 (SOLO ON)                                                                                                    |  |  |

## その他の操作

| 項目                                   | 送信コマンド    | 応答コマンド            | パラメーター                                                                                                    |  |  |
|--------------------------------------|-----------|-------------------|----------------------------------------------------------------------------------------------------|--|--|
| [1/5] ~ [4/8] ボタンの機能を選択              | stxMOD:a; | ack               | a = 0 (STILL IMAGE)、1 (PinP SOURCE)、2 (MEMORY 1-4)、3 (MEMORY 5-8)                                                                                                    |  |  |
| [1/5] ~ [4/8] ボタンを押す                 | stxMNS:a; | ack               | $a = 0 (1/5) \sim 3 (4/8)$                                                                                                    |  |  |
| HDCP のオン/オフを設定                       | stxHCP:a; | ack               | a = 0 (OFF)、1 (ON)                                                                                                    |  |  |
| プリセット・メモリーを呼び出す                      | stxMEM:a; | ack               | a = 0 (1), 1 (2), 2 (3), 3 (4), 4 (5), 5 (6), 6 (7), 7 (8)                                                                                                    |  |  |
| プリセット・メモリー呼び出し時の<br>子画面のフェード・イン時間を設定 | stxPFT:a; | ack               | $a = 0 (0.0 \text{sec}) \sim 10 (1.0 \text{sec})$                                                                                                    |  |  |
| テスト・パターンを設定                          | stxTPT:a; | ack               | a = 0 (OFF)、1 (75% COLOR BAR)、2 (100% COLOR BAR)、3 (RAMP)、4 (STEP)<br>5 (HATCH)                                                                                                    |  |  |
| テスト・トーンを設定                           | stxTTN:a; | ack               | a = 0 (OFF)、1 (-20dB@1kHz:1kHz)、2 (-10dB@1kHz:1kHz)<br>3 (0dB@1kHz:1kHz)、4 (-20dB@1kHz:500Hz)、5 (-10dB@1kHz:500Hz)<br>6 (0dB@1kHz:500Hz)                                                                                                    |  |  |
| 操作子の状態を取得                            | stxQPL:a; | stxQPL:b;         | 送信コマンドのパラメーター                                                                                                    |  |  |
|                                      |           |                   | a = 0 (A/PGM)、1 (B/PST)、2 (MODE 1/5 ~ 4/8)、3 (MODE)、4 (TRANSITION)<br>5 (SPLIT)、6 (PinP)、7 (DSK PVW)、8 (DSK ON)、9 (LIMITER)、10 (LINK)<br>11 (映像フェード・レベル)、12 (ALL)                                                                                                    |  |  |
|                                      |           |                   | 応答コマンドのパラメーター         a = 0、       b = 0 (INPUT 1) ~ 4 (INPUT 4)       A/PGM クロスポイント・ボタン         a = 1、       b = 0 (INPUT 1) ~ 4 (INPUT 4)       B/PST クロスポイント・ボタン         a = 2、       b = 0 (INPUT 1) ~ 4 (INPUT 4)       B/PST クロスポイント・ボタン         a = 2、       b = 0 (I/5) ~ 4 (4/8)       [1/5] ~ [4/8] ボタン         a = 3、       b = 0 (STILL IMAGE)       [MODE] ボタン         a = 3、       b = 0 (STILL IMAGE)       [MODE] ボタン         a = 4、       b = 0 (STILL IMAGE)       [MODE] ボタン         a = 5、       b = 0 (MIX)、1 (WIPE)       [TRANSITION] ボタン         a = 5、       b = 0 (Off)、1 (On)       [SPLIT] ボタン         a = 6、       b = 0 (Off)、1 (On)       [PinP] ボタン         a = 7、       b = 0 (Off)、1 (On)       DSK 合成結果のプレビュー出力         a = 8、       b = 0 (Off)、1 (On)       DSK 合成         a = 10、       b = 0 (Off)、1 (On)       [SETUP] ボタン (ステレオ・リンク機能)         a = 11、       b = 0 ~ 2047       a         a = 12、       b =上記の情報をすべて返します。<br>(例) stxQPL:0.3.2.1,1.0,0,0,0,0.0;       (例) |  |  |
| INPUT 1 ~ 4 の出力状態を取得                 | stxTLY;   | stxTLY:a,b,c,d;   | a ~ d = 0 (消灯)、1 (赤:最終出力)、2 (緑:プレビュー出力)<br>INPUT 1 ~ 4 の出力状態を返します。<br>(例) stxTLY:1,2,0,0;                                                                                                    |  |  |
| 本機の状態を取得                             | stxACS;   | ack               |                                                                                                    |  |  |
| バージョン情報                              | stxVER;   | VER:V-1HD PLUS,a; | a = バージョン<br>※ バージョン情報は ASCII 文字列です。                                                                                                    |  |  |
| フロー制御                                | XON       |                   |                                                                                                    |  |  |
| フロー制御                                | XOFF      |                   |                                                                                                    |  |  |

# 本機から自発的に送信されるコマンド

| 項目    | 送信コマンド | 応答コマンド    | パラメーター                                                                                  |
|-------|--------|-----------|-----------------------------------------------------------------------------------------|
| エラー検出 |        | stxERR:a; | a = 0 (syntax error) 受信したコマンドに誤りがあります。<br>5 (out of range error) 受信したコマンドのパラメーターが範囲外です。 |
| フロー制御 |        | XON       |                                                                                         |
| フロー制御 |        | XOFF      |                                                                                         |

# 主な仕様

| ■ 吨俟                                  |                     |                                                                                       |                           |                 |              |              |  |
|---------------------------------------|---------------------|---------------------------------------------------------------------------------------|---------------------------|-----------------|--------------|--------------|--|
| ————————————————————————————————————— | 1.2.2 (V/Dh/Dr) 0   |                                                                                       |                           |                 |              |              |  |
|                                       | INPUT 1 ~ 3         | HDMIタイプA×3                                                                            |                           |                 |              |              |  |
| 入力端子                                  | INPUT 4             | ※ HDCP 対応<br>HDMI タイプ A                                                               |                           |                 |              |              |  |
|                                       |                     |                                                                                       |                           |                 |              |              |  |
|                                       |                     | IID/VIIフィノスへと<br>                                                                     |                           |                 |              |              |  |
|                                       |                     | システム・フォーマッ                                                                            | N設定:/20p                  | システム・フォーマ       | ット設定:10801また | 1080p        |  |
|                                       |                     |                                                                                       |                           |                 | フレーム・レート設定   | Ε            |  |
|                                       |                     | 59.94Hz                                                                               | 50HZ                      | 59.             | .94Hz        | 50Hz         |  |
|                                       |                     | 720/59.94p                                                                            | 720/50p                   | 1080/59.94      | 1080/29.9/p  | 1080/50      |  |
|                                       | INPUT 1 ~ 3         | 720760p                                                                               |                           | 1080/601        | 1080/30p     | 1080/50p     |  |
|                                       |                     |                                                                                       |                           | 1080/59.94p     | 1080/23.98p  | 1080/25p     |  |
|                                       |                     |                                                                                       |                           | 1080/60p        | 1080/24p     | 1080/23.98p  |  |
|                                       |                     | 1080/24p<br>※ インターレースで入力された映像は、大体内の処理でプログレッシブに変換されます                                  |                           |                 |              |              |  |
|                                       |                     |                                                                                       |                           | I. L≣7/-==      |              |              |  |
|                                       |                     |                                                                                       |                           |                 |              |              |  |
|                                       |                     | 29.<br>480/E0.04i                                                                     | 9462                      | 50              | 50Hz         |              |  |
|                                       |                     | 480/59.94                                                                             |                           | 5/6/50          |              |              |  |
|                                       |                     | 480/59.94p                                                                            |                           | 570/50p         |              |              |  |
|                                       |                     | 720/59.94p                                                                            |                           | 720/50p         |              |              |  |
|                                       |                     | 1080/59 94i                                                                           | 1080/29 97p               | 1080/50p        |              |              |  |
| 入力映像フォーマット                            |                     | 1080/60i                                                                              | 1080/30p                  | 1080/25p        |              |              |  |
|                                       |                     | 1080/59.94p                                                                           | 1080/23.98p               | 1080/23.98p     | 1080/23.98p  |              |  |
|                                       |                     | 1080/60p                                                                              | 1080/24p                  | 1080/24p        |              |              |  |
|                                       |                     | VGA (640×480/60Hz)                                                                    |                           | VGA (640×480/60 | 0Hz)         |              |  |
|                                       | INPUT 4             | SVGA (800×600/60Hz)                                                                   |                           | SVGA (800×600/6 | 50Hz)        |              |  |
|                                       |                     | XGA (1024×768)                                                                        | /60Hz)                    | XGA (1024×768/6 | 50Hz)        |              |  |
|                                       |                     | WXGA (1280×80                                                                         | )0/60Hz)                  | WXGA (1280×800  | 0/60Hz)      |              |  |
|                                       |                     | SXGA (1280×102                                                                        | 24/60Hz)                  | SXGA (1280×1024 | 4/60Hz)      |              |  |
|                                       |                     | FWXGA (1366×7                                                                         | 768/60Hz)                 | FWXGA (1366×76  | 58/60Hz)     |              |  |
|                                       |                     | SXGA+ (1400×10                                                                        | 050/60Hz)                 | SXGA+ (1400×10  | 50/60Hz)     |              |  |
|                                       |                     | UXGA (1600×1200/60Hz)                                                                 |                           | UXGA (1600×120  | 0/60Hz)      |              |  |
|                                       |                     | WUXGA (1920 × 1200/60Hz) WUXGA (1920 × 1200/60Hz)                                     |                           |                 |              |              |  |
|                                       |                     | ※リフレッシュ・レートは、各解像度の最大値です。                                                              |                           |                 |              |              |  |
|                                       |                     | ※ CEA-861-E、VESA DMT Version 1.0 Revision 11 準拠                                       |                           |                 |              |              |  |
|                                       |                     | ※ 1920 < 1200/00H2 · Reduced Dialiking<br>  ※ インターレースで入力された映像は、本体内の処理でプログレッシブに変換されます。 |                           |                 |              |              |  |
|                                       |                     | Bitmap File (.bmp)                                                                    | :最大 1920 × 1080、          | 24 ビットカラー、無圧網   | 宿            |              |  |
|                                       | あい」 (Still Imaga)   | PNG File (.png): 最大 1920×1080、24 ビットカラー                                               |                           |                 |              |              |  |
|                                       | 静正画 (Still Illiage) | ※ PNG αチャンネルま                                                                         | 非対応<br>を埋発メエリーに記憶司        | г <b>а</b> к.   |              |              |  |
|                                       |                     | ※ 取入 4 枚まで内風・                                                                         | や揮光メモリーに記憶リ               | RE              |              |              |  |
|                                       |                     | システム・                                                                                 | フレーム・                     | ・レート設定          |              |              |  |
|                                       |                     |                                                                                       | 59.94Hz                   | 50Hz            |              |              |  |
| 出刀映像フォーマット                            | 001PUI 1、2          | /20p                                                                                  | 720759.94p                | 720750p         |              |              |  |
|                                       |                     | 10801                                                                                 | 1080/59.94                | 1080/501        |              |              |  |
|                                       |                     | 1080p                                                                                 | 1060/59.94p               | 1060/50p        |              |              |  |
|                                       | 切り替え<br>            | カット、ミックス(ディ                                                                           | ゾルブ / FAM / NAA           | A)、ワイプ(8種類)     | ***) + /=    |              |  |
| 映像エフェクト                               | 合成                  | DSK (ルミナンス・キ                                                                          | ァー (四月型、凡型、Ü<br>一、クロマ・キー) | rし空)、スノリット(2 種  | 親ノ、キー (ルミナン) | ∧·+−、ン□√·∓−) |  |
|                                       | その他                 | 左右反転、上下反転、静止画キャプチャー、静止画再生、アウトプット・フェード(音声、映像:白または黒)<br>テスト・パターン出力                      |                           |                 |              |              |  |

#### 資料

| ■音声         |                                                                                                    |                                             |  |  |  |
|-------------|----------------------------------------------------------------------------------------------------|---------------------------------------------|--|--|--|
|             | サンプル・レート                                                                                                   | 24 ビット/ 48kHz                               |  |  |  |
| 音声フォーマット    | リニア PCM、24 ビット                                                                                             | / 48kHz、2ch                                 |  |  |  |
|             | INPUT 1~4                                                                                                  | HDMI タイプ A×4                                |  |  |  |
| コート出って      | AUDIO IN 1、2                                                                                               | XLR-3-31 タイプ (バランス、ファンタム電源 DC 48V、14mA Max) |  |  |  |
| 人刀端于        | LINE IN                                                                                                    | RCA ピン・タイプ                                  |  |  |  |
|             | MIC/AUX IN                                                                                                 | ステレオ・ミニ・タイプ (プラグイン・パワー対応)                   |  |  |  |
|             | OUTPUT 1、2                                                                                                 | HDMI タイプ A × 2                              |  |  |  |
| 出力端子        | AUDIO OUT L、R                                                                                              | TRS 標準タイプ                                   |  |  |  |
|             | PHONES                                                                                                    | ステレオ・ミニ・タイプ                                 |  |  |  |
|             | AUDIO IN 1、2                                                                                               | -60~+4dBu (最大入力レベル:+24dBu)                  |  |  |  |
| 規定入力レベル     | LINE IN                                                                                                    | -10dBu (最大入力レベル:+10dBu)                     |  |  |  |
|             | MIC/AUX IN                                                                                                 | -51~-10dBu (最大入力レベル:+10dBu)                 |  |  |  |
|             | AUDIO IN 1、2                                                                                               | 10k Ω                                       |  |  |  |
| 入力インピーダンス   | LINE IN                                                                                                    | 15k Ω                                       |  |  |  |
|             | MIC/AUX IN                                                                                                 | 10k Ω                                       |  |  |  |
| 相空出力しべり。    | AUDIO OUT L、R                                                                                              | +4dBu (最大出力レベル:+24dBu)                      |  |  |  |
|             | PHONES                                                                                                    | 72mW + 72mW(32 Ω負荷時)                        |  |  |  |
|             | AUDIO OUT L、R                                                                                              | 600 Ω                                       |  |  |  |
|             | PHONES                                                                                                    | 10 Ω                                        |  |  |  |
| オーディオ・エフェクト | ディレイ、ハイ・パス・フィルター、ディエッサー、コンプレッサー、ノイズゲート、イコライザー、リミッター、リバーブ、テスト・トーン出力<br>──────────────────────────────────── |                                             |  |  |  |
| ■ その他       |                                                                                                    |                                             |  |  |  |
|             | USB MEMORY                                                                                                 | USB A タイプ (USB メモリー用)                       |  |  |  |
| その他の端子      | USB                                                                                                    | USB B タイプ (外部制御用)                           |  |  |  |
|             | RS-232                                                                                                    | 9ピンD-subタイプ (オス、外部制御用)                      |  |  |  |
|             | TALLY                                                                                                    | 9 ピン D-sub タイプ(メス、タリー出力用)                   |  |  |  |
| その他の機能      | プリセット・メモリー (8 個)、パネル・ロック機能、EDID エミュレーター、オート・スイッチング、オート・インプット・ディテクト                                         |                                             |  |  |  |
| 電源          | AC アダプター                                                                                                   |                                             |  |  |  |
| 消費電流        | 2.1A                                                                                                    |                                             |  |  |  |
| 消費電力        | 25.2W                                                                                                    |                                             |  |  |  |
| 動作温度        | 0~+40℃                                                                                                    |                                             |  |  |  |
| 外形寸法        | 316(幅)×121(奥行                                                                                              | )×65(高さ)mm                                  |  |  |  |
| 質量          | 1.4kg(AC アダプターな                                                                                            | を除く)                                        |  |  |  |
| 付属品         | スタートアップ・ガイド、「安全上のご注意」チラシ、AC アダプター、電源コード、保証書                                                                |                                             |  |  |  |

\* 0dBu = 0.775Vrms

※本書は、発行時点での製品仕様を説明しています。最新情報についてはローランド・ホームページをご覧ください。

# 外形寸法図

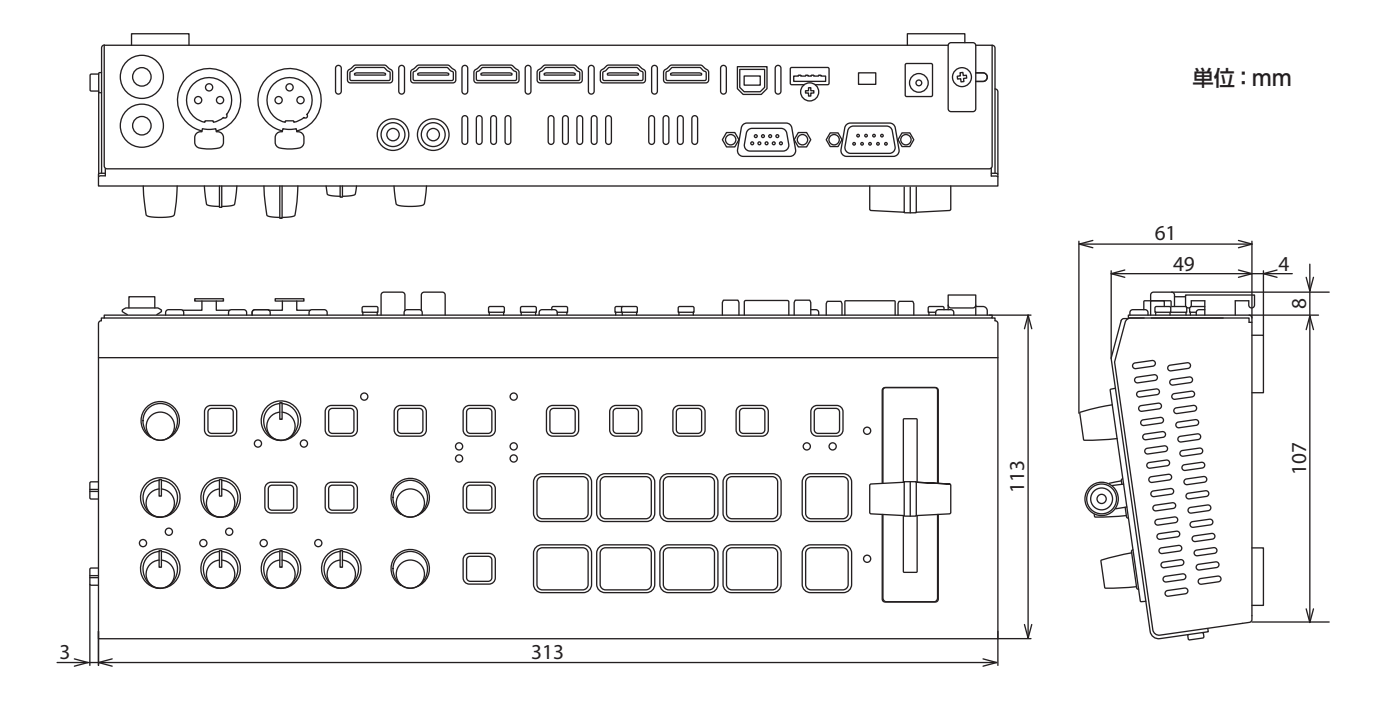

# TALLY 端子仕様

クロスポイント・ボタンの選択に連動して、タリー信号がコネクター・ピンから出力されます。 ※ タリー信号を出力するときは、[MENU] ボタン ⇒ [TALLY/RS-232] ⇒ [TALLY] を [ON] に設定してください。

#### TALLY 端子ピン配列図

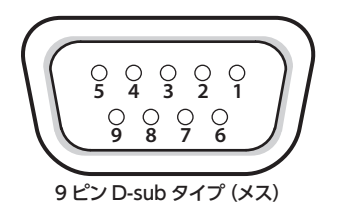

### ピン・アサイン

| ピン番号 | 対象                    |
|------|-----------------------|
| 1    | GND                   |
| 2    | A/PGM クロスポイント [1] ボタン |
| 3    | A/PGM クロスポイント [2] ボタン |
| 4    | A/PGM クロスポイント [3] ボタン |
| 5    | A/PGM クロスポイント [4] ボタン |
| 6    | B/PST クロスポイント [1] ボタン |
| 7    | B/PST クロスポイント [2] ボタン |
| 8    | B/PST クロスポイント [3] ボタン |
| 9    | B/PST クロスポイント [4] ボタン |

#### タリー出力

| 起動方式 | オープン・コレクター |
|------|------------|
| 最大入力 | 12V/200mA  |

# ビデオ・ブロック・ダイアグラム

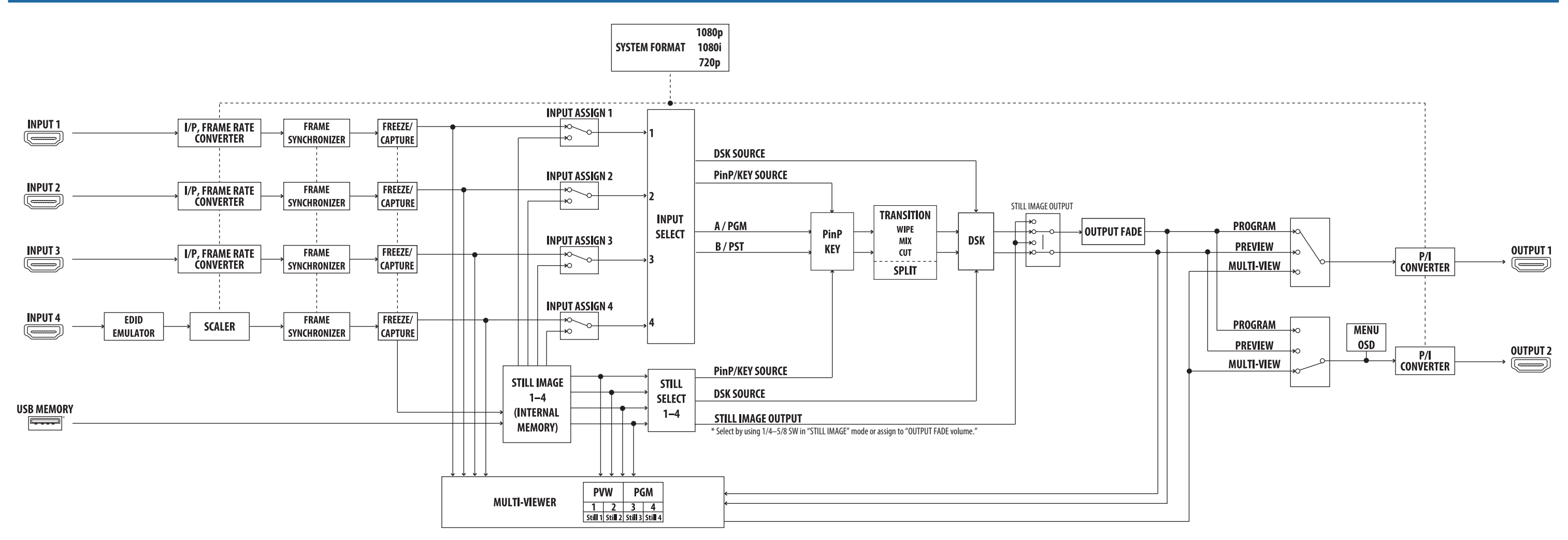

オーディオ・ブロック・ダイアグラム

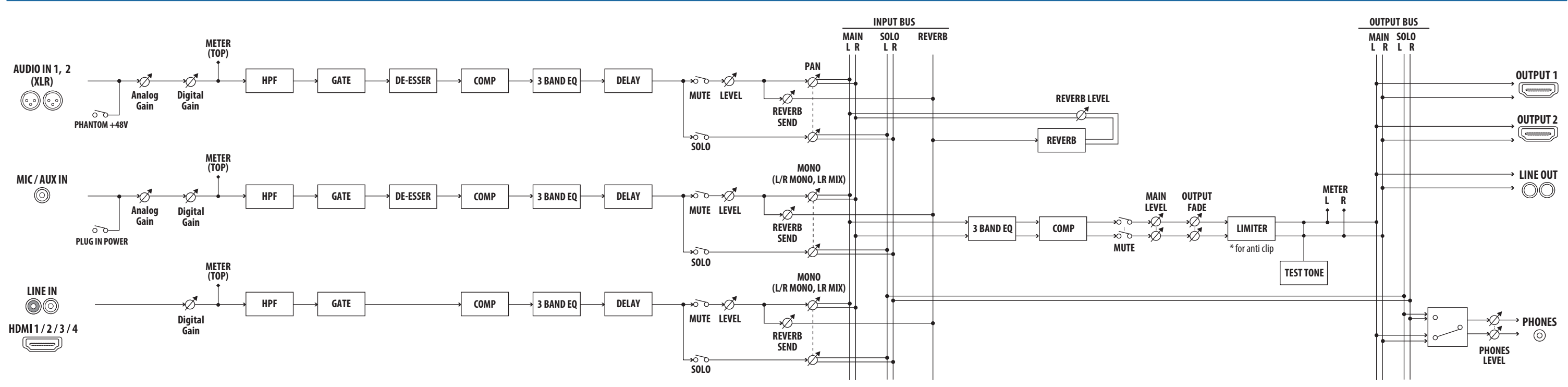

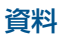